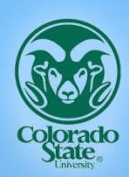

Department of **Civil & Environmental** ENGINEERING

# **SWAT-MODFLOW** Tutorial

Documentation for preparing model simulations February, 2017

Prepared By: Seonggyu Park | Ryan T. Bailey envpsg@colostate.edu rtbaily@colostate.edu

Dept. of Civil and Environmental Engineering Colorado State University

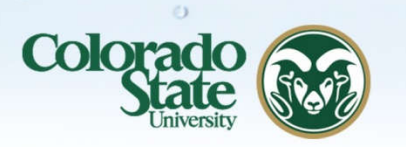

0

e

In Association With:

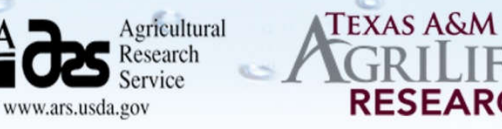

S

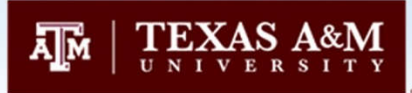

00

RESEARCH

# **OVERVIEW OF TUTORIAL**

This tutorial provides the basic procedure of linking a SWAT model and a MODFLOW model to provide a coupled surface-subsurface hydrologic model. The theory and procedures of coupling the two models is discussed, followed by a step-by-step process of the linking procedure within the context of an example watershed. Necessary files for linking the two models and running the coupled model accompany this document. These files include ArcGIS shapefiles and rasters, SWAT model input files, and MODFLOW input files. This documentation can assist with creating a coupled SWAT-MODFLOW model for a given watershed.

*This documentation assumes that SWAT and MODFLOW models have already been constructed for the study area.* 

# **TUTORIAL CONTENTS**

- 1. OVERVIEW OF SWAT-MODFLOW
- 2. OVERVIEW OF LINKING PROCEDURE
- 3. OVERVIEW OF SWAT-MODFLOW CODE STRUCTURE
- 4. CREATING THE SWAT-MODFLOW LINKAGE
- 5. RUNNING THE SWAT-MODFLOW SIMULATION
- 6. VIEWING RESULTS
- 7. WATERSHED WATER BALANCE IN SWAT-MODFLOW
- 8. WATER QUALITY USING SWAT-MODFLOW-RT3D
- 9. SWATMOD-PREP: GRAPHICAL USER INTERFACE FOR CREATING SWAT-MODFLOW SIMULATIONS

# **1. OVERVIEW OF SWAT-MODFLOW**

SWAT-MODFLOW is a new coupled hydrologic model that combines the land surface and stream hydrologic processes of SWAT and the groundwater hydrologic processes of MODFLOW to provide a comprehensive coupled hydrologic model for watershed systems. Transport of contaminants in this coupled system also can be simulated by including the RT3D (<u>Reactive Transport in 3 Dimensions</u>) model into the MODFLOW groundwater routines. The inclusion of RT3D is not documented in this tutorial (see Section 8 for more information).

The processes simulated by each model are shown in the following figure. Processes simulated by SWAT are shown with green text, those simulated MODFLOW in blue text, and those simulated by RT3D (if desired) in red text. SWAT performs operations for land surface hydrology, soil hydrology, and surface water hydrology; MODFLOW performs operations for groundwater hydrology and interactions between groundwater and surface water; and RT3D performs operations for solute transport in the aquifer and solute mass exchange between groundwater and surface water.

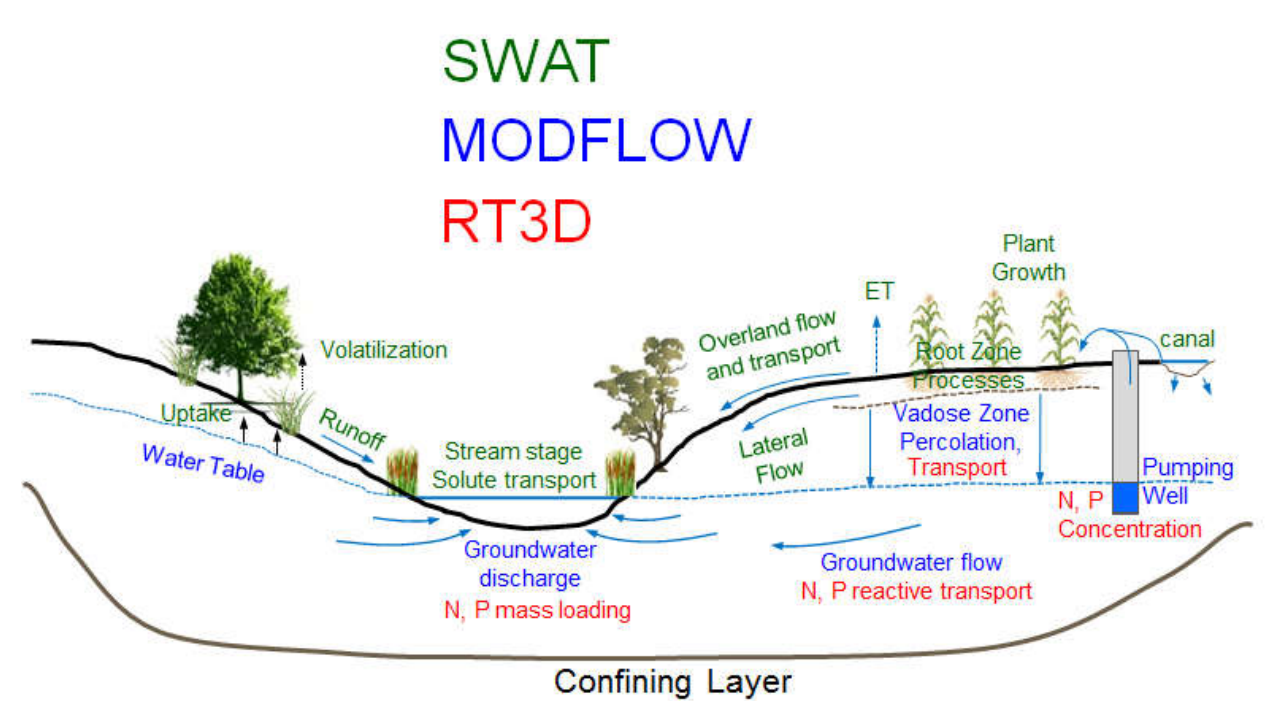

1359 54

The remaining sections of this tutorial detail the code structure of SWAT-MODFLOW and the process for linking SWAT features (HRUs, subbasins) with MODFLOW grid cells. A new graphical user interface (SWATMOD-Prep) for facilitating the preparation of SWAT-MODFLOW simulations is described in Section 9. However, a detailed tutorial for SWATMOD-Prep has also been developed and is available on the SWAT-MODFLOW website (http://swat.tamu.edu/software/swat-modflow/).

# 2. OVERVIEW OF LINKING PROCEDURE

Running a coupled SWAT-MODFLOW model requires that values of state variables be passed ("mapped") from the SWAT model to the MODFLOW model and from the MODFLOW model back to the SWAT model. The following state variables are passed between the two models:

- Soil deep percolation (from SWAT HRUs to MODFLOW grid cells)
- Subbasin stream stage (from SWAT subbasins to MODFLOW river cells)
- Groundwater discharge (from MODFLOW river cells to SWAT subbasins)
- Water table elevation (from MODFLOW grid cells to SWAT HRUs)

As SWAT HRUs do not have a designated geographic location, HRUs are disaggregated in preprocessing GIS routines. Disaggregation splits apart an HRU into individual polygons that have a specific geographic location. These Disaggregated HRUs (DHRUs) are then intersected with MODFLOW grid cells in order to pass variables between SWAT and MODFLOW. Also, MODFLOW River Cells, for which volumetric flow exchange rates between the aquifer and the stream are estimated, are intersected with SWAT subbasins for transferring groundwater return flow rates to the correct subbasin stream. The following figure shows a MODFLOW grid (16 rows, 21 columns) and a SWAT subbasin with 4 HRUs (each in a different color). HRU #4 can be split apart to create 3 DHRUs, each with a specific geographic location. These DHRUs then are intersected with the MODFLOW grid, with the resulting weighted areas used to pass information between SWAT and MODFLOW. The subbasin also contains 19 MODFLOW River Cells (shaded in blue). These River Cells will be linked with the subbasin, so that volumetric flow rates of groundwater return flows to the stream will be given to this subbasin in the watershed.

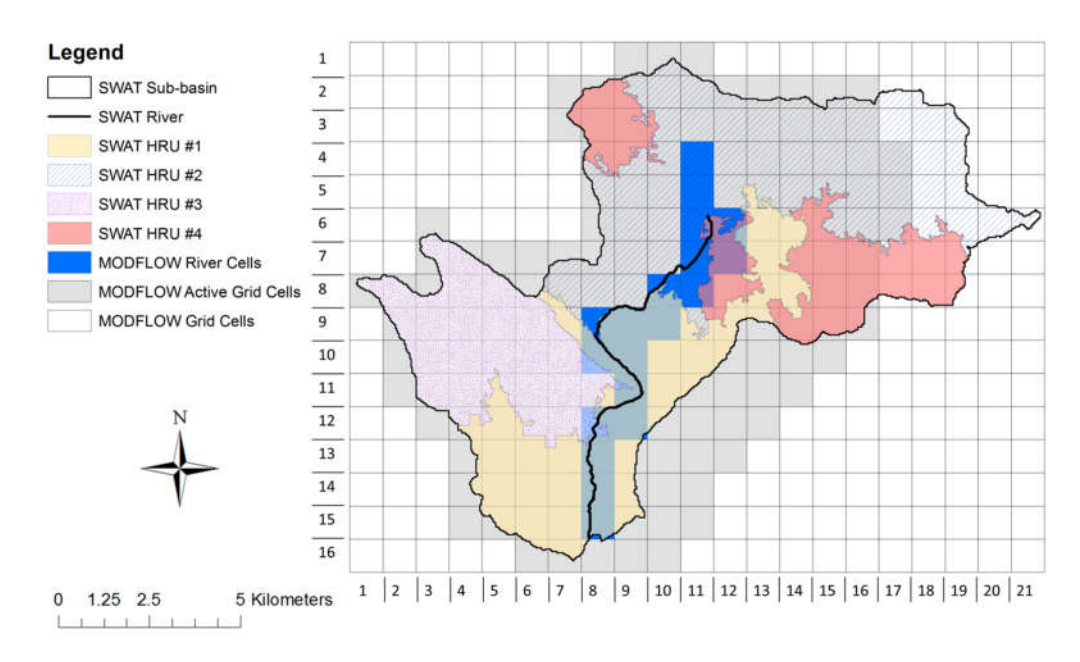

# **3. OVERVIEW OF SWAT-MODFLOW CODE STRUCTURE**

Both SWAT and MODFLOW are written in the FORTRAN programming language. The MODFLOW model is called as a subroutine within the SWAT code. It replaces the original SWAT groundwater subroutines, and hence these subroutines are not active when MODFLOW is being used. By default, the MODFLOW model is called <u>daily</u>. However, any frequency can be specified in the *swatmf\_link.txt* file (see next section). The following figure shows the structure of the code. Within the daily SWAT loop, all subbasins calculations are performed first, followed by mapping variables to the MODFLOW grid cell, running MODFLOW, and then mapping variables back to SWAT. Routing of surface return flow and groundwater return flow through the watershed stream network then can be performed for that day.

# SWAT-MODFLOW Code Structure

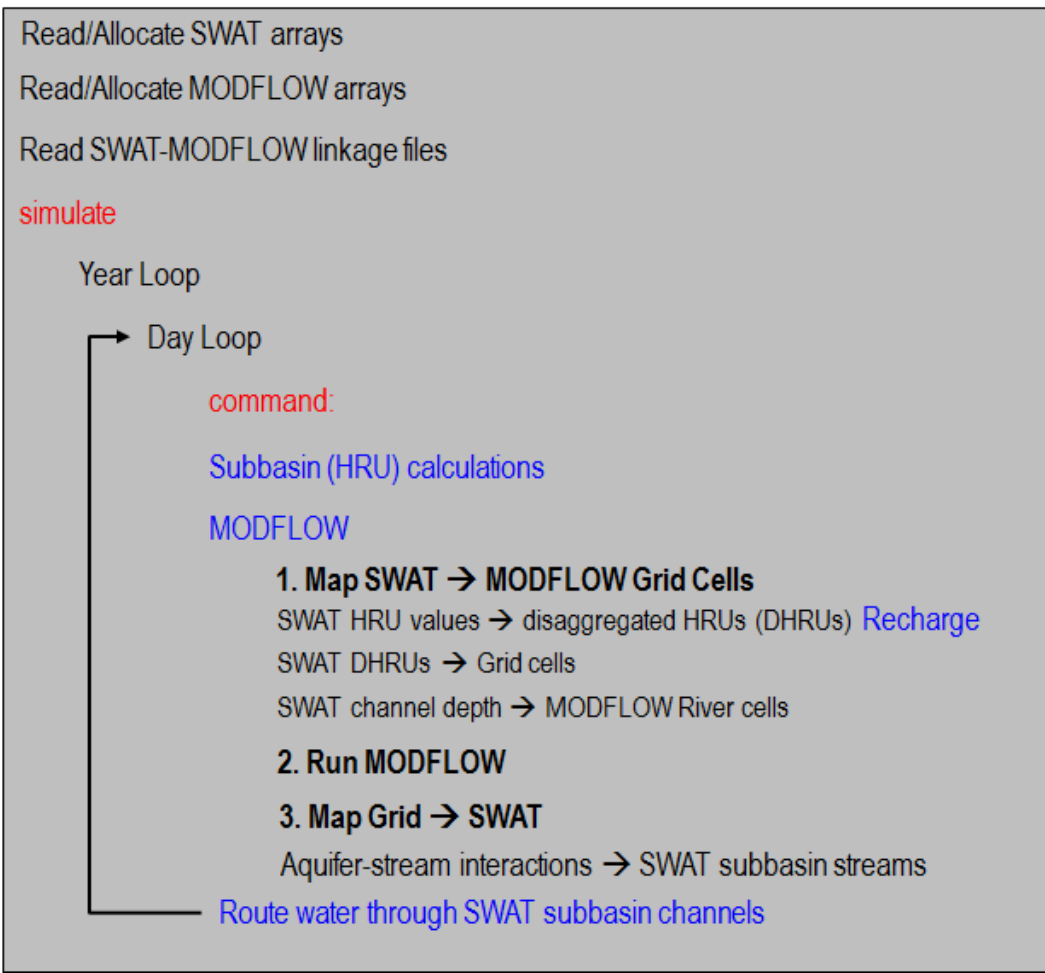

# 4. CREATING THE SWAT-MODFLOW LINKAGE

The information required to link HRUs, DHRUs, SWAT subbasins, and MODFLOW grid cells is contained in 4 text files that are read in at the beginning of the SWAT-MODFLOW simulation. These text files are:

- 1. swatmf\_dhru2hru.txt (relates HRUs to DHRUs)
- 2. swatmf\_dhru2grid.txt (relates DHRUs to Grid Cells)
- 3. swatmf\_grid2dhru.txt (relates Grid Cells to DHRUs)
- 4. swatmf\_river2grid.txt (relates River Cells to Subbasins)

The linkage information is stored in memory during the simulation and used when variables are passed between the two models. The process of creating each of the 4 text files is as follows:

- 1. Perform basic intersection/extraction routines in a GIS
- 2. Prepare tables that contain results of the GIS routines
- 3. Run a FORTRAN program that creates the 4 SWAT-MODFLOW input files

This process is now described in more detail. Example tables and SWAT-MODFLOW input files are provided with this documentation.

### 4.1 LINKING PROCEDURE USING ARCGIS ROUTINES

This section describes the process to link SWAT features (HRUs, subbasins) with the MODFLOW grid cells. The files used in this process are contained in the folder "Workshop Materials\Example Simulation – LRW", which contains all files necessary to create a SWAT-MODFLOW model for the Little River Watershed near Tifton, Georgia. The files are contained in the following 6 sub-folders:

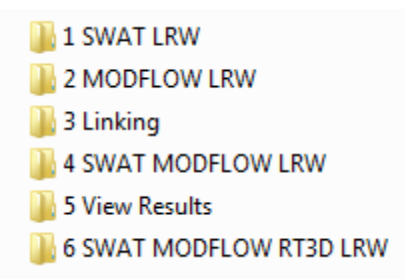

- The 1<sup>st</sup> folder contains the SWAT model input files and the SWAT shape files (HRU, River, Subbasin).
- The 2<sup>nd</sup> folder contains the MODFLOW simulation input files
- The 3<sup>rd</sup> folder contains the 4 linking tables that will be created using GIS routines. These files are placed here for your convenience. The process of creating these files is described in this section.
- The 4<sup>th</sup> folder contains files necessary for running a SWAT-MODFLOW simulation
- The 5<sup>th</sup> folder contains files for viewing results of a SWAT-MODFLOW simulation
- The 6<sup>th</sup> folder contains files for running a SWAT-MODFLOW-RT3D simulation

In the following procedures, the following two symbols are use frequently:

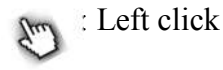

: Right click

#### 4.1.1 Linkage between HRUs and Disaggregated HRUs (DHRUs)

File to create: **hru\_dhu**. This file has the following structure:

#### At the top of the file:

Number of DHRUs Number of HRUs

Then, the following columns:

*dhru\_id*: ID of DHRU (sequential numbering) *dhru\_area*: Spatial Area (m<sup>2</sup>) of the DHRU *hru\_id*: ID of the HRU from which the DHRU originates *subbasin*: ID of the Subbasin *hru\_area*: Spatial area (m<sup>2</sup>) of the original HRU

#### For example:

| 1  | 27396   |         |    |        |                   |
|----|---------|---------|----|--------|-------------------|
| 2  | 6233    |         |    |        |                   |
| 3  | dhru_id | dhru_ar | ea | hru_id | subbasin hru_area |
| 4  | 1       | 9000    | 1  | 1      | 153900            |
| 5  | 2       | 900     | 1  | 1      | 153900            |
| 6  | 3       | 900     | 1  | 1      | 153900            |
| 7  | 4       | 900     | 1  | 1      | 153900            |
| 8  | 5       | 45900   | 1  | 1      | 153900            |
| 9  | 6       | 89100   | 1  | 1      | 153900            |
| 10 | 7       | 7200    | 1  | 1      | 153900            |
| 11 | 8       | 900     | 2  | 1      | 7200              |
| 12 | 9       | 900     | 2  | 1      | 7200              |
| 13 | 10      | 900     | 2  | 1      | 7200              |
| 14 | 11      | 900     | 2  | 1      | 7200              |
| 15 | 12      | 1800    | 2  | 1      | 7200              |
| 16 | 13      | 1800    | 2  | 1      | 7200              |
| 17 | 14      | 54000   | 3  | 1      | 791100            |
| 18 | 15      | 423000  | 3  | 1      | 791100            |
| 19 | 16      | 900     | 3  | 1      | 791100            |
| 20 | 17      | 900     | 3  | 1      | 791100            |
| 21 | 18      | 63900   | 3  | 1      | 791100            |
| 22 | 19      | 5400    | 3  | 1      | 791100            |
| 23 | 20      | 1800    | 3  | 1      | 791100            |
| 24 | 21      | 900     | 3  | 1      | 791100            |
| 25 | 22      | 900     | 3  | 1      | 791100            |
| 26 | 23      | 900     | 3  | 1      | 791100            |
| 27 | 24      | 900     | 3  | 1      | 791100            |
| 28 | 25      | 225900  | 3  | 1      | 791100            |
| 29 | 26      | 1800    | 3  | 1      | 791100            |
| 30 | 27      | 9900    | 3  | 1      | 791100            |
| 31 | 28      | 2700    | 4  | 1      | 2700              |

#### 1. Begin with HRU shapefile (no thresholds)

(1) Import the "hru1" shapefile (1 SWAT LRW folder) into ArcMap

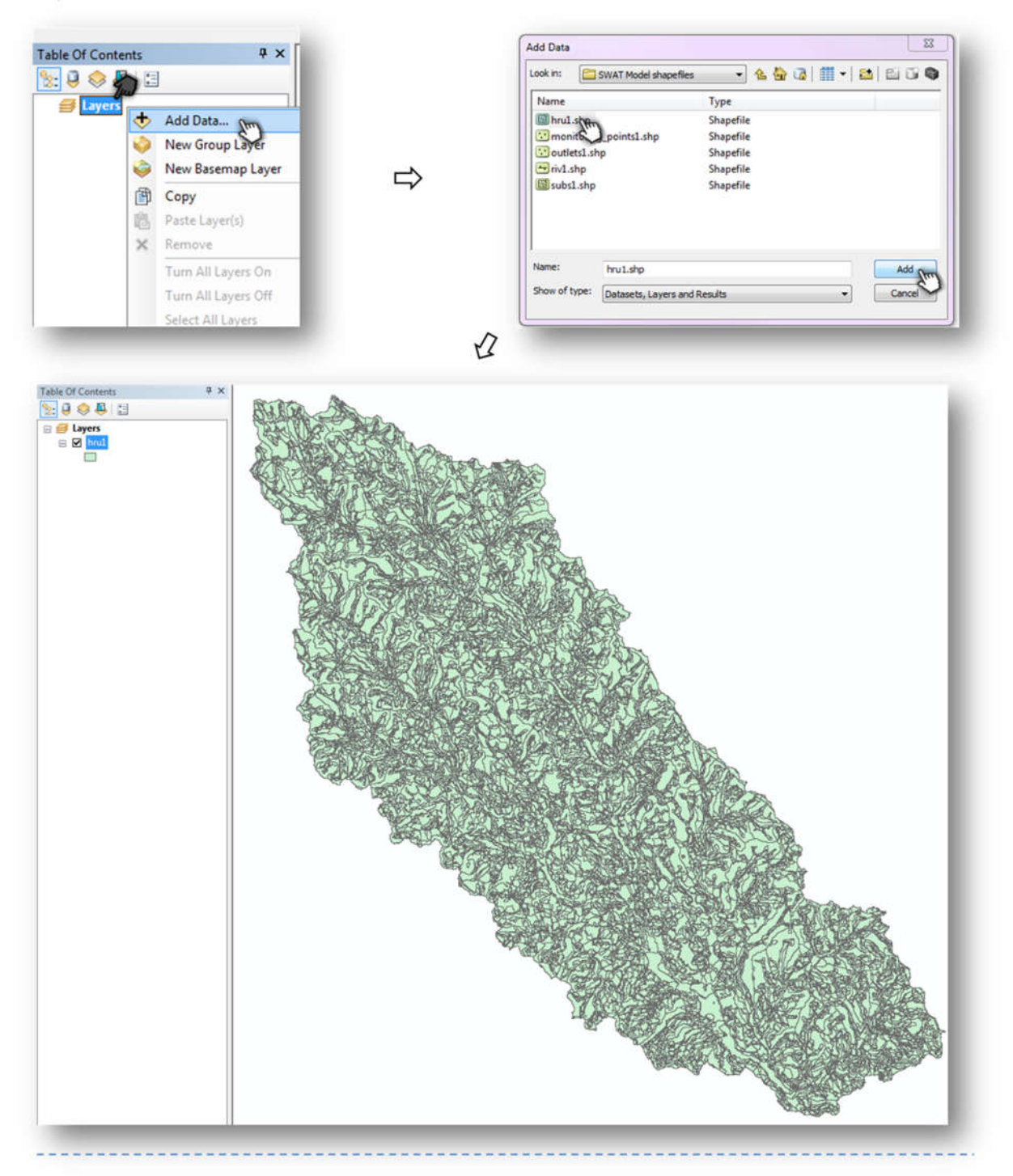

#### (2) Add the spatial area $(m^2)$ of the HRUs in the "hru area" field

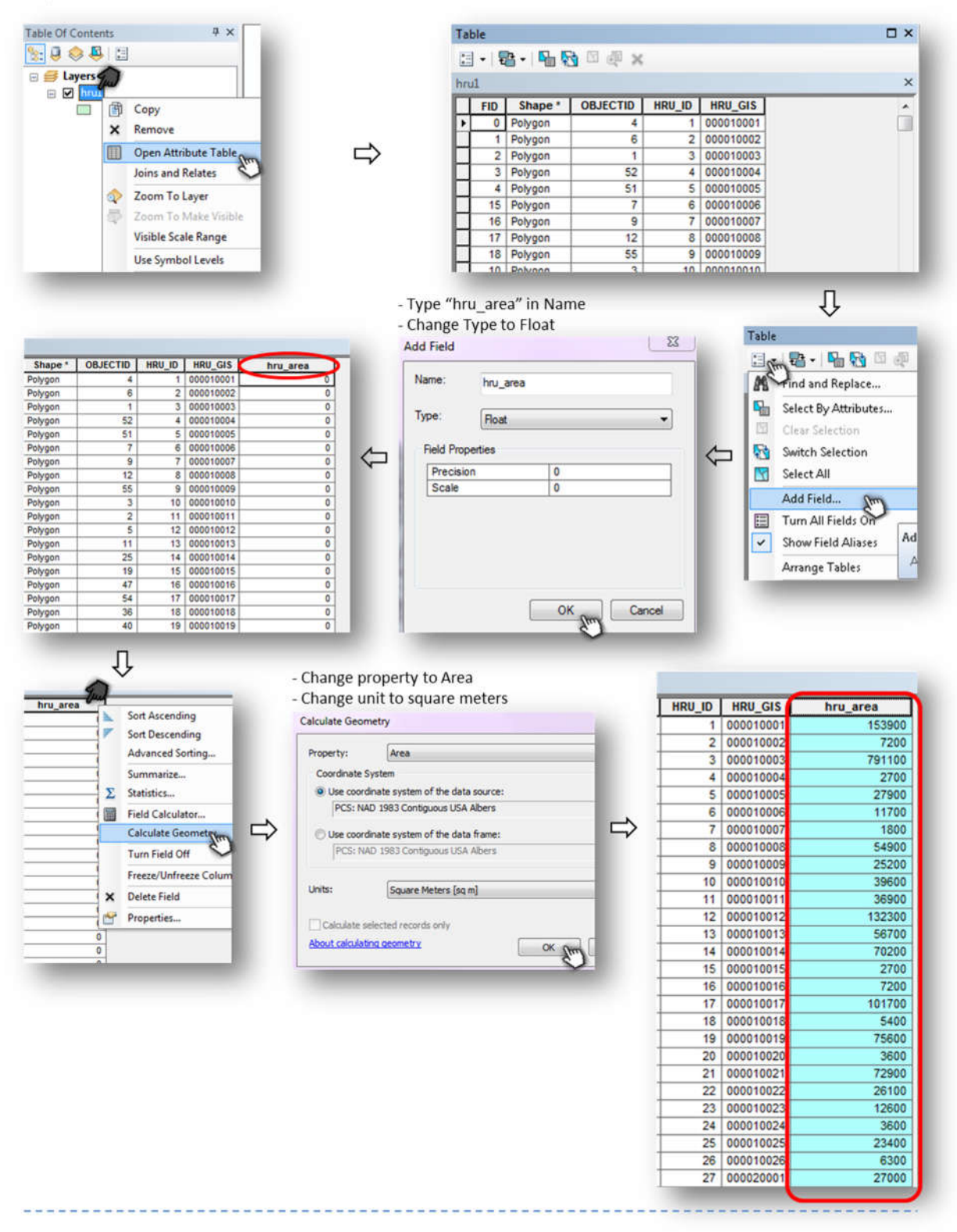

#### 2. Apply the GIS operation "Multipart to Singlepart" to create the DHRU shape file

- 0 53 Multipart To Singlepart + × Search 🔶 🏠 🎅 🔚 🔻 🛛 Local Search • Input Features ALL Maps Data Tools Output Feature Class multipart to singlepart 9 Any Extent • Choose hru1 as input features Search returned 2 items \* Sort By + Input Features Multipart To Singlepart (Data Manag... Creates a feature class) training single... toolboxes\system toolboxes\data manag... hru1 • 🔨 Dissolve (Data Management) (Tool) Aggregates features based on specified a... - Specify a directory to save the "hru\_d" shapefile toolboxes\system toolboxes\data manag... Input Features - 🖻 hru1 - Run "Multipart to Singlepart" tool Output Feature Class Multipart To Singlepart 23 u: \ArcGIS\Default.gdb\hru1\_MultipartToSinglepa Input Features Û hru1 • 🖻 Output Feature Class Output Feature Class 23 C: (Users \envpsg \Desktop \Danny \Project \SWAT-MODFLOV Look in: Analysis 💽 🐁 🏠 🕼 💷 🐨 📦 Name Type Stan OK Cancel Environments... Show Help >> Save g hru d Л Save as type: Feature classes Cance - The "hru\_d" shapefile will be added. Table Of Content 5 😣 😔 🗄

(1) Open "Multipart to Singlepart" tool

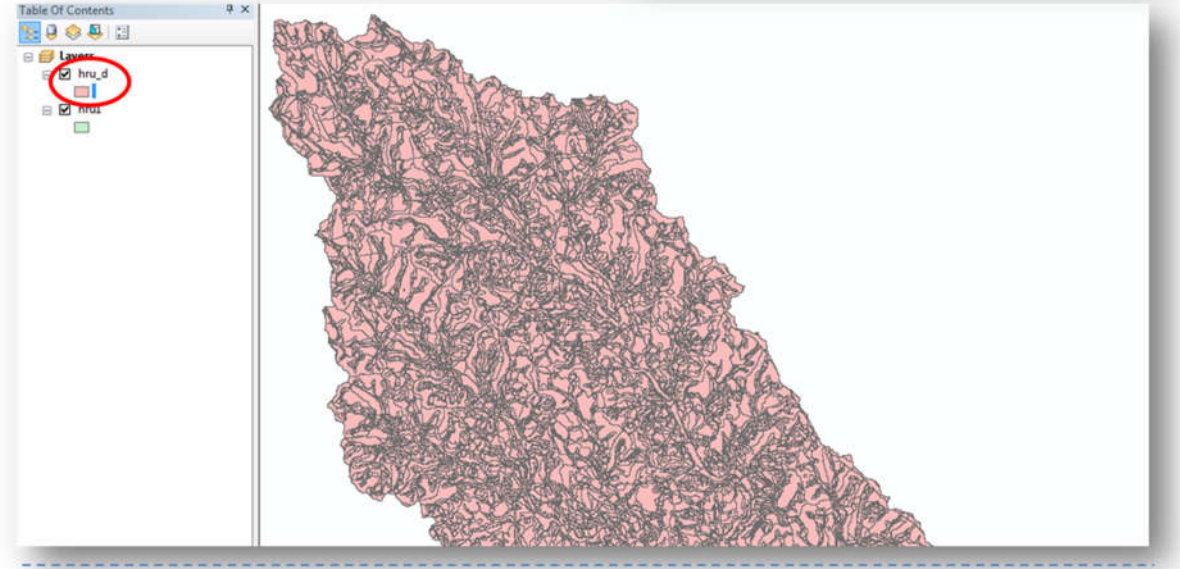

#### 3. Get Area, unique ID, and subbasin for each DHRU

(1) Open the attribute table of the "hru d" shapefile

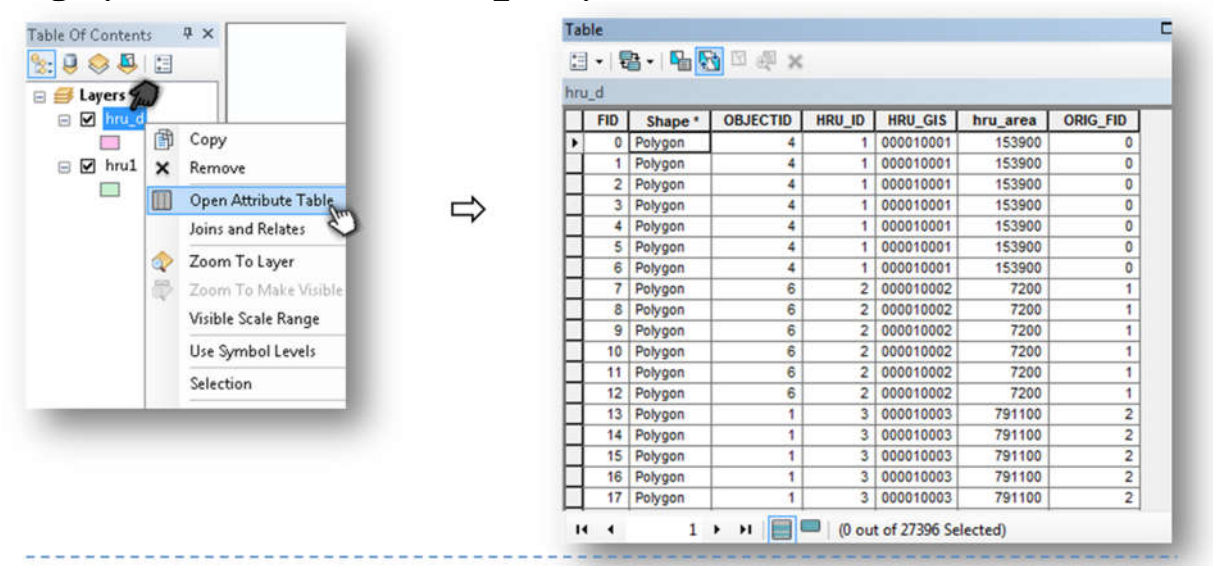

(2) Create "dhru\_id" field with long integer type

| Find and Replace                         |              |                 |          |
|------------------------------------------|--------------|-----------------|----------|
| Select By Attributes                     | HRU_GIS      | hru_area        | ORIG_FID |
|                                          | 000010001    | 153900          | 0        |
| Liear Selection                          | 000010001    | 153900          | 0        |
| Switch Selection                         | 000010001    | 153900          | 0        |
| Select All                               | 000010001    | 153900          | 0        |
|                                          | 000010001    | 153900          | 0        |
| Add Field                                | 000010001    | 153900          | 0        |
| Turn All Fields On<br>Show Field Aliases | Add Field    | 450000          | 0        |
| Arrange Tables                           | Adds a new f | ield to the tab | le. 1    |
|                                          | 000010002    | 7200            | 1        |
| Restore Default Column Widtl             | 000010002    | 7200            | 1        |

- Type dhru\_id in Name

- Change Type to Long integer

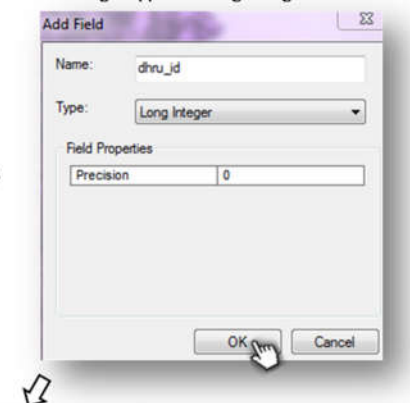

|   | FID | Shape * | OBJECTID | HRU_ID | HRU_GIS   | hru_area | ORIG_FID | dhru_id |
|---|-----|---------|----------|--------|-----------|----------|----------|---------|
| • | 0   | Polygon | 4        | 1      | 000010001 | 153900   | 0        |         |
|   | 1   | Polygon | 4        | 1      | 000010001 | 153900   | 0        | C       |
| ٦ | 2   | Polygon | 4        | 1      | 000010001 | 153900   | 0        | C       |
|   | 3   | Polygon | 4        | 1      | 000010001 | 153900   | 0        | C       |
|   | 4   | Polygon | 4        | 1      | 000010001 | 153900   | 0        | C       |
| ٦ | 5   | Polygon | 4        | 1      | 000010001 | 153900   | 0        | 0       |
|   | 6   | Polygon | 4        | 1      | 000010001 | 153900   | 0        | 0       |
|   | 7   | Polygon | 6        | 2      | 000010002 | 7200     | 1        | 0       |
|   | 8   | Polygon | 6        | 2      | 000010002 | 7200     | 1        | 0       |
|   | 9   | Polygon | 6        | 2      | 000010002 | 7200     | 1        | 0       |
|   | 10  | Polygon | 6        | 2      | 000010002 | 7200     | 1        | C       |
|   | 11  | Polygon | 6        | 2      | 000010002 | 7200     | 1        | 0       |
|   | 12  | Polygon | 6        | 2      | 000010002 | 7200     | 1        | 0       |
|   | 13  | Polygon | 1        | 3      | 000010003 | 791100   | 2        | 0       |
|   | 14  | Polygon | 1        | 3      | 000010003 | 791100   | 2        | 0       |
|   | 15  | Polygon | 1        | 3      | 000010003 | 791100   | 2        | 0       |
|   | 16  | Polygon | 1        | 3      | 000010003 | 791100   | 2        | 0       |
| 1 | 17  | Polygon | 1        | 3      | 000010003 | 791100   | 2        | C       |

(3) Create IDs for the DHRUs in a spreadsheet of Excel. *It is important that the HRUs are sorted by ID before providing IDs to each DHRU. This will be described in this step.* 

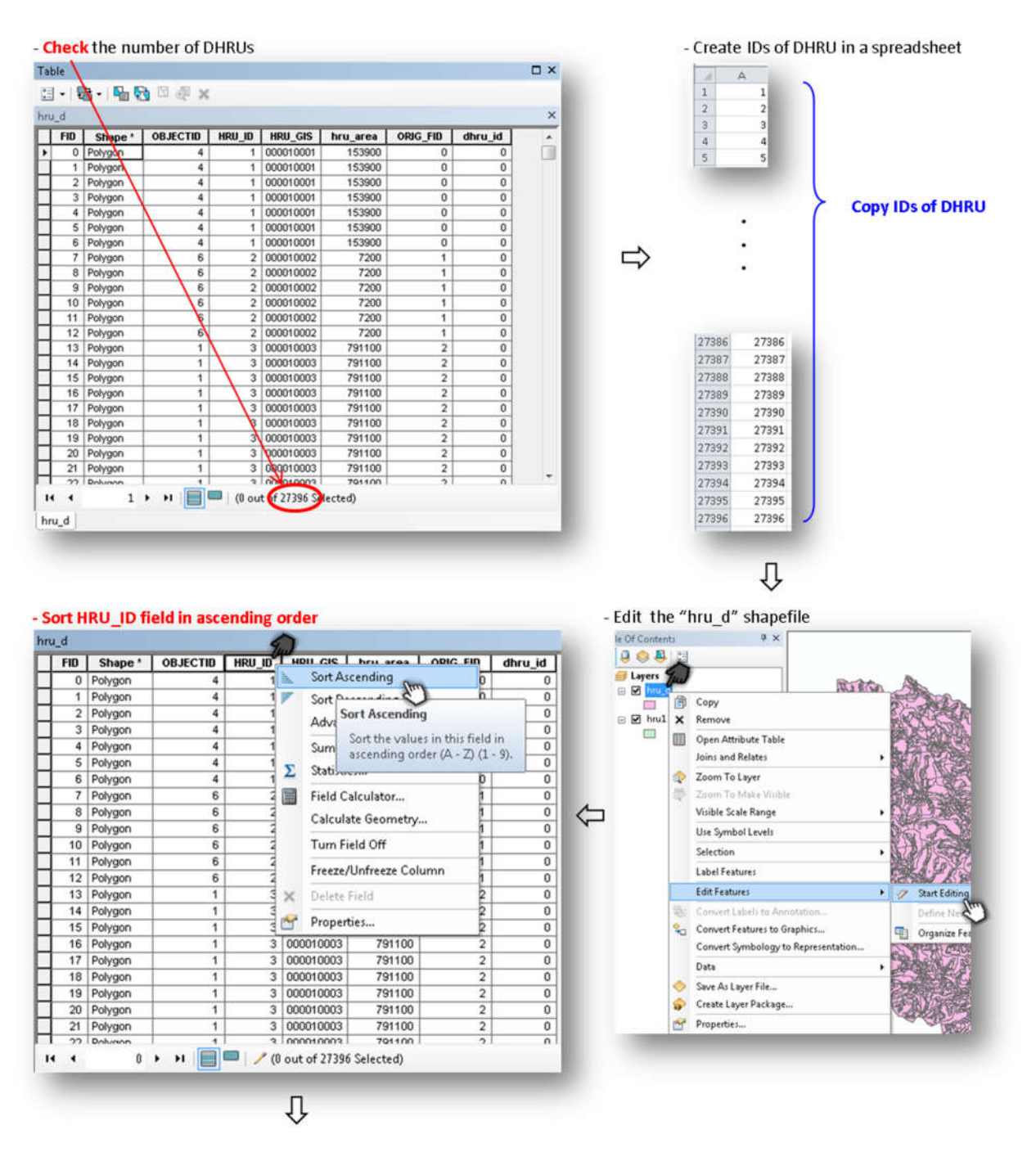

- Paste the IDs of DHRU copied from the spreadsheet into "dhru\_id" field

\* First Check the attribute table of hru\_dhru shapefile is sorted by HRU\_ID

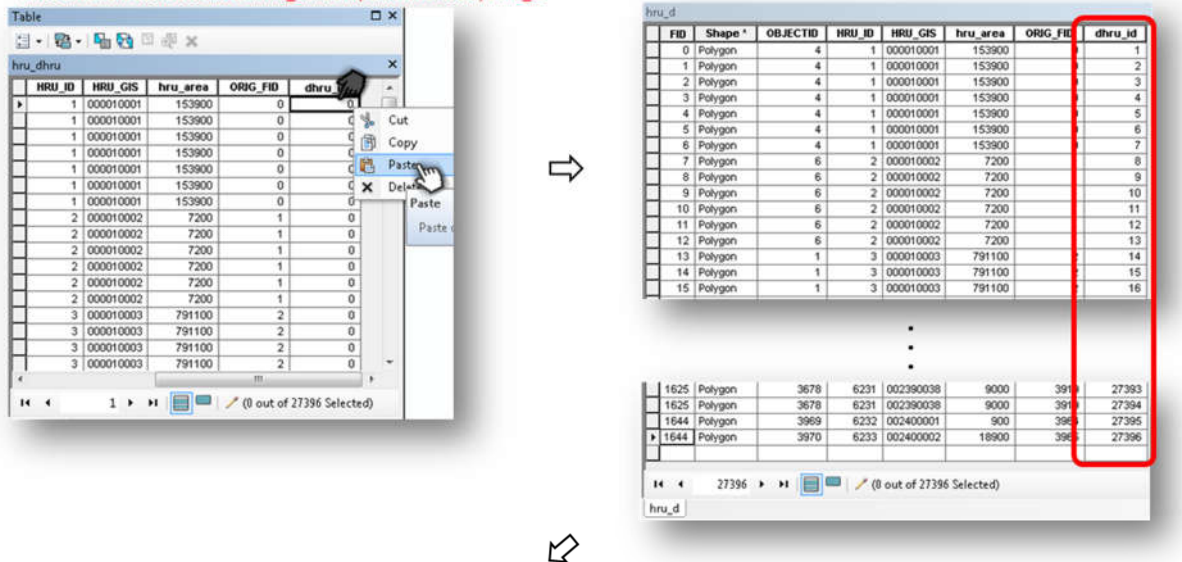

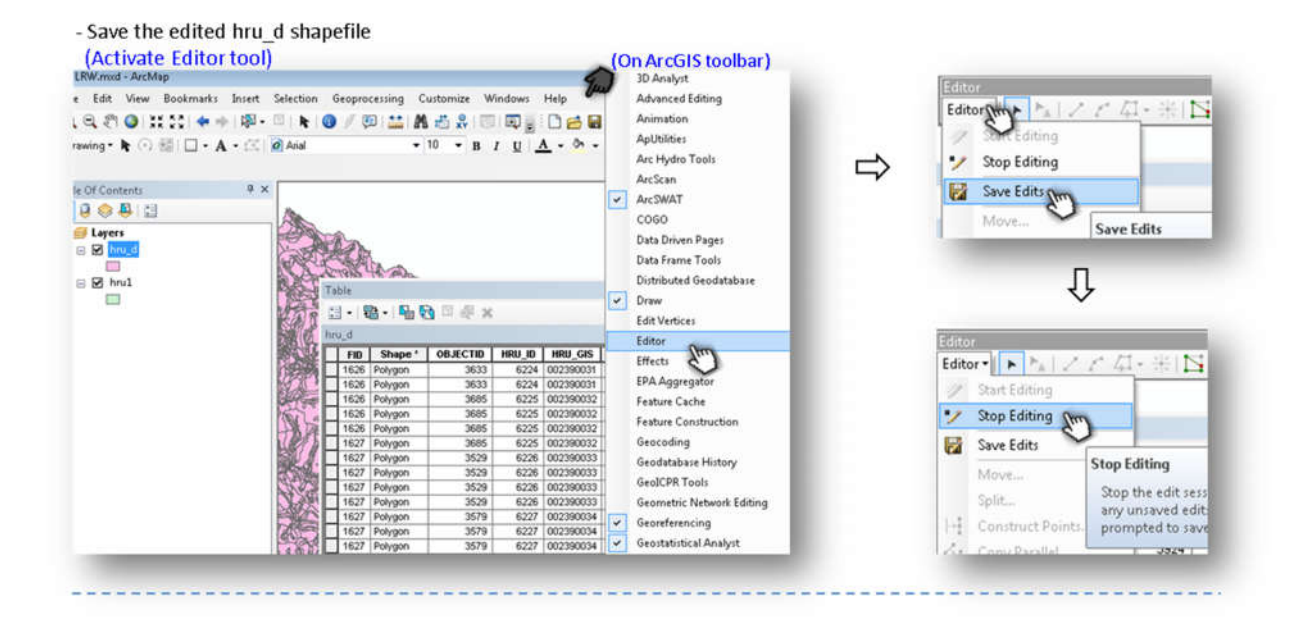

(4) Create "dhru\_area" field with float type

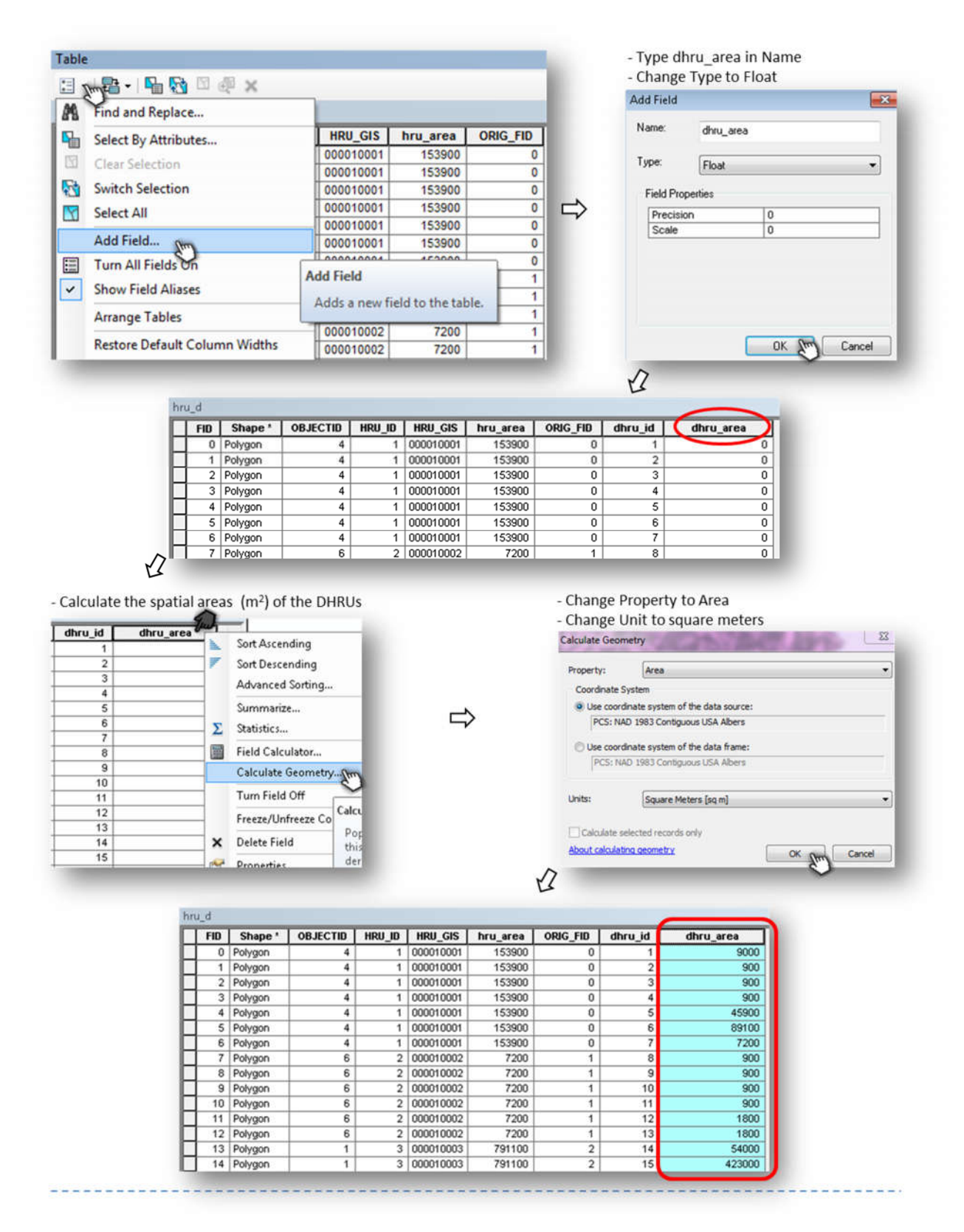

(5) Intersect the "hru\_d" with the "sub1" shapefile

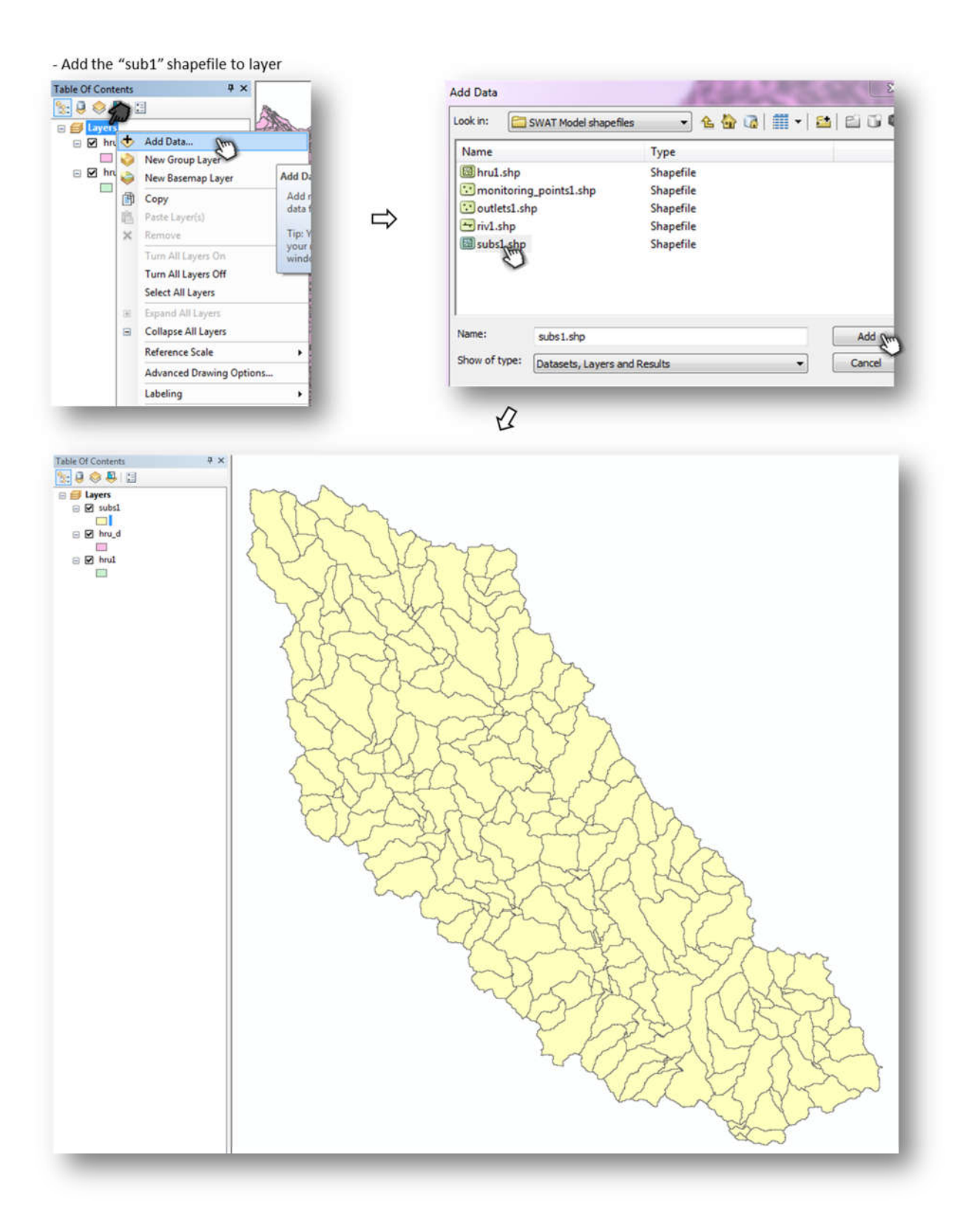

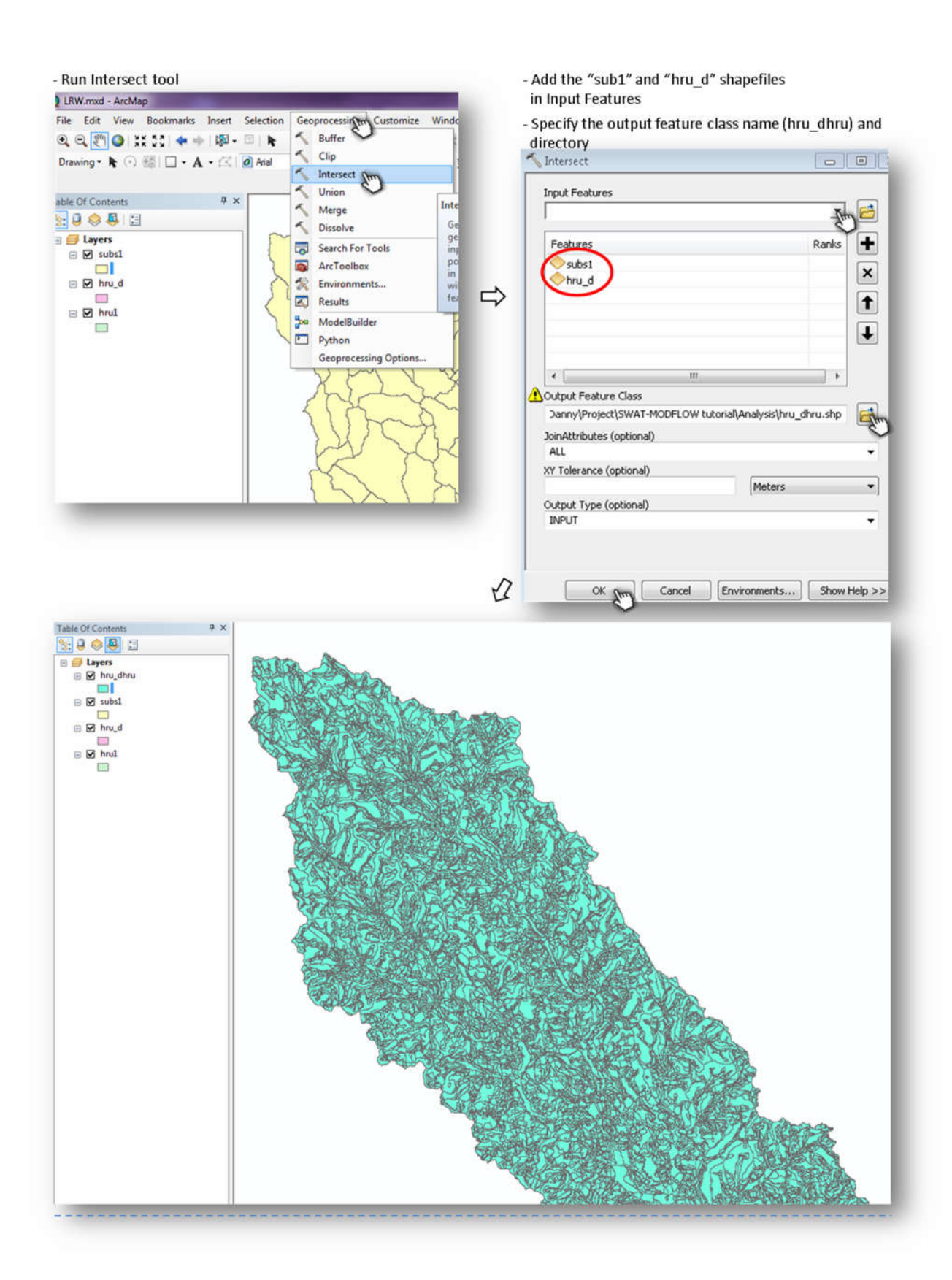

(6) Select only the necessary fields (You can either turn off or delete an unnecessary field)

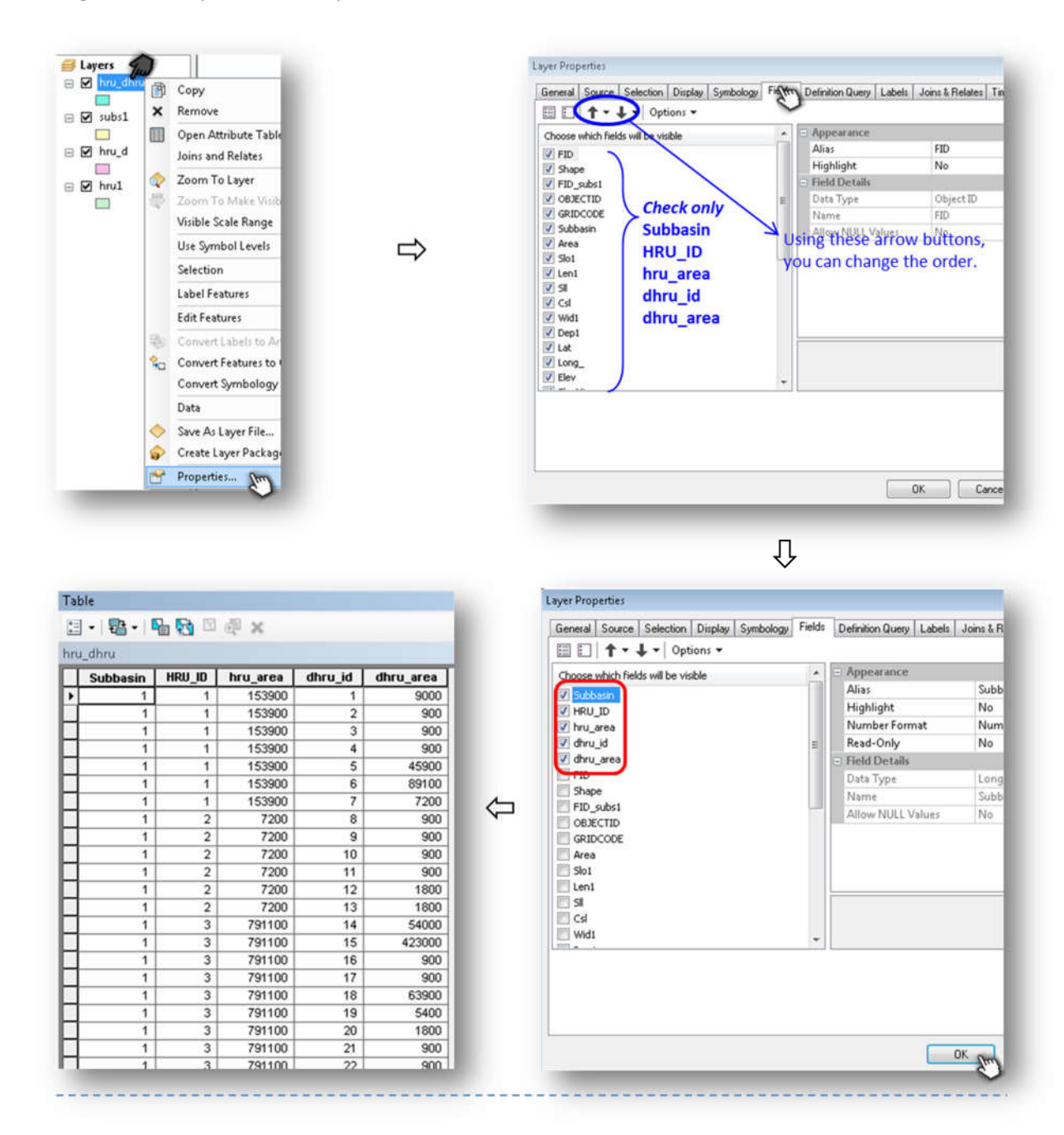

#### (7) Provide text file: hru dhru (This file is sorted by the HRU and DHRU IDs)

- Export the attribute table of the "hru\_dhru" shapefile as dBASE table (\*.dbf). Table Of Contents Table **#** × ा**त्र-19:03** ा स × S: 0 🔷 🚇 🗄 nd and Replace ... 😑 🥌 Layers M × ru\_id dhru\_area 5 Select By Attributes... â Copy 🖻 🗹 subs1 × Remove 900 Switch Selection Open Attribute Table 900 2m 🗄 🗹 hru\_d 900 Select All Joins and Relates 45900 Open At Add Field... 🖃 🗹 hru1 🔷 Zoom To Layer 89100 7200 Open t 1 E Turn All Fields On 900 Show Field Aliases Visible Scale Range layerr 900 900 Use Symbol Levels Arrange Tables 10 , 11 900 **Restore Default Column Widths** Selection . 12 1800 Label Features **Restore Default Field Order** 1800 14 15 54000 Joins and Relates **Edit Features** , 423000 **Related Tables** , 16 900 900 Convert Features to Graphics... Create Graph... 18 19 63900 Convert Symbology to Representation. Add Table to Layout 5400 20 21 22 1800 Data 2 Reload Cache 900 🔶 Save As Layer File... a Print... 900 👉 Create Layer Package... 23 24 900 Reports 900 Appearance... Properties... 25 26 225900 1800 Û - Change Type to dBASE Table - Specify the output table name (hru\_dhru\_db) Saving Data and directory -23 💽 🏡 🏠 🕼 🛯 📲 📲 🔛 🚳 🍓 Export Data - 25 Look in: 🔁 Analysis Name Type Export: All records • Use the same coordinate system as: This laver's source data 🔘 the data frame  $\triangleleft$  the feature dataset you export the data into (only applies if you export to a feature dataset in a geodatabase) Output table: C:\Users\envpsg\Desktop\Danny\Project\SWAT-MODFLOW tutoria Name hru\_dhru\_db Save An Save as type: File and Personal Geodatabase tables Cancel File and Personal Geodatab e table 3 Info tables Text File OK Cancel Û - Open the "hru dhru db" file with Excel

| 1  | A        | В      | C                  | D       | E                |
|----|----------|--------|--------------------|---------|------------------|
| 1  | Subbasin | HRU_ID | hru_area           | dhru_id | dhru_area        |
| 2  | 1        | 1      | 153900.00000000000 | 1       | 9000.0000000000  |
| 3  | 1        | 1      | 153900.00000000000 | 2       | 900.0000000000   |
| 4  | 1        | 1      | 153900.00000000000 | 3       | 900.0000000000   |
| 5  | 1        | 1      | 153900.00000000000 | 4       | 900.0000000000   |
| 6  | 1        | 1      | 153900.00000000000 | 5       | 45900.0000000000 |
| 7  | 1        | 1      | 153900.00000000000 | 6       | 89100.0000000000 |
| 8  | 1        | 1      | 153900.00000000000 | 7       | 7200.0000000000  |
| 9  | 1        | 2      | 7200.00000000000   | 8       | 900.0000000000   |
| 10 | 1        | 2      | 7200.00000000000   | 9       | 900.0000000000   |
| 11 | 1        | 2      | 7200.00000000000   | 10      | 900.0000000000   |

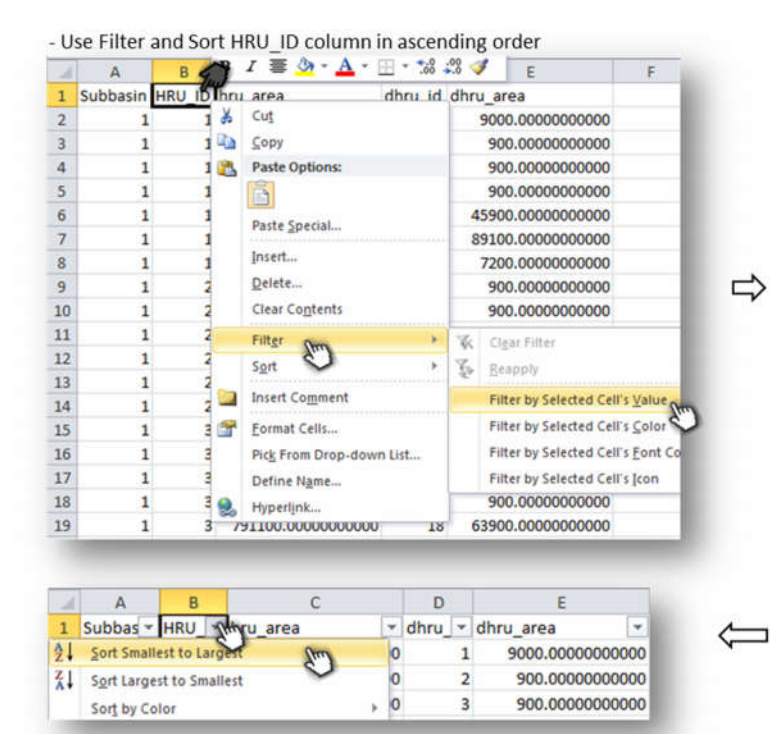

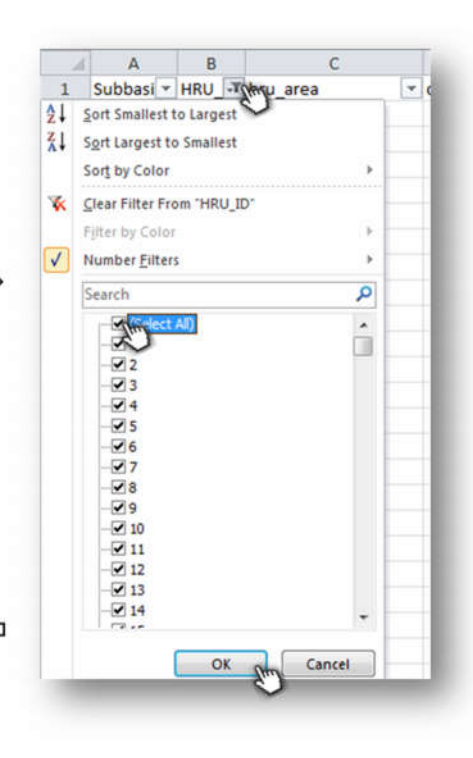

Û

- Change the order of the columns and correct the column names

- Insert two rows at the top of the spreadsheet and write the numbers of DHRUs in 1st and HRUs in 2nd row 

File name: hru\_dhru

- Save the spreadsheet as "hru\_dhru" with text file format

Save as type: Text (Tab delimited) (\*.bxt)

| 1  | A         | В           | С        | D          | E          |
|----|-----------|-------------|----------|------------|------------|
| 1  | 27396     |             |          |            |            |
| 2  | 6233      |             |          |            |            |
| 3  | dhru_id 💌 | dhru_area 💌 | hru_id 🖅 | subbasin 💌 | hru_area 💌 |
| 4  | 1         | 9000        | 1        | 1          | 153900     |
| 5  | 2         | 900         | 1        | 1          | 153900     |
| 6  | 3         | 900         | 1        | 1          | 153900     |
| 7  | 4         | 900         | 1        | 1          | 153900     |
| 8  | 5         | 45900       | 1        | 1          | 153900     |
| 9  | 6         | 89100       | 1        | 1          | 153900     |
| 10 | 7         | 7200        | 1        | 1          | 153900     |
| 11 | 8         | 900         | 2        | 1          | 7200       |
| 12 | 9         | 900         | 2        | 1          | 7200       |
| 13 | 10        | 900         | 2        | 1          | 7200       |
| 14 | 11        | 900         | 2        | 1          | 7200       |
| 15 | 12        | 1800        | 2        | 1          | 7200       |
| 16 | 13        | 1800        | 2        | 1          | 7200       |
| 17 | 14        | 54000       | 3        | 1          | 791100     |
| 18 | 15        | 423000      | 3        | 1          | 791100     |
| 19 | 16        | 900         | 3        | 1          | 791100     |
| 20 | 17        | 900         | 3        | 1          | 791100     |
| 21 | 18        | 63900       | 3        | 1          | 791100     |

| 27396   |                                                                                                    |                                                                                                    |                                                                                                    |                                                                                                    |
|---------|----------------------------------------------------------------------------------------------------|----------------------------------------------------------------------------------------------------|----------------------------------------------------------------------------------------------------|----------------------------------------------------------------------------------------------------|
| 6233    |                                                                                                    |                                                                                                    |                                                                                                    |                                                                                                    |
| dhru_id | dhru_ar                                                                                                    | ea                                                                                                    | hru_id                                                                                                    | subbasin hru_area                                                                                                    |
| 1       | 9000                                                                                                    | 1                                                                                                    | 1                                                                                                    | 153900                                                                                                    |
| 2       | 988                                                                                                    | 1                                                                                                    | 1                                                                                                    | 153900                                                                                                    |
| 3       | 988                                                                                                    | 1                                                                                                    | 1                                                                                                    | 153900                                                                                                    |
| 4       | 900                                                                                                    | 1                                                                                                    | 1                                                                                                    | 153900                                                                                                    |
| 5       | 45900                                                                                                    | 1                                                                                                    | 1                                                                                                    | 153900                                                                                                    |
| 6       | 89100                                                                                                    | 1                                                                                                    | 1                                                                                                    | 153900                                                                                                    |
| 7       | 7200                                                                                                    | 1                                                                                                    | 1                                                                                                    | 153900                                                                                                    |
| 8       | 900                                                                                                    | 2                                                                                                    | 1                                                                                                    | 7200                                                                                                    |
| 9       | 900                                                                                                    | 2                                                                                                    | 1                                                                                                    | 7200                                                                                                    |
| 10      | 900                                                                                                    | 2                                                                                                    | 1                                                                                                    | 7200                                                                                                    |
| 11      | 988                                                                                                    | 2                                                                                                    | 1                                                                                                    | 7200                                                                                                    |
| 12      | 1800                                                                                                    | 2                                                                                                    | 1                                                                                                    | 7200                                                                                                    |
| 13      | 1800                                                                                                    | 2                                                                                                    | 1                                                                                                    | 7200                                                                                                    |
| 14      | 54000                                                                                                    | 3                                                                                                    | 1                                                                                                    | 791100                                                                                                    |
| 15      | 423000                                                                                                    | 3                                                                                                    | 1                                                                                                    | 791100                                                                                                    |
| 16      | 986                                                                                                    | 3                                                                                                    | 1                                                                                                    | 791100                                                                                                    |
| 17      | 900                                                                                                    | 3                                                                                                    | 1                                                                                                    | 791100                                                                                                    |
| 18      | 63900                                                                                                    | 3                                                                                                    | 1                                                                                                    | 791100                                                                                                    |
| 19      | 5400                                                                                                    | 3                                                                                                    | 1                                                                                                    | 791100                                                                                                    |
| 20      | 1800                                                                                                    | 3                                                                                                    | 1                                                                                                    | 791100                                                                                                    |
| 21      | 900                                                                                                    | 3                                                                                                    | 1                                                                                                    | 791100                                                                                                    |
|         | 27396<br>6233<br>dhru_id<br>1<br>2<br>3<br>4<br>5<br>6<br>6<br>7<br>8<br>9<br>10<br>11<br>12<br>13<br>14<br>15<br>16<br>17<br>18<br>19<br>20<br>221 | 27396<br>6233<br>dhru_id dhru_ar<br>1 9000<br>2 900<br>3 900<br>4 900<br>5 45900<br>6 89100<br>7 7200<br>8 900<br>9 900<br>10 900<br>11 900<br>12 1800<br>13 1800<br>14 54000<br>15 423000<br>15 423000<br>16 900<br>17 900<br>18 63900<br>19 5400<br>20 1800<br>21 900 | 27396<br>6233<br>dhru_id dhru_area<br>1 9000 1<br>2 900 1<br>3 900 1<br>4 900 1<br>5 45900 1<br>5 45900 1<br>5 89100 1<br>7 7200 1<br>8 900 2<br>9 900 2<br>10 900 2<br>11 900 2<br>11 900 2<br>12 1800 2<br>13 1800 2<br>14 54000 3<br>15 423000 3<br>15 423000 3<br>17 900 3<br>18 63900 3<br>19 5400 3<br>20 1800 3<br>21 900 3 | 27396<br>6233<br>dhru_id dhru_area hru_id<br>1 9000 1 1<br>2 900 1 1<br>3 900 1 1<br>5 45900 1 1<br>5 45900 1 1<br>6 89100 1 1<br>7 7200 1 1<br>8 900 2 1<br>10 900 2 1<br>11 900 2 1<br>12 1800 2 1<br>13 1800 2 1<br>13 1800 2 1<br>14 54000 3 1<br>15 423000 3 1<br>15 423000 3 1<br>17 900 3 1<br>18 63900 3 1<br>20 1800 3 1<br>20 1800 3 1<br>21 900 3 1<br>21 900 3 1<br>20 900 3 1<br>20 900 3<br>20 900 3<br>20 900 3 |

#### 4.1.2 Linkage between DHRUs and MODFLOW Grid cells

File to create: **dhru\_grid**. This file has the following structure:

#### At the top of the file:

*Number of lines with information (starting on Line 4) Number of MODFLOW grid cells* 

Then, the following columns (sorted by grid\_id, then by dhru\_id):grid\_id: ID of the MODFLOW grid cell (only cells intersecting DHRUs)grid\_area: Spatial Area (m²) of the grid celldhru\_id: ID of the DHRUoverlap\_area: Overlap area (m²) between the cell and the DHRUdhru\_area: Spatial area (m²) of the DHRU

#### For example:

| 1  | 61838   |          |          |         |              |           |
|----|---------|----------|----------|---------|--------------|-----------|
| 2  | 19176   |          |          |         |              |           |
| 3  | gria_ia | grid_are | ea<br>or | anru_1a | overiap_area | anru_area |
| 4  | 16      | 40000    | 27       | 3000    | 9900         |           |
| 5  | 16      | 40000    | 58       | 600     | 900          |           |
| 6  | 16      | 40000    | 63       | 1900    | 31500        |           |
|    | 1/      | 40000    | /        | 6000    | /200         |           |
| 8  | 1/      | 40000    | 27       | 6900    | 9900         |           |
| 9  | 17      | 40000    | 57       | 800     | 4500         |           |
| 10 | 17      | 40000    | 58       | 300     | 900          |           |
| 11 | 17      | 40000    | 63       | 800     | 31500        |           |
| 12 | 18      | 40000    | 57       | 400     | 4500         |           |
| 13 | 137     | 40000    | 1158     | 5600    | 76500        |           |
| 14 | 138     | 40000    | 1158     | 25100   | 76500        |           |
| 15 | 138     | 40000    | 1182     | 4500    | 11700        |           |
| 16 | 139     | 40000    | 1158     | 8600    | 76500        |           |
| 17 | 139     | 40000    | 1159     | 3300    | 272700       |           |
| 18 | 139     | 40000    | 1368     | 4200    | 9000         |           |
| 19 | 140     | 40000    | 1159     | 1400    | 272700       |           |
| 20 | 141     | 40000    | 1159     | 8300    | 272700       |           |
| 21 | 142     | 40000    | 1148     | 900     | 900          |           |
| 22 | 142     | 40000    | 1159     | 21800   | 272700       |           |
| 23 | 142     | 40000    | 1261     | 300     | 53100        |           |
| 24 | 143     | 40000    | 1145     | 900     | 900          |           |
| 25 | 143     | 40000    | 1146     | 900     | 900          |           |
| 26 | 143     | 40000    | 1155     | 3200    | 68400        |           |
| 27 | 143     | 40000    | 1159     | 900     | 272700       |           |
| 28 | 143     | 40000    | 1261     | 1500    | 53100        |           |
| 29 | 144     | 40000    | 1147     | 2700    | 5400         |           |
| 30 | 144     | 40000    | 1155     | 400     | 68400        |           |
| 31 | 144     | 40000    | 1156     | 900     | 900          |           |
| 32 | 144     | 40000    | 1157     | 700     | 7200         |           |
| 33 | 144     | 40000    | 1163     | 900     | 6300         |           |
| 34 | 145     | 40000    | 2356     | 1800    | 200700       |           |
| 35 | 145     | 40000    | 1147     | 2700    | 5400         |           |
| 36 | 145     | 40000    | 1157     | 1700    | 7200         |           |
| 37 | 152     | 40000    | 63       | 1100    | 31500        |           |

#### 1. Create MODFLOW shapefile

(1) Create a fishnet of rectangular cells as MODFLOW Grid cells

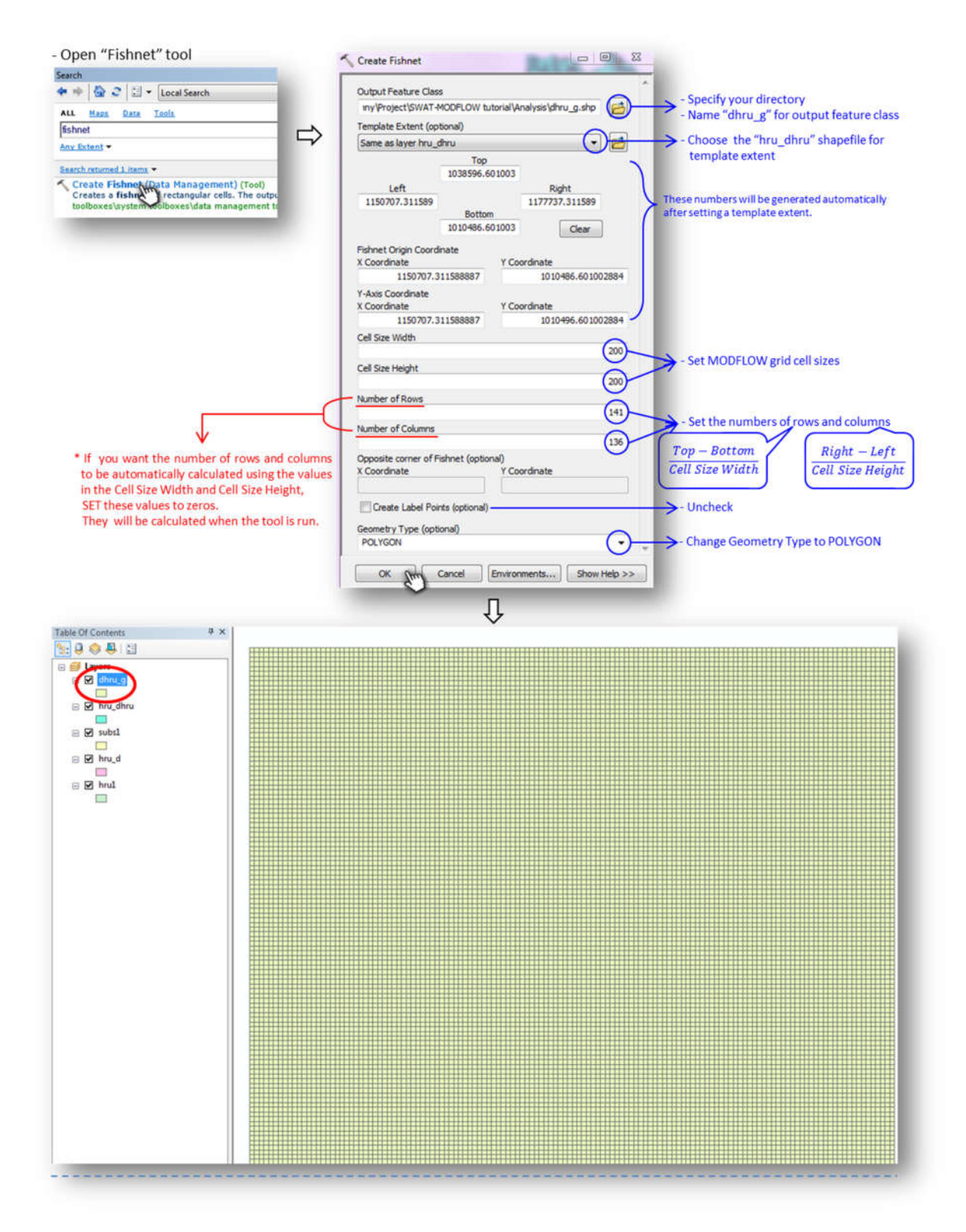

2 Generate IDs of the MODFLOW grid cell (The origin of MODFLOW grid starts at upper left corner)

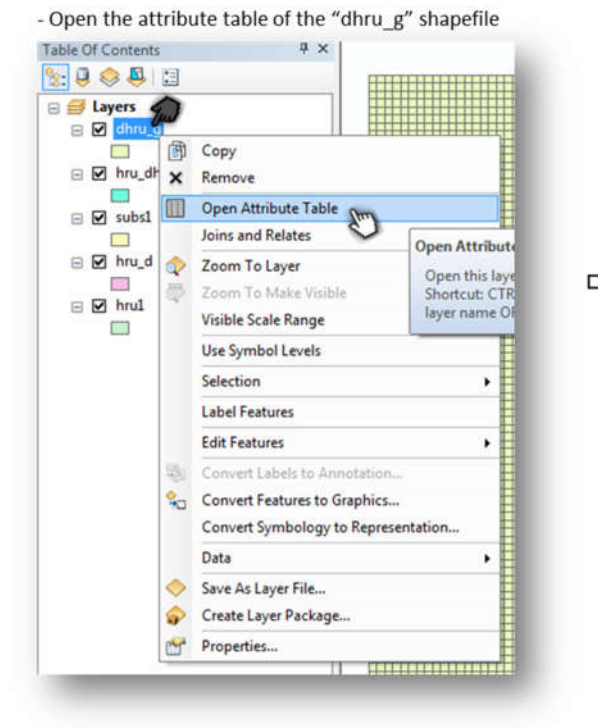

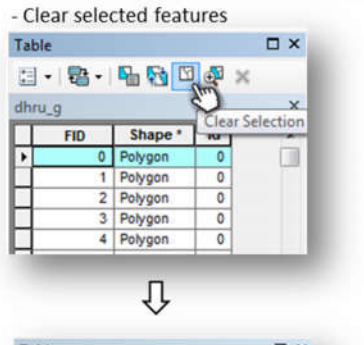

 $\mathbf{1}$ 

| lhru | _9  |         |    | X |
|------|-----|---------|----|---|
| Т    | FID | Shape * | ld |   |
| •    | 0   | Polygon | 0  |   |
| Г    | 1   | Polygon | 0  |   |
|      | 2   | Polygon | 0  |   |
|      | 3   | Polygon | 0  |   |

| Table    |              | min     |      | X  |  |
|----------|--------------|---------|------|----|--|
| able     |              |         | -    | -  |  |
| : · ·    | 8 · • • •    | 9 13    | o∰ × |    |  |
| ihru g   |              |         |      | ×  |  |
| L cin    | Shane !      | L tet 1 |      |    |  |
| PID 0    | Polyage      | 0       |      | ĥ. |  |
| Shull 1  | Polygon      | 0       |      | -  |  |
| 2        | Polygon      | 0       |      |    |  |
| 3        | Polygon      | 0       |      |    |  |
| 4        | Polygon      | 0       |      |    |  |
| 5        | Polygon      | 0       |      |    |  |
| 6        | Polygon      | 0       |      |    |  |
| 7        | Polygon      | 0       |      |    |  |
| 8        | Polygon      | 0       |      |    |  |
| 9        | Polygon      | 0       |      |    |  |
| 10       | Polygon      | 0       |      |    |  |
| 11       | Polygon      | 0       |      |    |  |
| 12       | Polygon      | 0       |      |    |  |
| 13       | Polygon      | 0       |      |    |  |
| 14       | Polygon      | 0       |      |    |  |
| 15       | Polygon      | 0       |      |    |  |
| 16       | Polygon      | 0       |      |    |  |
| 17       | Polygon      | 0       |      |    |  |
| 18       | Polygon      | 0       |      |    |  |
| 19       | Polygon      | 0       |      |    |  |
| 20       | Polygon      | 0       |      |    |  |
| 21       | Polygon      | 0       |      |    |  |
| 22       | Polygon      | 0       |      |    |  |
| 23       | Polygon      | 0       |      |    |  |
| 24       | Polygon      | 0       |      |    |  |
| 25       | Polygon      | 0       |      |    |  |
| 26       | Polygon      | 0       |      |    |  |
| 27       | Polygon      | 0       |      |    |  |
| 28       | Polygon      | 0       |      |    |  |
| 29       | Polygon      | 0       |      |    |  |
| 30       | Polygon      | 0       |      |    |  |
| 31       | Polygon      | 0       |      |    |  |
| 32       | Polygon      | 0       |      |    |  |
| 33       | Polygon      | 0       |      |    |  |
| 34       | Polygon      | 0       |      |    |  |
| 35       | Polygon      | 0       |      |    |  |
| 36       | Polygon      | 0       |      |    |  |
| 37       | Polygon      | 0       |      |    |  |
|          | Polygon      | 0       |      |    |  |
|          | Polygon      | 0       |      | -  |  |
| 0        | FONDOR       |         |      |    |  |
| 14 4     | 1            | * *     |      |    |  |
| (1 out o | f 19176 Sele | cted)   |      |    |  |
| 1. 0010  | A DATO SEIE  | eren)   |      |    |  |
| dhru_g   |              |         |      |    |  |

\* The origin of the "dhru\_g" shapefile starts at LOWER left corner

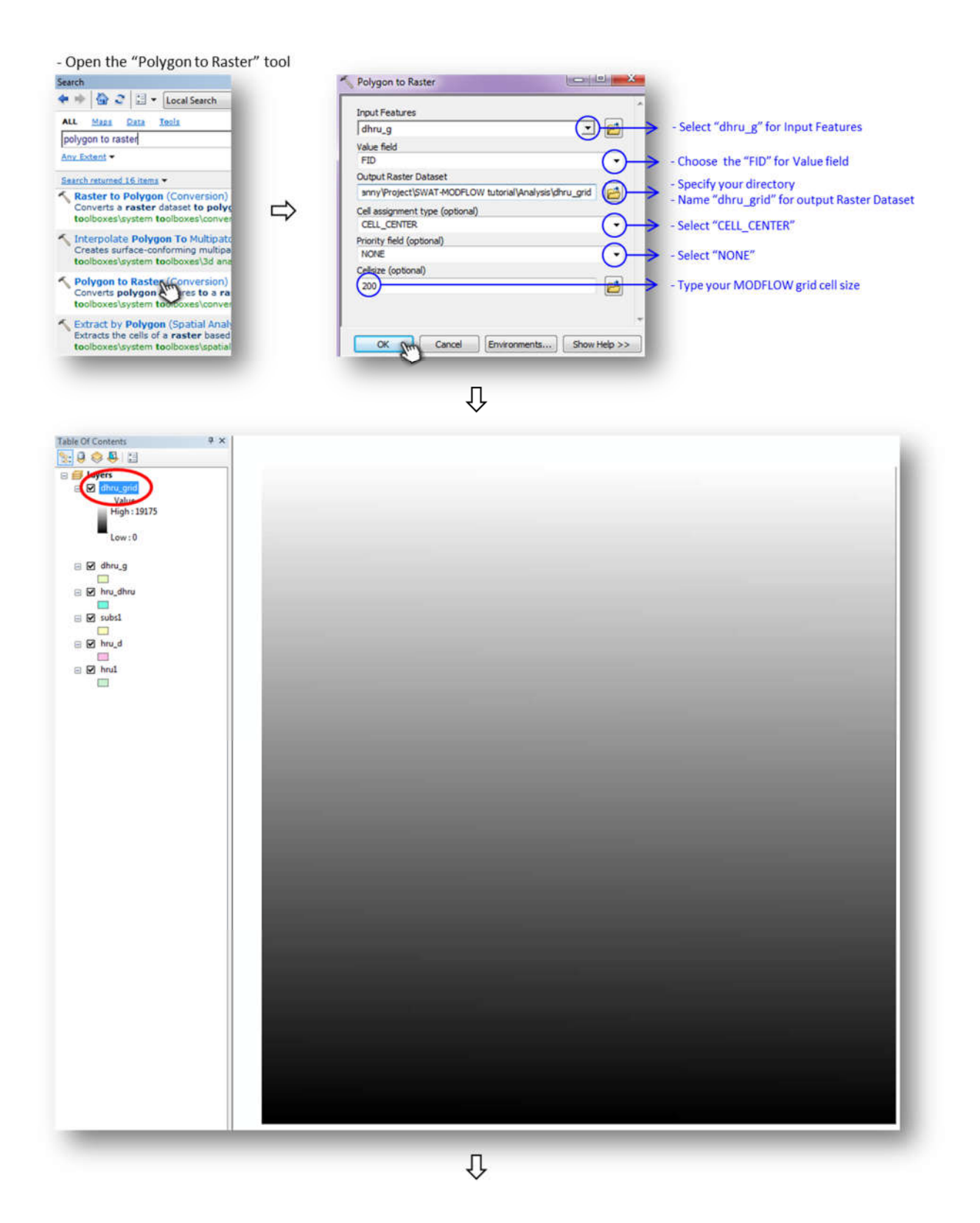

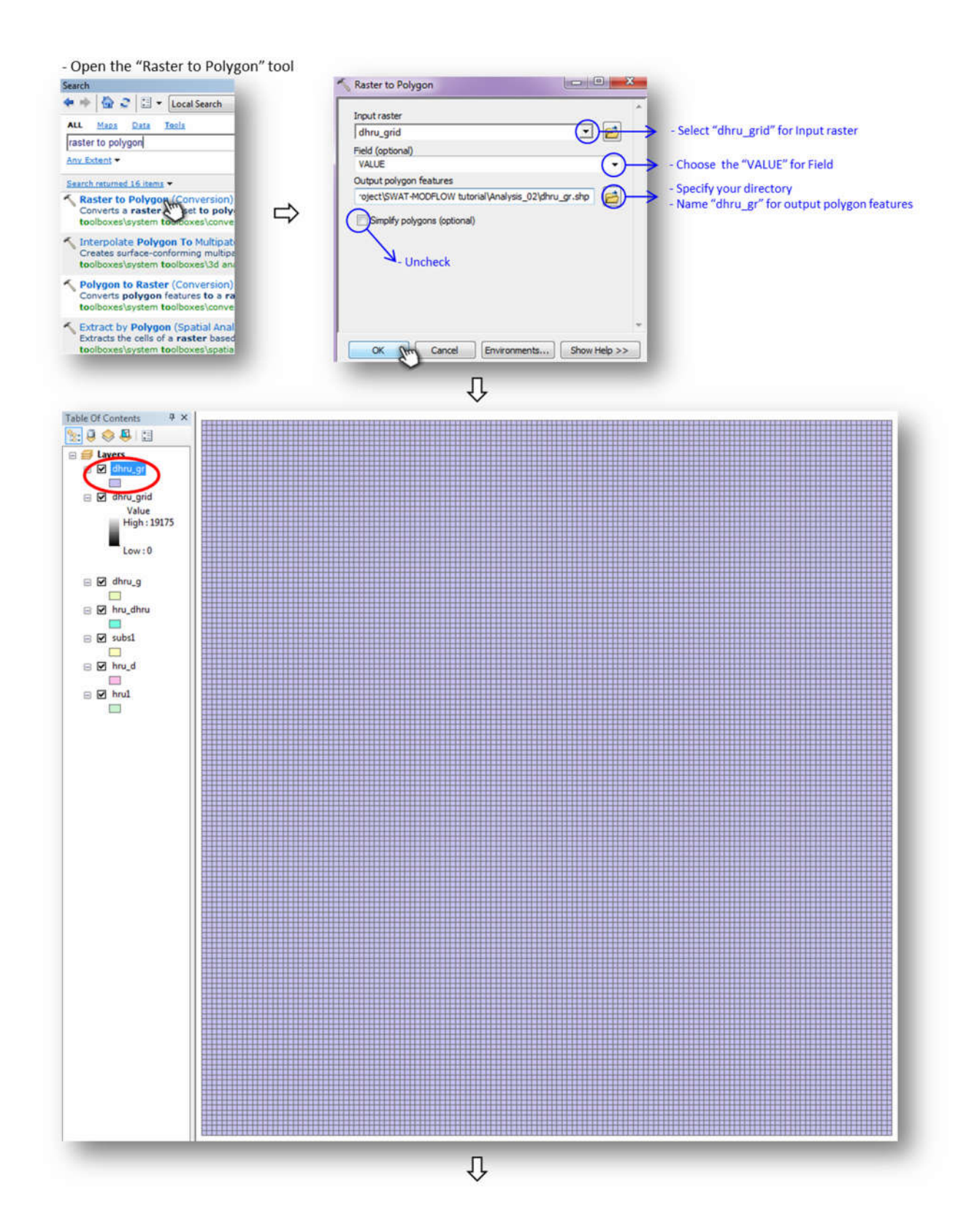

- Open the attribute table of the "dhru\_gr" shapefile

| Table Of Contents | 4 ×                             |           |
|-------------------|---------------------------------|-----------|
| B B Layers        |                                 |           |
| ⊟ 🗍 🗒             | Copy<br>Remove                  |           |
| Valu<br>High      | Open Attribute Table            |           |
|                   | Joins and Relates               |           |
| Low 🐟             | Zoom To Layer                   | Open Attr |
| 🕞 🖬 dhau a        | Zoom To Make Visible            | Open thi  |
|                   | Visible Scale Range             | layer nan |
| 🖃 🗹 hru_dhi       | Use Symbol Levels               | L         |
|                   | Selection                       | •         |
|                   | Label Features                  |           |
| 🖃 🗹 hru_d         | Edit Features                   | •         |
| - Fi haul         | Convert Labels to Annotation    |           |
|                   | Convert Features to Graphics    |           |
|                   | Convert Symbology to Representa | tion      |
|                   | Data                            | •         |
| 0                 | Save As Layer File              |           |
| \$                | Create Layer Package            |           |
| 2                 | Properties                      |           |

⇒

- Clear selected features

| 1 | ı_gr |         | 2  | C        | × |
|---|------|---------|----|----------|---|
| Ī | FID  | Shape * | ID | GRIDCODE |   |
| ľ | 0    | Polygon | 1  | 19040    |   |
| Í | 1    | Polygon | 2  | 19041    |   |
| ] | 2    | Polygon | 3  | 19042    |   |
| I | 3    | Polygon | 4  | 19043    |   |
| 1 | 4    | Polygon | 5  | 19044    |   |
| 1 | 5    | Polygon | 6  | 19045    |   |

|   | FID | Shape * | ID | GRIDCODE |   |
|---|-----|---------|----|----------|---|
| • | 0   | Polygon | 1  | 19040    | 0 |
| ſ | 1   | Polygon | 2  | 19041    | 1 |
| ٦ | 2   | Polygon | 3  | 19042    |   |
| ٦ | 3   | Polygon | 4  | 19043    |   |
| ٦ | 4   | Polygon | 5  | 19044    |   |
| ٦ | 5   | Polygon | 6  | 19045    |   |

| <ul> <li>Click "</li> <li>The ori</li> </ul> | 'FID O" a<br>gin of the | "dhru gr" s   | here | it starts<br>file starts at U | IPPER left | corner |
|----------------------------------------------|-------------------------|---------------|------|-------------------------------|------------|--------|
|                                              |                         |               | TITT |                               |            |        |
|                                              |                         |               |      |                               |            |        |
|                                              | Table                   |               |      |                               |            |        |
|                                              | 201 - 10                | Da   KL.   K  | ৯ দে | <b>A</b> •                    |            |        |
|                                              | • •                     |               | 3    | de x                          |            |        |
|                                              | dhru_gr                 |               |      |                               | ×          |        |
|                                              | FID                     | Shape *       | ID   | GRIDCODE                      |            |        |
|                                              | Non O                   | Polygon       | 1    | 19040                         | - m        |        |
|                                              | N1                      | Polygon       | 2    | 19041                         | _          |        |
|                                              | 2                       | Polygon       | 3    | 19042                         |            |        |
|                                              | 3                       | Polygon       | 4    | 19043                         |            |        |
|                                              | 4                       | Polygon       | 5    | 19044                         |            |        |
|                                              | 5                       | Polygon       | 6    | 19045                         |            |        |
|                                              | 6                       | Polygon       | 7    | 19046                         |            |        |
|                                              | 7                       | Polygon       | 8    | 19047                         |            |        |
|                                              | 8                       | Polygon       | 9    | 19048                         |            |        |
|                                              | 9                       | Polygon       | 10   | 19049                         |            |        |
|                                              | 10                      | Polygon       | 11   | 19050                         |            |        |
|                                              | 11                      | Polygon       | 12   | 19051                         |            |        |
|                                              | 12                      | Polygon       | 13   | 19052                         |            |        |
|                                              | 13                      | Polygon       | 14   | 19053                         |            |        |
|                                              | 14                      | Polygon       | 15   | 19054                         |            |        |
|                                              | 15                      | Polygon       | 16   | 19055                         |            |        |
|                                              | 16                      | Polygon       | 17   | 19056                         |            |        |
|                                              | 17                      | Polygon       | 18   | 19057                         |            |        |
|                                              | 18                      | Polygon       | 19   | 19058                         |            |        |
|                                              | 19                      | Polygon       | 20   | 19059                         |            |        |
|                                              | 20                      | Polygon       | 21   | 19060                         |            |        |
|                                              | 21                      | Polygon       | 22   | 19061                         |            |        |
|                                              | 22                      | Polygon       | 23   | 19062                         |            |        |
|                                              | 20                      | Polygon       | 29   | 19003                         |            |        |
|                                              | 24                      | Polygon       | 20   | 19004                         |            |        |
|                                              | 20                      | Polygon       | 20   | 19065                         |            |        |
|                                              | 27                      | Polygon       | 28   | 19067                         |            |        |
|                                              | 28                      | Polygon       | 29   | 19068                         |            |        |
|                                              | 29                      | Polygon       | 30   | 19069                         |            |        |
|                                              | 30                      | Polygon       | 31   | 19070                         |            |        |
|                                              | 31                      | Polygon       | 32   | 19071                         |            |        |
|                                              | 32                      | Polygon       | 33   | 19072                         |            |        |
|                                              | 33                      | Polygon       | 34   | 19073                         |            |        |
|                                              | 34                      | Polygon       | 35   | 19074                         |            |        |
|                                              | 35                      | Polygon       | 36   | 19075                         |            |        |
|                                              | 36                      | Polygon       | 37   | 19076                         |            |        |
|                                              | 37                      | Polygon       | 38   | 19077                         |            |        |
|                                              | 38                      | Polygon       | 39   | 19078                         |            |        |
|                                              | 39                      | Polygon       | 40   | 19079                         |            |        |
|                                              | 40                      | Polvaon       | 41   | 19080                         | Ψ.         |        |
|                                              | 14 4                    | 1             |      |                               |            |        |
|                                              |                         |               |      |                               |            |        |
|                                              | (1 out o                | f 19176 Selec | ted) |                               |            |        |
|                                              | dhru or                 |               |      |                               |            |        |
|                                              | unu_gr                  |               |      |                               |            |        |
|                                              |                         |               |      |                               |            |        |
|                                              |                         |               |      |                               |            |        |
|                                              |                         |               |      |                               |            |        |
|                                              | ++++++++                |               |      |                               |            | *****  |

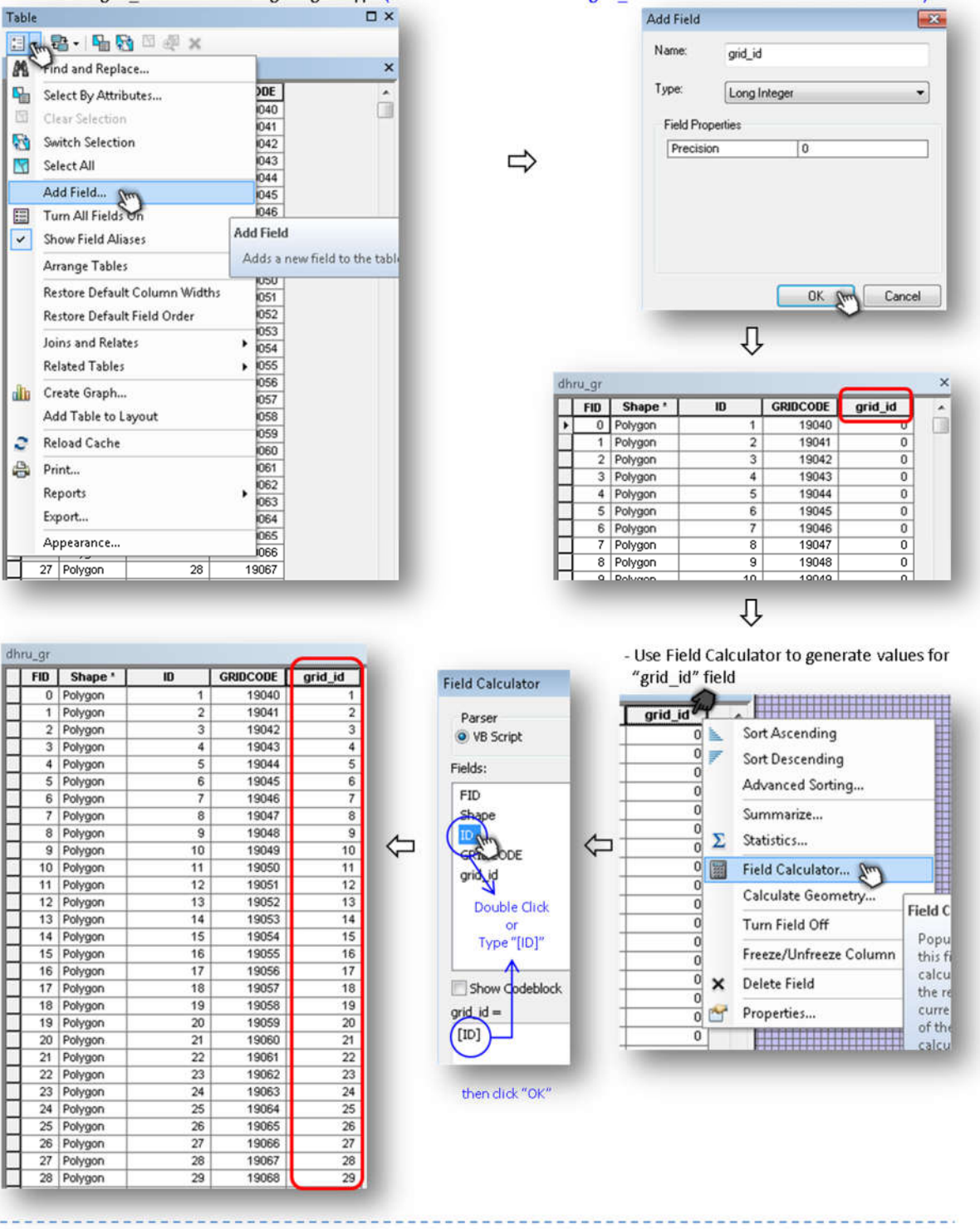

- Create the "grid\_id" field with "long integer" type ("ID" field can be used for "grid\_id" field and edit the field name in Excel)

#### (3) Calculate the spatial area of the grid cell

| Sind and Replace                                                                                                    |                                |                                                                     |                                                                                |      |  |  |
|----------------------------------------------------------------------------------------------------|--------------------------------|---------------------------------------------------------------------|--------------------------------------------------------------------------------|------|--|--|
| Select By Attributes                                                                                                    | 5                              | DE                                                                  | grid_id                                                                        |      |  |  |
| Class Selection                                                                                                    | - 8                            | 040                                                                 | 1                                                                              |      |  |  |
| Clear belection                                                                                                    | 1                              | 041                                                                 | 2                                                                              |      |  |  |
| Switch Selection                                                                                                    | - 8                            | 042                                                                 | 3                                                                              |      |  |  |
| Select All                                                                                                    | - 2                            | 043                                                                 | 4                                                                              |      |  |  |
|                                                                                                    | -                              | 044                                                                 | 5                                                                              |      |  |  |
| Add Field                                                                                                    |                                | 045                                                                 | 6                                                                              |      |  |  |
| Turn All Field                                                                                                    | 1                              | 046                                                                 | 7                                                                              |      |  |  |
| Show Field Aliases                                                                                                    | Add Field                      |                                                                     |                                                                                |      |  |  |
|                                                                                                    | Adds a new field to the table. |                                                                     |                                                                                |      |  |  |
| Arrange Tables                                                                                                    | 1                              | Adds                                                                | a new field to the                                                             | tabl |  |  |
| Arrange Tables                                                                                                    | 4                              | Adds<br>050                                                         | a new field to the                                                             | tabl |  |  |
| Arrange Tables<br>Restore Default Column Widths                                                                                                    |                                | Adds<br>050<br>051                                                  | a new field to the 11 12                                                       | tabl |  |  |
| Arrange Tables<br>Restore Default Column Widths<br>Restore Default Field Order                                                                               |                                | Adds<br>050<br>051<br>052                                           | 11<br>12<br>13                                                                 | tabl |  |  |
| Arrange Tables<br>Restore Default Column Widths<br>Restore Default Field Order<br>Joins and Relates                                                          |                                | Adds<br>050<br>051<br>052<br>053                                    | 11<br>12<br>13<br>14                                                           | tabl |  |  |
| Arrange Tables<br>Restore Default Column Widths<br>Restore Default Field Order<br>Joins and Relates                                                          | •                              | Adds<br>050<br>051<br>052<br>053<br>054                             | 11<br>12<br>13<br>14<br>15                                                     | tabl |  |  |
| Arrange Tables<br>Restore Default Column Widths<br>Restore Default Field Order<br>Joins and Relates<br>Related Tables                                        | •                              | Adds<br>050<br>051<br>052<br>053<br>054<br>055                      | 11<br>12<br>13<br>14<br>15<br>16                                               | tabl |  |  |
| Arrange Tables<br>Restore Default Column Widths<br>Restore Default Field Order<br>Joins and Relates<br>Related Tables<br>Create Graph                        | •                              | Adds<br>050<br>051<br>052<br>053<br>054<br>055<br>056               | a new field to the<br>11<br>12<br>13<br>14<br>15<br>16<br>17<br>10             | tabl |  |  |
| Arrange Tables<br>Restore Default Column Widths<br>Restore Default Field Order<br>Joins and Relates<br>Related Tables<br>Create Graph<br>Add Table to Jacont | •                              | Adds<br>050<br>051<br>052<br>053<br>054<br>055<br>056<br>056        | 11<br>12<br>13<br>14<br>15<br>16<br>17<br>18                                   | tabl |  |  |
| Arrange Tables<br>Restore Default Column Widths<br>Restore Default Field Order<br>Joins and Relates<br>Related Tables<br>Create Graph<br>Add Table to Layout | •                              | Adds<br>050<br>051<br>052<br>053<br>054<br>055<br>056<br>057<br>058 | a new field to the<br>11<br>12<br>13<br>14<br>15<br>16<br>17<br>18<br>19<br>20 | tabl |  |  |

- Create the "grid\_area" field with "long integer" type

#### - Set Property to "Area" & Units "Square Meters"

| Property:     | Area 👻                             |
|---------------|------------------------------------|
| Coordinate    | System                             |
| O Use coo     | rdinate system of the data source: |
| PCS: N        | IAD 1983 Contiguous USA Albers     |
| O Use coo     | rdinate system of the data frame:  |
| PCS: N        | IAD 1983 Contiguous USA Albers     |
| Units:        | Square Meters [sq m]               |
| Calculate     | selected records only              |
| About calcula | ting geometry OK Cancel            |

| FID | Shape * | ID | GRIDCODE | grid_id | grid_area |
|-----|---------|----|----------|---------|-----------|
| 0   | Polygon | 1  | 19040    | 1       | 4000      |
| 1   | Polygon | 2  | 19041    | 2       | 4000      |
| 2   | Polygon | 3  | 19042    | 3       | 4000      |
| 3   | Polygon | 4  | 19043    | 4       | 4000      |
| 4   | Polygon | 5  | 19044    | 5       | 4000      |
| 5   | Polygon | 6  | 19045    | 6       | 4000      |
| 6   | Polygon | 7  | 19046    | 7       | 4000      |
| 7   | Polygon | 8  | 19047    | 8       | 4000      |
| 8   | Polygon | 9  | 19048    | 9       | 400       |
| 9   | Polygon | 10 | 19049    | 10      | 400       |
| 10  | Polygon | 11 | 19050    | 11      | 400       |
| 11  | Polygon | 12 | 19051    | 12      | 400       |
| 12  | Polygon | 13 | 19052    | 13      | 400       |
| 13  | Polygon | 14 | 19053    | 14      | 400       |
| 14  | Polygon | 15 | 19054    | 15      | 400       |
| 15  | Polygon | 16 | 19055    | 16      | 400       |
| 16  | Polygon | 17 | 19056    | 17      | 400       |
| 17  | Polygon | 18 | 19057    | 18      | 400       |
| 18  | Polygon | 19 | 19058    | 19      | 4000      |
| 19  | Polygon | 20 | 19059    | 20      | 400       |

Add Field 23 Name: grid\_area Type: Long Integer • **Field Properties** Precision 0 ⇒ Cancel OK Strong ΰ dhru\_gr FID Shape \* 0 Polygon 1 Polygon 2 Polygon GRIDCODE grid\_id grid\_area ID 19041 0 2 2 19042 3 3 3 Polygon 4 19043 4 0 4 Polygon 5 19044 5 0 5 Polygon 6 19045 6 0 6 Polygon 7 Polygon 7 19046 7 0 19047 n. Û - Calculate the spatial area of the grid cell for "grid\_id" field grid\_area Sort Ascending 0 0 0 Sort Descending 0 Advanced Sorting ... 0 0 Summarize... 0 Σ Statistics... 0 0 📰 Field Calculator... 0 Calculate Geometry.. 0 Turn Field Off 0 Cal 0 Freeze/Unfreeze Colun 0

0

0

× Delete Field 0 Properties...

................

ta

#### 2. Intersect the "dhru\_gr" shapefile with "hru\_dhru" shapefile

(1) Intersect the "dhru\_gr" shapefile with "hru\_dhru" shapefile

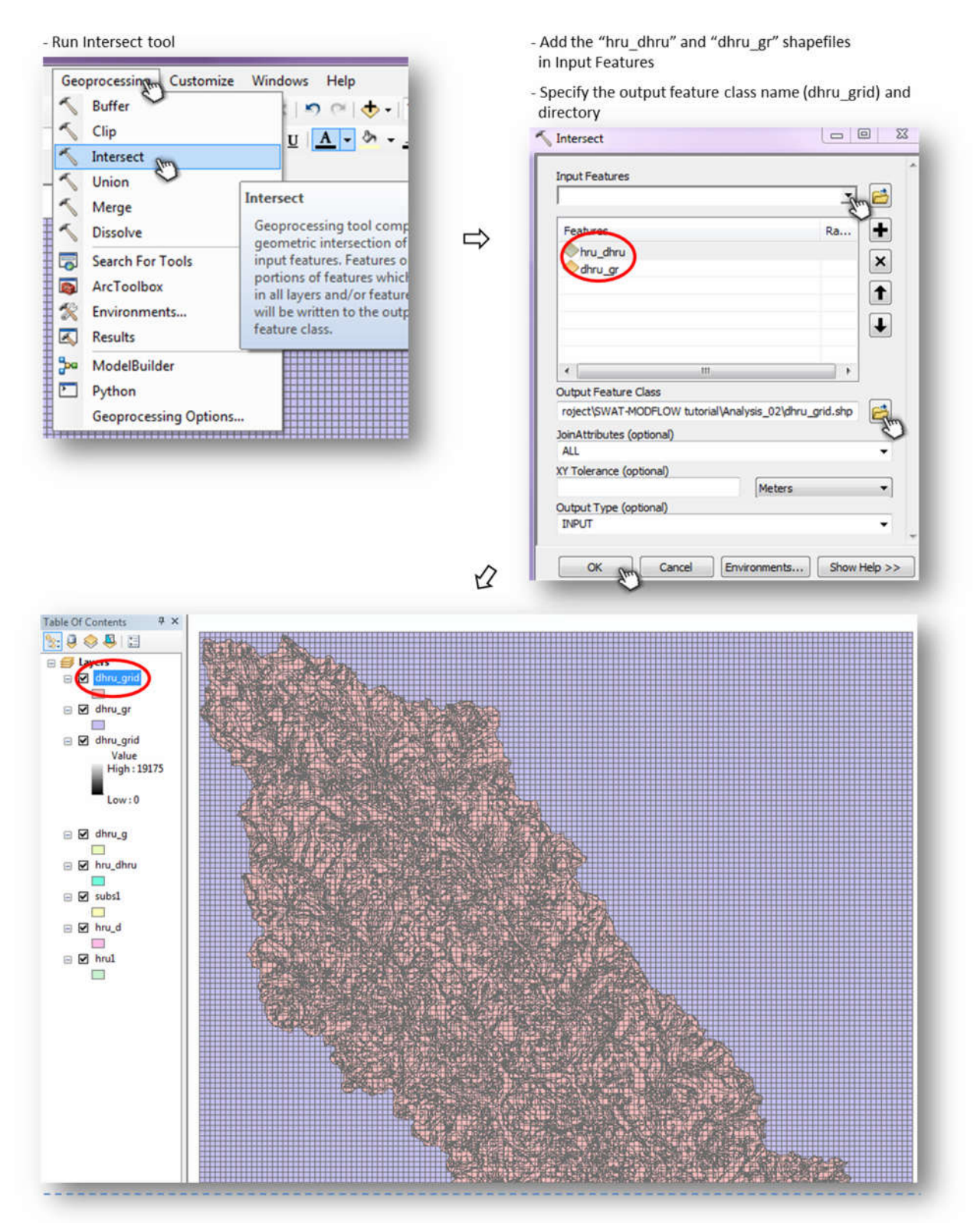

#### (2) Calculate the overlap area between Grid cells and DHRUs

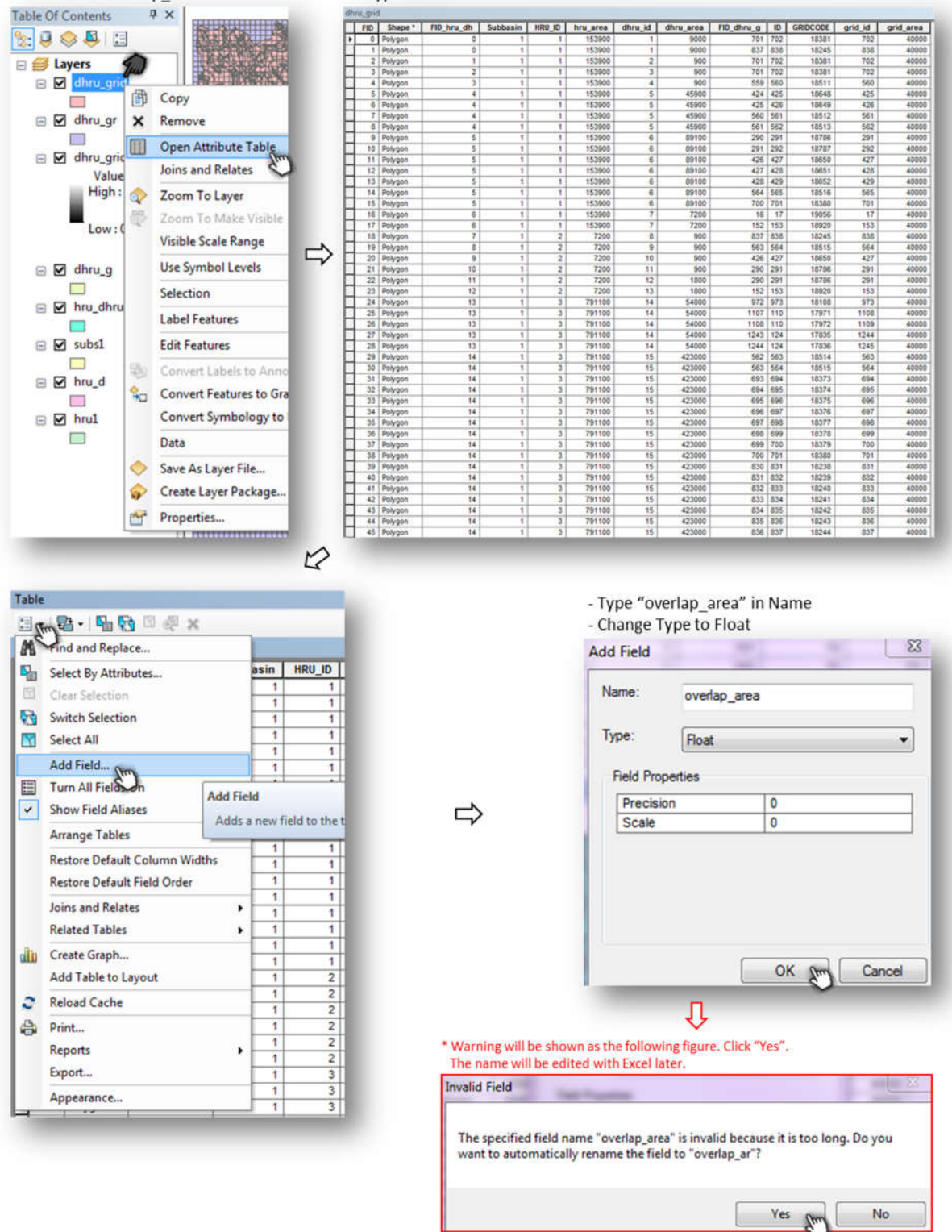

- Create the "overlap\_area" field with the "Float" type

- Calculate the overlap area between Grid cells and DRHUs - Set Property to "Area" & Units "Square Meters" × Calculate Geometry nput Tables \* Edit grid\_id grid\_area overlap\_ar 1 702 40000 0 Sort Ascending Property: Area 0 🚩 Sort Descending Coordinate System Advanced Sorting... Ouse coordinate system of the data source: Summarize... PCS: NAD 1983 Contiguous USA Albers 0 Σ Statistics...  $\bigodot$  Use coordinate system of the data frame: 0 Field Calculator... Calculate Geometry PCS: NAD 1983 Contiguous USA Albers Turn Field Off Units: Square Meters [sq m] Freeze/Unfreeze Colur × Delete Field Calculate selected records only 0 Properties... About calculating geometry OK (m) Cano Т 

| Subbasin | HRU_ID | hru_area | dhru_id | dhru_area | FID_dhru_g | ID  | GRIDCODE | grid_id | grid_area | overlap_ar |
|----------|--------|----------|---------|-----------|------------|-----|----------|---------|-----------|------------|
| 1        | 1      | 153900   | 1       | 9000      | 701        | 702 | 18381    | 702     | 40000     | 4500       |
| 1        | 1      | 153900   | 1       | 9000      | 837        | 838 | 18245    | 838     | 40000     | 4500       |
| 1        | 1      | 153900   | 2       | 900       | 701        | 702 | 18381    | 702     | 40000     | 900        |
| 1        | 1      | 153900   | 3       | 900       | 701        | 702 | 18381    | 702     | 40000     | 900        |
| 1        | 1      | 153900   | 4       | 900       | 559        | 560 | 18511    | 560     | 40000     | 900        |
| 1        | 1      | 153900   | 5       | 45900     | 424        | 425 | 18648    | 425     | 40000     | 9800       |
| 1        | 1      | 153900   | 5       | 45900     | 425        | 426 | 18649    | 426     | 40000     | 10900      |
| 1        | 1      | 153900   | 5       | 45900     | 560        | 561 | 18512    | 561     | 40000     | 15100      |
| 1        | 1      | 153900   | 5       | 45900     | 561        | 562 | 18513    | 562     | 40000     | 10100      |
| 1        | 1      | 153900   | 6       | 89100     | 290        | 291 | 18786    | 291     | 40000     | 16500      |
| 1        | 1      | 153900   | 6       | 89100     | 291        | 292 | 18787    | 292     | 40000     | 3300       |
| 1        | 1      | 153900   | 6       | 89100     | 426        | 427 | 18650    | 427     | 40000     | 7200       |
| 1        | 1      | 153900   | 6       | 89100     | 427        | 428 | 18651    | 428     | 40000     | 30300      |
| 1        | 1      | 153900   | 6       | 89100     | 428        | 429 | 18652    | 429     | 40000     | 14400      |
| 1        | 1      | 153900   | 6       | 89100     | 564        | 565 | 18516    | 565     | 40000     | 16800      |
| 1        | 1      | 153900   | 6       | 89100     | 700        | 701 | 18380    | 701     | 40000     | 600        |
| 1        | 1      | 153900   | 7       | 7200      | 16         | 17  | 19056    | 17      | 40000     | 6000       |
| 1        | 1      | 153900   | 7       | 7200      | 152        | 153 | 18920    | 153     | 40000     | 1200       |
| 1        | 2      | 7200     | 8       | 900       | 837        | 838 | 18245    | 838     | 40000     | 900        |
| 1        | 2      | 7200     | 9       | 900       | 563        | 564 | 18515    | 564     | 40000     | 900        |
| 1        | 2      | 7200     | 10      | 900       | 426        | 427 | 18650    | 427     | 40000     | 900        |
| 1        | 2      | 7200     | 11      | 900       | 290        | 291 | 18786    | 291     | 40000     | 900        |
| 1        | 2      | 7200     | 12      | 1800      | 290        | 291 | 18786    | 291     | 40000     | 1800       |
| 1        | 2      | 7200     | 13      | 1800      | 152        | 153 | 18920    | 153     | 40000     | 1800       |
| 1        | 3      | 791100   | 14      | 54000     | 972        | 973 | 18108    | 973     | 40000     | 6600       |
| 1        | 3      | 791100   | 14      | 54000     | 1107       | 110 | 17971    | 1108    | 40000     | 2400       |
| 1        | 3      | 791100   | 14      | 54000     | 1108       | 110 | 17972    | 1109    | 40000     | 24300      |
| 1        | 3      | 791100   | 14      | 54000     | 1243       | 124 | 17835    | 1244    | 40000     | 5100       |
| 1        | 3      | 791100   | 14      | 54000     | 1244       | 124 | 17836    | 1245    | 40000     | 15600      |
| 1        | 3      | 791100   | 15      | 423000    | 562        | 563 | 18514    | 563     | 40000     | 1700       |
| 1        | 3      | 791100   | 15      | 423000    | 563        | 564 | 18515    | 564     | 40000     | 2200       |
| 1        | 3      | 791100   | 15      | 423000    | 693        | 694 | 18373    | 694     | 40000     | 2400       |
| 1        | 3      | 791100   | 15      | 423000    | 694        | 695 | 18374    | 695     | 40000     | 14700      |
| 1        | 3      | 791100   | 15      | 423000    | 695        | 696 | 18375    | 696     | 40000     | 14100      |
| 1        | 3      | 791100   | 15      | 423000    | 696        | 697 | 18376    | 697     | 40000     | 1200       |
| 1        | 3      | 791100   | 15      | 423000    | 697        | 698 | 18377    | 698     | 40000     | 4500       |
| 1        | 3      | 791100   | 15      | 423000    | 698        | 699 | 18378    | 699     | 40000     | 35500      |
| 1        | 3      | 791100   | 15      | 423000    | 699        | 700 | 18379    | 700     | 40000     | 34700      |
| 1        | 3      | 791100   | 15      | 423000    | 700        | 701 | 18380    | 701     | 40000     | 8700       |
| 1        | 3      | 791100   | 15      | 423000    | 830        | 831 | 18238    | 831     | 40000     | 9900       |
| 1        | 3      | 791100   | 15      | 423000    | 831        | 832 | 18239    | 832     | 40000     | 38400      |
| 1        | 3      | 791100   | 15      | 423000    | 832        | 833 | 18240    | 833     | 40000     | 35600      |

(3) Select only the necessary fields (You can either turn off or delete an unnecessary field)

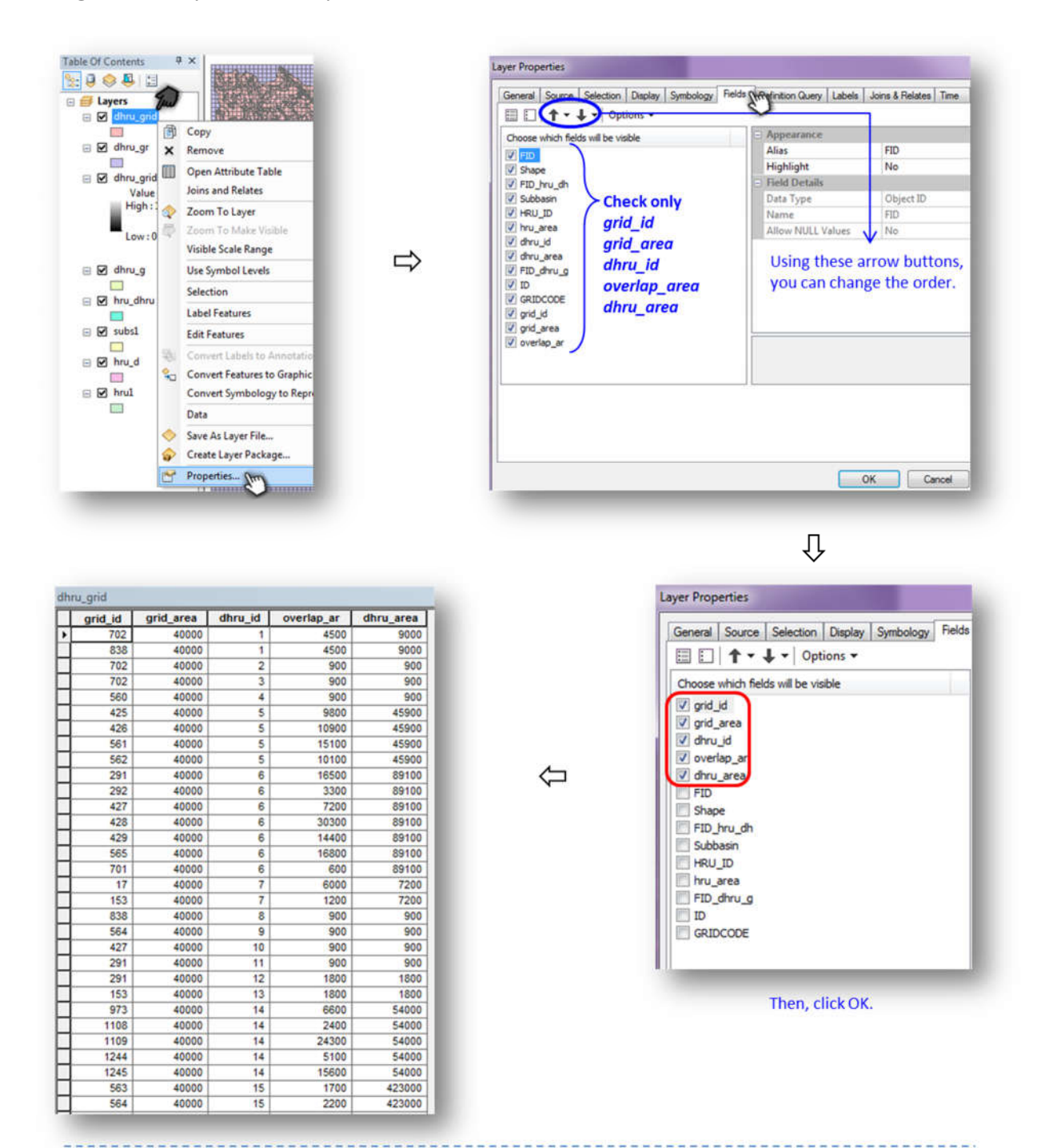

#### (4) Provide text file: **dhru\_grid** (This file is sorted by the "grid\_id", then by "dhru\_id")

- Export the attribute table of the "dhru\_grid" shapefile as dBASE table (\*.dbf)

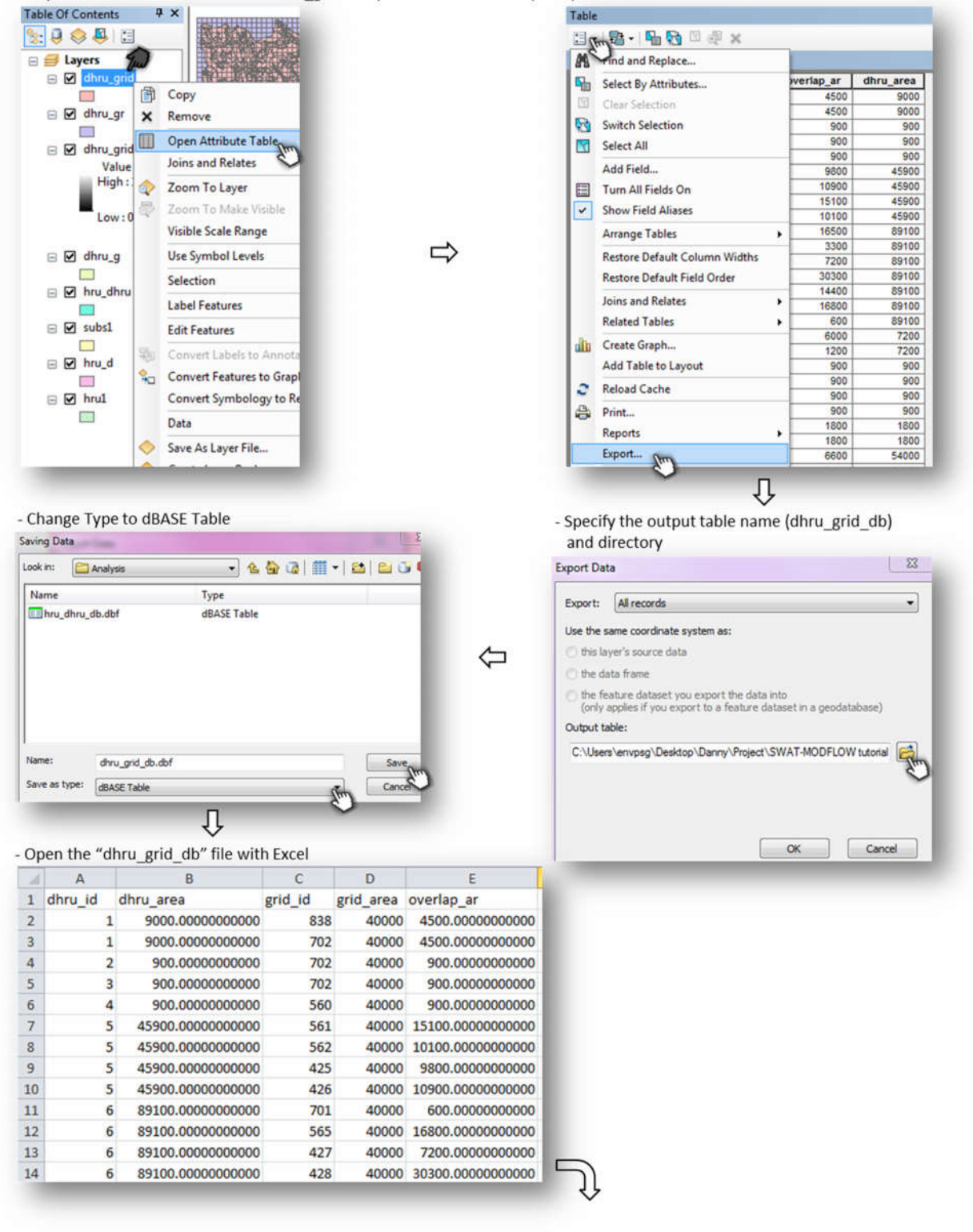

| A                                                      | B                                                                                                    | C qui                                                              |                                                                                                    |                                                | G H                                                                                                    |   |                                                                                | A B                                                                                                    | C       |
|--------------------------------------------------------|----------------------------------------------------------------------------------------------------|--------------------------------------------------------------------|----------------------------------------------------------------------------------------------------|------------------------------------------------|----------------------------------------------------------------------------------------------------|---|--------------------------------------------------------------------------------|----------------------------------------------------------------------------------------------------|---------|
| Shru_id (<br>1<br>2<br>3<br>4<br>5<br>5<br>5<br>5<br>5 | dhru_area         gri           9000.000000000         900.000000000           900.0000000000         900.000000000           900.0000000000         900.000000000           900.0000000000         45900.000000000           45900.0000000000         45900.0000000000 | d id<br>838 ∦<br>702 №<br>702 №<br>560<br>561<br>562<br>425<br>425 | Cut<br>Copy<br>Paste Options:<br>Paste Options:<br>Paste Special<br>Insert<br>Relete<br>Clear Cogtents |                                                |                                                                                                    | ₽ | 1 dh<br>6184 2↓<br>6184 7↓<br>6184 7↓<br>6184<br>6184 7↓<br>6184 7↓<br>6184 7↓ | ru v dhru area<br>Sort Smallest to Largest<br>Sort Largest to Smallest<br>Sort by Color<br>Clear Filter From "grid_id"<br>Filter by Color<br>Number Eilters | grid_id |
| 6<br>6<br>6<br>6<br>6<br>7                             | 89100.000000000<br>89100.000000000<br>89100.0000000000<br>89100.0000000000<br>89100.0000000000<br>89100.0000000000<br>89100.00000000000<br>7200.00000000000                                                                                                    | 701<br>565<br>427<br>428<br>291<br>292<br>155<br><b>8</b>          | Filter Sgrt<br>Sgrt Eorment<br>Eormat Cells<br>Prick From Drop-down 1<br>Define Name<br>Hyperlijnk     | tist                                           | Clear Filter<br>Baappy<br>Filter by Selected Cell's yolug<br>Filter by Selected Cell's color<br>Filter by Selected Cell's cont<br>Filter by Selected Cell's fron | S | 6184<br>6184<br>6185<br>6185<br>6185<br>6185<br>6185<br>6185<br>6185<br>6185   | Search<br>2 17<br>2 17<br>2 18<br>2 137<br>2 138<br>2 139<br>2 140<br>2 141<br>2 142<br>2 143                                                               | م<br>`  |
| A<br>dhru_<br>2↓ So<br>A↓ So<br>So                     | dhru_area     tr Smallest to Largest     tr Largest to Smallest     rt by Color                                                                                                    |                                                                    | C<br>rrid_id_merid_                                                                                    | D<br>are ~<br>40000<br>40000<br>40000<br>40000 | E overlap_ar 4500.000000000 4500.000000000 900.000000000 900.000000000                                                                                           | ¢ | 6185<br>6185<br>6185<br>6186<br>6186<br>6186<br>61863                          | <ul> <li>✓ 144</li> <li>✓ 145</li> <li>✓ 152</li> <li>✓ 153</li> <li>✓ 0K gr</li> </ul>                                                                     | Cancel  |

山

- Change the order of the columns and correct the column names

- Insert two rows at the top of the spreadsheet and write the number of lines with information (starting on Line 4) and number of MODFLOW grid cells

- Save the spreadsheet as text file format

File name: dhru\_grid Save as type: Text (Tab delimited) (\*.txt)

| 1   | 61838   |        |      |         |              |           |
|-----|---------|--------|------|---------|--------------|-----------|
| 2   | 19176   |        |      |         |              |           |
| 3   | grid_id | grid_a | rea  | dhru_id | overlap_area | dhru_area |
| - 4 | 16      | 40000  | 27   | 3000    | 9900         |           |
| 5   | 16      | 40000  | 58   | 600     | 900          |           |
| 6   | 16      | 40000  | 63   | 1900    | 31500        |           |
| 7   | 17      | 40000  | 7    | 6000    | 7200         |           |
| 8   | 17      | 40000  | 27   | 6900    | 9900         |           |
| 9   | 17      | 40000  | 57   | 800     | 4500         |           |
| 10  | 17      | 40000  | 58   | 300     | 900          |           |
| 11  | 17      | 40000  | 63   | 800     | 31500        |           |
| 12  | 18      | 40000  | 57   | 400     | 4500         |           |
| 13  | 137     | 40000  | 1158 | 5600    | 76500        |           |
| 14  | 138     | 40000  | 1158 | 25100   | 76500        |           |
| 15  | 138     | 40000  | 1182 | 4500    | 11700        |           |
| 16  | 139     | 40000  | 1158 | 8600    | 76500        |           |
| 17  | 139     | 40000  | 1159 | 3300    | 272700       |           |
| 18  | 139     | 40000  | 1368 | 4200    | 9000         |           |
| 19  | 140     | 40000  | 1159 | 1400    | 272700       |           |
| 28  | 141     | 40000  | 1159 | 8300    | 272700       |           |
| 21  | 142     | 40000  | 1148 | 900     | 900          |           |
| 22  | 142     | 40000  | 1159 | 21800   | 272700       |           |
| 23  | 142     | 40000  | 1261 | 300     | 53100        |           |
| 24  | 143     | 40000  | 1145 | 900     | 900          |           |
| 25  | 143     | 40000  | 1146 | 900     | 900          |           |
| 26  | 143     | 40000  | 1155 | 3200    | 68400        |           |
| 27  | 143     | 40000  | 1159 | 900     | 272700       |           |
| 28  | 143     | 40000  | 1261 | 1500    | 53100        |           |
| 29  | 144     | 40000  | 1147 | 2700    | 5400         |           |
| 38  | 144     | 40000  | 1155 | 400     | 68408        |           |
| 31  | 144     | 40000  | 1156 | 900     | 900          |           |
| 32  | 144     | 40000  | 1157 | 700     | 7200         |           |
| 33  | 144     | 40000  | 1163 | 900     | 6300         |           |

#### - Reduce the number of digits after decimal point if desired

#### 4.1.3 Linkage between DHRUs and MODFLOW Grid cells (sorted by dhru\_id)

File to create: **grid\_dhru**. The same content as in **dhru\_grid**, except sorted by *dhru\_id*, then by *grid\_id*. Also, the following information is needed at the beginning of the file:

#### At the top of the file:

Number of lines with information (starting on Line 6) Number of DHRUs Number of rows (in the MODFLOW grid) Number of columns (in the MODFLOW grid)

#### For example:

| 1  | 61838   |          |    |         |              |           |
|----|---------|----------|----|---------|--------------|-----------|
| 2  | 27396   |          |    |         |              |           |
| 3  | 141     |          |    |         |              |           |
| 4  | 136     |          |    |         |              |           |
| 5  | grid_id | grid_are | a  | dhru_id | overlap_area | dhru_area |
| 6  | 702     | 40000    | 1  | 4500    | 9000         |           |
| 7  | 838     | 40000    | 1  | 4500    | 9000         |           |
| 8  | 702     | 40000    | 2  | 900     | 900          |           |
| 9  | 702     | 40000    | 3  | 900     | 900          |           |
| 10 | 560     | 40000    | 4  | 900     | 900          |           |
| 11 | 425     | 40000    | 5  | 9800    | 45900        |           |
| 12 | 426     | 40000    | 5  | 10900   | 45900        |           |
| 13 | 561     | 40000    | 5  | 15100   | 45900        |           |
| 14 | 562     | 40000    | 5  | 10100   | 45900        |           |
| 15 | 291     | 40000    | 6  | 16500   | 89100        |           |
| 16 | 292     | 40000    | 6  | 3300    | 89100        |           |
| 17 | 427     | 40000    | 6  | 7200    | 89100        |           |
| 18 | 428     | 40000    | 6  | 30300   | 89100        |           |
| 19 | 429     | 40000    | 6  | 14400   | 89100        |           |
| 20 | 565     | 40000    | 6  | 16800   | 89100        |           |
| 21 | 701     | 40000    | 6  | 600     | 89100        |           |
| 22 | 17      | 40000    | 7  | 6000    | 7200         |           |
| 23 | 153     | 40000    | 7  | 1200    | 7200         |           |
| 24 | 838     | 40000    | 8  | 900     | 900          |           |
| 25 | 564     | 40000    | 9  | 900     | 900          |           |
| 26 | 427     | 40000    | 10 | 900     | 900          |           |
| 27 | 291     | 40000    | 11 | 900     | 900          |           |
| 28 | 291     | 40000    | 12 | 1800    | 1800         |           |
| 29 | 153     | 40000    | 13 | 1800    | 1800         |           |
| 30 | 973     | 40000    | 14 | 6600    | 54000        |           |
| 31 | 1108    | 40000    | 14 | 2400    | 54000        |           |
| 32 | 1109    | 40000    | 14 | 24300   | 54000        |           |
| 33 | 1244    | 40000    | 14 | 5100    | 54000        |           |
| 34 | 1245    | 40000    | 14 | 15600   | 54000        |           |
| 35 | 563     | 40000    | 15 | 1700    | 423000       |           |
| 36 | 564     | 40000    | 15 | 2200    | 423000       |           |
| 37 | 694     | 40000    | 15 | 2400    | 423000       |           |
| 38 | 695     | 40000    | 15 | 14700   | 423000       |           |
| 39 | 696     | 40000    | 15 | 14100   | 423000       |           |

(1) Provide text file: grid\_dhru (This file is sorted by the "*dhru\_id*", then by "grid\_id")

- Sort the "dhru\_id" column in ascending order

| sil. | A              | В             | С          | [       | )      | E           |
|------|----------------|---------------|------------|---------|--------|-------------|
| 1    | 61838          |               |            |         |        |             |
| 2    | 19176          |               |            |         |        |             |
| 3    | grid_id 🖃      | grid_area 💌   | dhru_id gm | overlap | area 💌 | dhru_area 💌 |
| 2↓   | Sort Smalles   | t to Largest  |            |         | 3000   | 9900        |
| Z.   | Sort Largest   | to Smallest   |            |         | 600    | 900         |
|      | Sort by Colo   | r             |            | ×       | 1900   | 31500       |
| w.   | Class Eiltar I | rom "dhau id" |            |         | 6000   | 7200        |
| *    | Clear Filler r | Tom ding_id   |            |         | 6900   | 9900        |

- Insert two more rows above the row with the names of the columns

- Keep the value in 1<sup>st</sup> row, change the value to the number of DHRUs in 2<sup>nd</sup> row, add the number of rows (in the MODFLOW grid) in 3<sup>rd</sup> row, and the number of columns (in the MODFLOW grid) in 4<sup>th</sup> row.

| 1  | A         | в           | C          | U              | E           | - Sav     | e the s  | preads  | heet a   | s the text     | file format  |           |
|----|-----------|-------------|------------|----------------|-------------|-----------|----------|---------|----------|----------------|--------------|-----------|
| 1  | 61838     |             |            |                |             | 100       |          |         |          |                | -            |           |
| 2  | 27396     |             |            |                |             | File File | e name:  | grid_d  | hru      |                | 100 C        |           |
| 3  | 141       |             |            |                |             | Save      | as type: | Text (T | ab delin | nited) (*.txt) |              |           |
| 4  | 136       |             |            |                |             |           | os tipe. |         |          |                |              |           |
| 5  | grid id - | grid area 👻 | dhru id -! | overlap area * | dhru area 🔻 | 1 6       | 1838     |         |          |                |              |           |
| 6  | 702       | 40000       | 1          | 4500           | 9000        | 2 2       | 7396     |         |          |                |              |           |
| 7  | 838       | 40000       | 1          | 4500           | 9000        | 3 1       | 41       |         |          |                |              |           |
| 8  | 702       | 40000       | 2          | 900            | 900         | 5 g       | rid_id   | grid_a  | rea      | dhru_id        | overlap_area | dhru_area |
| 9  | 702       | 40000       | 2          | 900            | 900         | 6 7       | 02       | 40000   | 1        | 4500           | 9000         |           |
| 10 | 702       | 40000       |            | 000            | 000         | 78        | 38       | 40000   | 1        | 4500           | 9000         |           |
| 10 | 500       | 40000       | 4          | 900            | 900         | 9 7       | 02       | 40000   | 23       | 900            | 900          |           |
| 11 | 425       | 40000       | 5          | 9800           | 45900       | 10 5      | 60       | 40000   | 4        | 900            | 900          |           |
| 12 | 426       | 40000       | 5          | 10900          | 45900       | 11 4      | 25       | 40000   | 5        | 9800           | 45900        |           |
| 13 | 561       | 40000       | 5          | 15100          | 45900       | 12 4      | 26       | 40000   | 5        | 10900          | 45900        |           |
| 14 | 562       | 40000       | 5          | 10100          | 45900       | 13 5      | 61       | 40000   | 5        | 15100          | 45900        |           |
| 15 | 201       | 40000       | 6          | 16500          | 90100       | 14 5      | 62       | 40000   | 5        | 10100          | 45900        |           |
| 12 | 291       | 40000       | 0          | 10300          | 89100       | 15 2      | 91       | 40000   | 6        | 3300           | 89100        |           |
| 16 | 292       | 40000       | 6          | 3300           | 89100       | 17 4      | 27       | 40000   | 6        | 7288           | 89100        |           |
| 17 | 427       | 40000       | 6          | 7200           | 89100       | 18 4      | 28       | 40000   | 6        | 30300          | 89100        |           |
| 18 | 428       | 40000       | 6          | 30300          | 89100       | 19 4      | 29       | 40000   | 6        | 14400          | 89100        |           |
| 19 | 429       | 40000       | 6          | 14400          | 89100       | 20 5      | 65       | 40000   | 6        | 16800          | 89100        |           |
| 20 | 565       | 40000       | 6          | 16900          | 20100       | 21 7      | 01       | 40000   | 6 7      | 600            | 89100        |           |
| 20 | 303       | 40000       | 0          | 10000          | 05100       | 23 1      | 53       | 40000   | 7        | 1200           | 7200         |           |
| 21 | /01       | 40000       | D          | 600            | 89100       | 24 8      | 38       | 40000   | 8        | 900            | 900          |           |
| 22 | 17        | 40000       | 7          | 6000           | 7200        | 25 5      | 64       | 40000   | 9        | 900            | 900          |           |
| 23 | 153       | 40000       | 7          | 1200           | 7200        | 26 4      | 27       | 40000   | 10       | 900            | 900          |           |
| 24 | 838       | 40000       | 8          | 900            | 900         | 27 2      | 91       | 40000   | 11       | 900            | 900          |           |
| 25 | 564       | 40000       | 9          | 900            | 900         | 20 2      | 53       | 40000   | 12       | 1800           | 1800         |           |
| 20 | 407       | 40000       |            | 500            | 500         | 30 9      | 73       | 40000   | 14       | 6600           | 54000        |           |
| 20 | 421       | 40000       | 10         | 900            | 900         | 31 1      | 108      | 40000   | 14       | 2488           | 54000        |           |
| 27 | 291       | 40000       | 11         | 900            | 900         | 32 1      | 109      | 40000   | 14       | 24300          | 54000        |           |
| 28 | 291       | 40000       | 12         | 1800           | 1800        | 33 1      | 244      | 40000   | 14       | 5100           | 54000        |           |
| 29 | 153       | 40000       | 13         | 1800           | 1800        | 34 1      | 245      | 40000   | 14       | 15600          | 54000        |           |
| 30 | 973       | 40000       | 14         | 6600           | 54000       | 36 5      | 64       | 40000   | 15       | 2200           | 423000       |           |
| 31 | 1109      | 40000       | 14         | 2400           | 54000       | 37 6      | 94       | 40000   | 15       | 2400           | 423000       |           |
| 32 | 1100      | 40000       | 14         | 2400           | 54000       | 38 6      | 95       | 40000   | 15       | 14700          | 423000       |           |
| 32 | 1109      | 40000       | 14         | 24300          | 54000       | 39 6      | 96       | 40000   | 15       | 14100          | 423000       |           |
| 33 | 1244      | 40000       | 14         | 5100           | 54000       | 48 6      | 97       | 40000   | 15       | 1200           | 423000       |           |
| 34 | 1245      | 40000       | 14         | 15600          | 54000       | 41 0      | 990      | 40000   | 15       | 4000           | 423000       |           |

36

--------

#### 4.1.4 Linkage between MODFLOW River Cells and Subbasins

File to create: **river grid**.

#### At the top of the file:

Number of lines with information (starting on Line 3)

<u>Then, the following columns</u> (sorted by grid column, then by grid row): grid\_id: ID of the MODFLOW grid cell subbasin: ID of the Subbasin rgrid\_len: Length of the stream in the grid cell

Note: the SWAT-MODFLOW code uses the *grid\_id* of each cell to link with River Cells specified in the MODFLOW River package. The code matches this *grid\_id* and the ID of the River Cells to provide groundwater return flow rates to the correct SWAT subbasin.

For example:

| 1  | 1921    |          |                 |
|----|---------|----------|-----------------|
| 2  | grid_id | subbasir | n rgrid_len     |
| 3  | 564     | 1        | 197.78200000000 |
| 4  | 565     | 1        | 199.70600000000 |
| 5  | 701     | 1        | 203.13700000000 |
| 6  | 702     | 1        | 42.42640000000  |
| 7  | 820     | 9        | 7.07105000000   |
| 8  | 821     | 9        | 144.85300000000 |
| 9  | 838     | 1        | 123.64000000000 |
| 10 | 838     | 57       | 151.92400000000 |
| 11 | 957     | 9        | 100.71100000000 |
| 12 | 958     | 9        | 259.7060000000  |
| 13 | 974     | 57       | 40.35530000000  |
| 14 | 975     | 57       | 277.63500000000 |
| 15 | 976     | 57       | 102.78200000000 |
| 16 | 1094    | 9        | 28.28430000000  |
| 17 | 1095    | 9        | 287.99000000000 |
| 18 | 1096    | 9        | 14.14210000000  |
| 19 | 1098    | 17       | 153.64000000000 |
| 20 | 1112    | 57       | 215.20800000000 |
| 21 | 1113    | 57       | 114.85300000000 |
| 22 | 1232    | 9        | 257.99000000000 |
| 23 | 1234    | 17       | 245.56300000000 |
| 24 | 1249    | 57       | 173.13700000000 |
| 25 | 1250    | 57       | 245.5630000000  |
| 26 | 1251    | 57       | 102.07100000000 |
| 27 | 1368    | 9        | 60.35530000000  |
| 28 | 1369    | 9        | 217.27900000000 |
| 29 | 1371    | 49       | 35.35530000000  |
| 30 | 1371    | 25       | 55.0000000000   |
| 31 | 1371    | 17       | 282.63500000000 |
| 32 | 1372    | 25       | 119.85300000000 |

#### 1. Compute SWAT stream network in the MODFLOW Grid

(1) Calculate each length of the stream in each grid cell

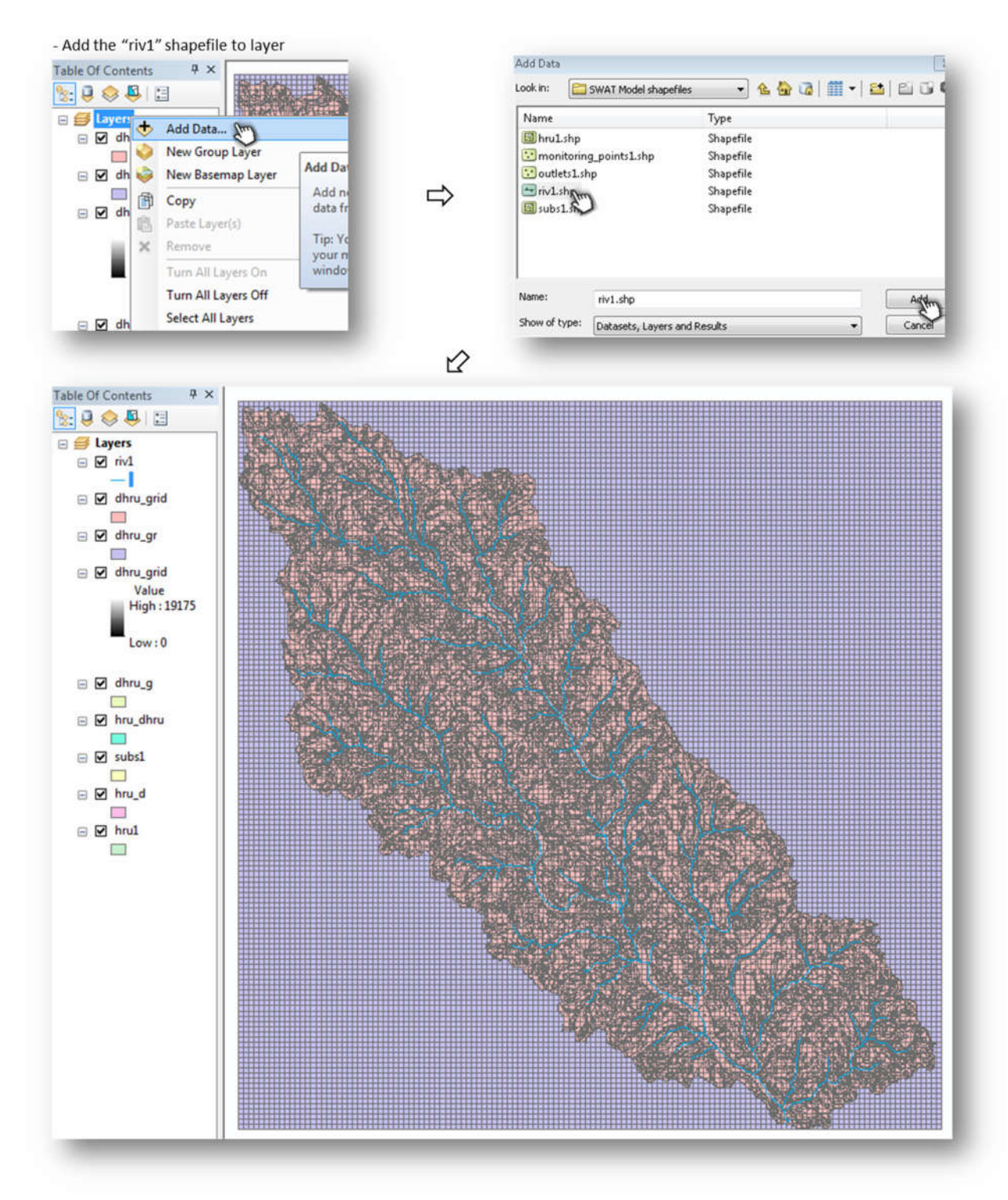

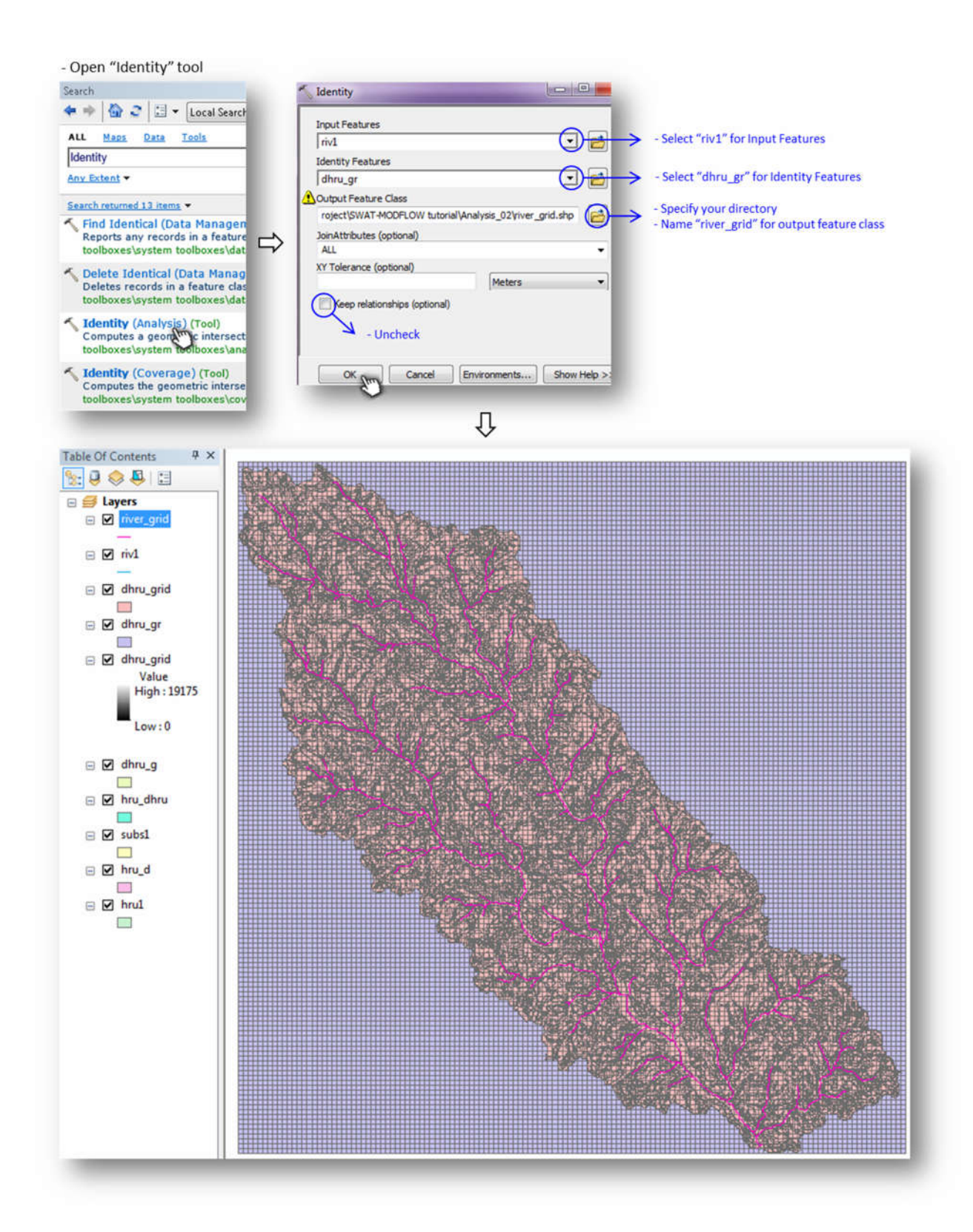

- Create the "rgrid\_len" field with the "Float" type

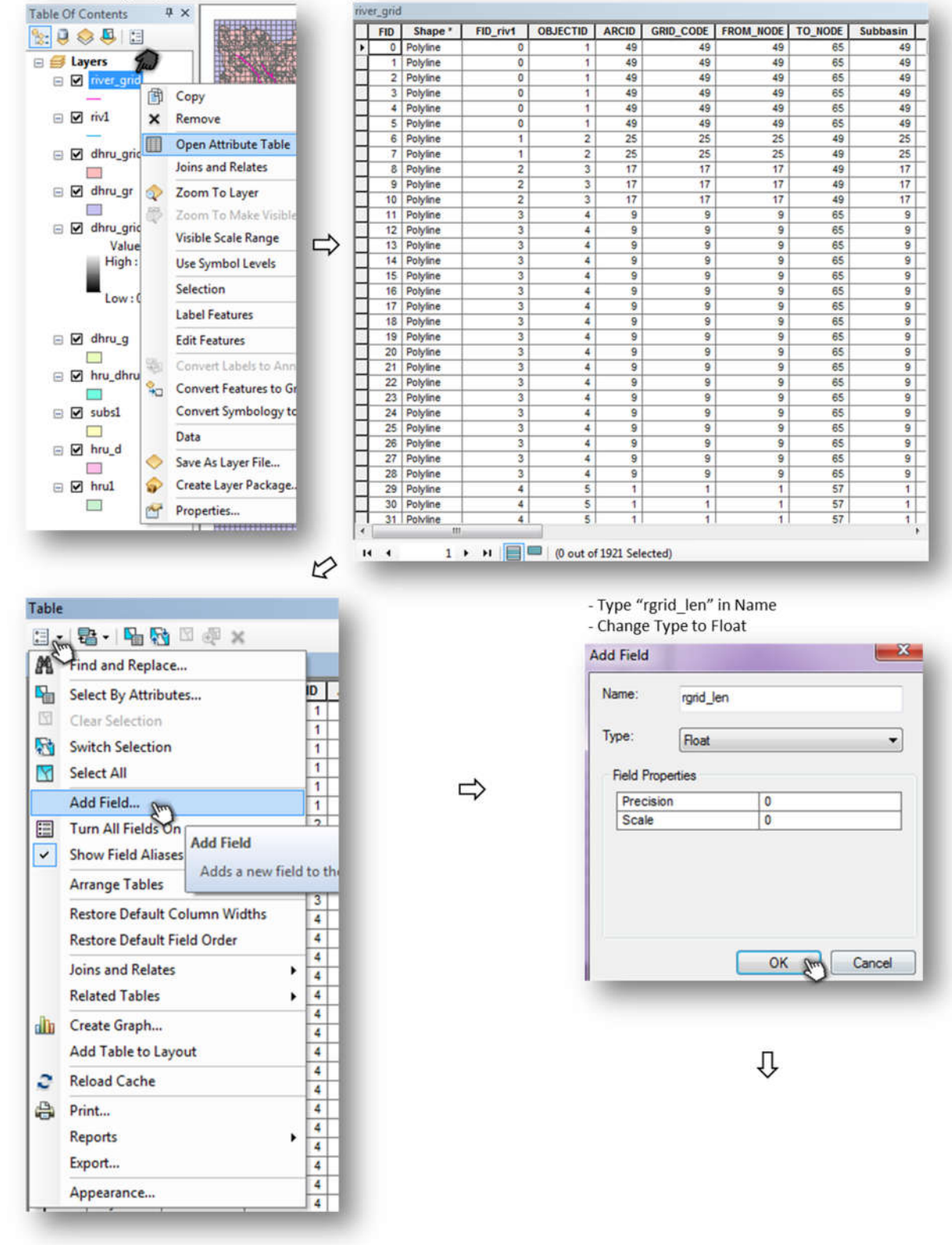

| orid area                                                                                                    | rarid ler                | que                    | PWAT Project S           | setup .  | Ci           | alculat    | e Geometry        |                |                |                  |
|----------------------------------------------------------------------------------------------------|--------------------------|------------------------|--------------------------|----------|--------------|------------|-------------------|----------------|----------------|------------------|
| 40000                                                                                                    | Ignu_ici                 | a S                    | ort Ascending            |          |              |            |                   |                |                |                  |
| 40000                                                                                                    |                          | 4                      |                          |          |              | Proper     | ty: Len           | ath            |                |                  |
| 40000                                                                                                    |                          | u s                    | ort Descending           |          |              |            | 1000              |                |                |                  |
| 40000                                                                                                    |                          | A                      | dvanced Sorting          |          |              | Coord      | dinate System     |                |                |                  |
| 40000                                                                                                    |                          | 9                      |                          |          |              | O Us       | e coordinate sy:  | stem of the da | ata source:    |                  |
| 40000                                                                                                    |                          | S                      | ummarize                 |          |              | F          | PCS: NAD 1983     | Contiguous US  | A Albers       |                  |
| 40000                                                                                                    |                          | Σ s                    | tatistics                |          |              |            |                   |                |                |                  |
| 40000                                                                                                    |                          | 9                      |                          | _        |              | OUs        | e coordinate sys  | stem of the da | ta frame:      |                  |
| 40000                                                                                                    |                          | 0 💷 F                  | ield Calculator          |          | 5            | li li      | PCS: NAD 1983     | Contiguous US  | A Albers       |                  |
| 40000                                                                                                    |                          | c                      | alculate Geome           | try am   |              | 1          |                   |                |                |                  |
| 40000                                                                                                    |                          | 0                      |                          | 0        |              |            |                   |                |                |                  |
| 40000                                                                                                    |                          | 0                      | urn Field Off            |          | 1.1          | Units:     | Me                | ters [m]       |                |                  |
| 40000                                                                                                    |                          | 0 F                    | reeze/Unfreeze (         | Colum    |              |            | _                 |                |                |                  |
| 40000                                                                                                    |                          | 0                      |                          |          | 100          |            |                   |                |                |                  |
| 40000                                                                                                    |                          | q X D                  | elete Field              |          |              | Cal        | culate selected r | ecords only    |                |                  |
| 40000                                                                                                    |                          | 0                      | ropartiar                |          |              | About      | calculating geom  | etry           |                | OK Car           |
| 40000                                                                                                    |                          | d                      | roperties                | _        | ~ '          | -          |                   |                |                | Sur              |
|                                                                                                    |                          |                        |                          |          |              |            |                   |                |                | ~                |
| er_grid                                                                                                    |                          |                        |                          |          |              |            |                   |                |                |                  |
| MinEl                                                                                                    | MaxEl                    | Shape_Ler              | ng HydrolD               | OutletID | FID_dhru_g   | ID         | GRIDCODE          | grid_id        | grid_area      | rgrid_len        |
| 118.375839                                                                                                    | 124.356331               | 1163.9696              | 96 200001                | 100001   | 1370         | 137        | 17690             | 1371           | 40000          | 35.355           |
| 118.375839                                                                                                    | 124.356331               | 1163.9696              | 96 200001                | 100001   | 1507         | 150        | 17555             | 1508           | 40000          | 281.77           |
| 118.375839                                                                                                    | 124.356331               | 1163.9696              | 96 200001                | 100001   | 1643         | 164        | 17419             | 1644           | 40000          | 212.42           |
| 118.375839                                                                                                    | 124.356331               | 1163.9696              | 96 200001                | 100001   | 1779         | 178        | 17283             | 1780           | 40000          | 247.63           |
| 118.375839                                                                                                    | 124.356331               | 1163.9696              | 96 200001                | 100001   | 1915         | 191        | 17147             | 1916           | 40000          | 220.71           |
| 118.375839                                                                                                    | 124.356331               | 1163.9696              | 96 200001                | 100001   | 2051         | 205        | 17011             | 2052           | 40000          | 166.06           |
| 124,356331                                                                                                    | 124,82679                | 174 8528               | 14 200002                | 100002   | 1370         | 137        | 17690             | 1371           | 40000          | 5                |
| 124 356331                                                                                                    | 124 82679                | 174 8528               | 14 200002                | 100002   | 1371         | 137        | 17691             | 1372           | 40000          | 110.95           |
| 124 356334                                                                                                    | 130 780839               | 681 9370               | 200002                   | 100002   | 1007         | 100        | 17061             | 1002           | 40000          | 10.00            |
| 124.356331                                                                                                    | 130.700030               | 684 9370               | 200003                   | 100003   | 1097         | 103        | 17901             | 1000           | 40000          | 245.50           |
| 124.000001                                                                                                    | 130.700030               | 601.03/0               | 200003                   | 100003   | 1233         | 123        | 17023             | 1234           | 40000          | 240.00           |
| 129.356331                                                                                                    | 130.760838               | 001.03/6               | 200003                   | 100003   | 13/0         | 137        | 1/690             | 13/1           | 40000          | 282.63           |
| 118.375839                                                                                                    | 130.102158               | 2644.6298              | 200004                   | 100004   | 819          | 820        | 18227             | 820            | 40000          | 7.0710           |
| 118.375839                                                                                                    | 130.102158               | 2644.6298              | 200004                   | 100004   | 820          | 821        | 18228             | 821            | 40000          | 144.85           |
| 118.375839                                                                                                    | 130.102158               | 2644.6298              | 68 200004                | 100004   | 956          | 957        | 18092             | 957            | 40000          | 100.71           |
| 118.375839                                                                                                    | 130.102158               | 2644.6298              | 68 200004                | 100004   | 957          | 958        | 18093             | 958            | 40000          | 259.70           |
| 118.375839                                                                                                    | 130.102158               | 2644.6298              | 68 200004                | 100004   | 1093         | 109        | 17957             | 1094           | 40000          | 28.284           |
| 118.375839                                                                                                    | 130.102158               | 2644.6298              | 68 200004                | 100004   | 1094         | 109        | 17958             | 1095           | 40000          | 287.9            |
| 118.375839                                                                                                    | 130.102158               | 2644.6298              | 68 200004                | 100004   | 1095         | 109        | 17959             | 1096           | 40000          | 14.142           |
| 118.375839                                                                                                    | 130.102158               | 2644.6298              | 68 200004                | 100004   | 1231         | 123        | 17823             | 1232           | 40000          | 257.9            |
| 118.375839                                                                                                    | 130.102158               | 2644.6298              | 68 200004                | 100004   | 1367         | 136        | 17687             | 1368           | 40000          | 60.355           |
| 118.375839                                                                                                    | 130.102158               | 2644.6298              | 68 200004                | 100004   | 1368         | 136        | 17688             | 1369           | 40000          | 217.27           |
| 118.375839                                                                                                    | 130.102158               | 2644.6298              | 68 200004                | 100004   | 1504         | 150        | 17552             | 1505           | 40000          | 224.85           |
| 118,375839                                                                                                    | 130,102158               | 2644 6298              | 68 200004                | 100004   | 1640         | 164        | 17416             | 1641           | 40000          | 138.6            |
| 118 375839                                                                                                    | 130,102158               | 2644 6298              | 68 200004                | 100004   | 1641         | 164        | 17417             | 1642           | 40000          | 100 71           |
| 118 375839                                                                                                    | 130 102159               | 2644 6209              | 68 200004                | 100004   | 1777         | 177        | 17281             | 1778           | 40000          | 227 63           |
| 118 375930                                                                                                    | 130 102100               | 2644 6200              | 200004                   | 100004   | 1779         | 177        | 17201             | 4770           | 40000          | 02,430           |
| 118 375930                                                                                                    | 130.102156               | 2644.6290              | 200004                   | 100004   | 1014         | 101        | 17202             | 1016           | 40000          | 32.420           |
| 110.375839                                                                                                    | 130.102158               | 2044.0298              | 200004                   | 100004   | 1914         | 191        | 1/146             | 1915           | 40000          | 231.06           |
| 110.375639                                                                                                    | 130,102158               | 2044.0298              | 20004                    | 100004   | 2050         | 205        | 17010             | 2051           | 40000          | 1/3.49           |
| 118.375839                                                                                                    | 130.102158               | 2644.6298              | 200004                   | 100004   | 2051         | 205        | 17011             | 2052           | 40000          | 77.426           |
| 124.310143                                                                                                    | 125.786995               | 766.6904               | 200005                   | 100005   | 563          | 564        | 18515             | 564            | 40000          | 197.78           |
| 124.310143                                                                                                    | 125.786995               | 766.6904               | 200005                   | 100005   | 564          | 565        | 18516             | 565            | 40000          | 199.70           |
| 124.310143                                                                                                    | 125.786995               | 766.6904               | 200005                   | 100005   | 700          | 701        | 18380             | 701            | 40000          | 203.13           |
| 124.310143                                                                                                    | 125.786995               | 766.6904               | 76 200005                | 100005   | 701          | 702        | 18381             | 702            | 40000          | 42.426           |
| 124.310143                                                                                                    | 125.786995               | 766.6904               | 200005                   | 100005   | 837          | 838        | 18245             | 838            | 40000          | 123.6            |
| 106.066887                                                                                                    | 109.088539               | 1978.2337              | 65 200006                | 100006   | 3837         | 383        | 15261             | 3838           | 40000          | 195.20           |
| 106.066887                                                                                                    | 109.088539               | 1978.2337              | 65 200006                | 100006   | 3838         | 383        | 15262             | 3839           | 40000          | 244.49           |
| 106.066887                                                                                                    | 109.088539               | 1978.2337              | 65 200006                | 100006   | 3839         | 384        | 15263             | 3840           | 40000          | 235.20           |
| 106.066887                                                                                                    | 109.088539               | 1978 2337              | 65 200006                | 100006   | 3840         | 384        | 15264             | 3841           | 40000          | 277 27           |
| 106.066887                                                                                                    | 109.088539               | 1978 2337              | 65 200006                | 100006   | 3971         | 397        | 15123             | 3972           | 40000          | 4 9999           |
| 106 066997                                                                                                    | 109 022530               | 1079 2227              | 200000                   | 100000   | 3077         | 307        | 15123             | 3072           | 40000          | 210.35           |
| and the second second sec | 100.000000               | 1070.2007              | 200000                   | 100000   | 3372         | 207        | 15124             | 2074           | 40000          | 210.33           |
| 106.066667                                                                                                    | 11110 110000 1100        | 13/07/33/              | 200006                   | 100006   | 39/3         | 291        | 15125             | 39/4           | 40000          | 00.000           |
| 106.066887                                                                                                    | 100.000000               | 4070 0007              | 000 000000               | 100000   | 0070         | 207        | 45400             | 0.077          | 10000          | 00.000           |
| 106.066887<br>106.066887                                                                                                    | 109.088539               | 1978.2337              | 65 200006                | 100006   | 3976         | 397        | 15128             | 3977           | 40000          | 98.639           |
| 106.066887<br>106.066887<br>106.066887                                                                                                    | 109.088539<br>109.088539 | 1978.2337<br>1978.2337 | 765 200006<br>765 200006 | 100006   | 3976<br>3977 | 397<br>397 | 15128<br>15129    | 3977<br>3978   | 40000<br>40000 | 98.639<br>217.27 |

2 Select only the necessary fields (You can either turn off or delete unnecessary fields)

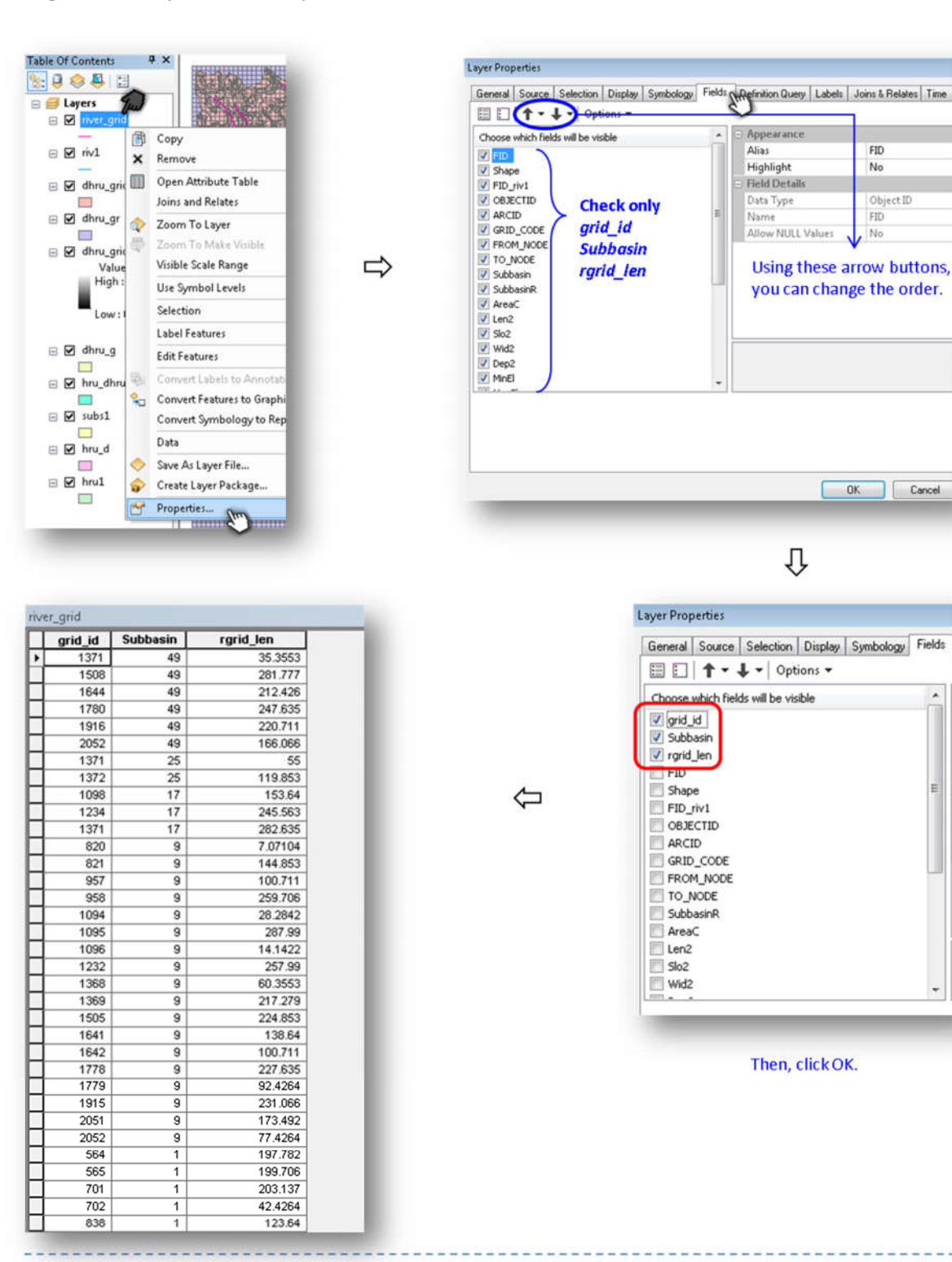

#### (3) Provide text file: river\_grid

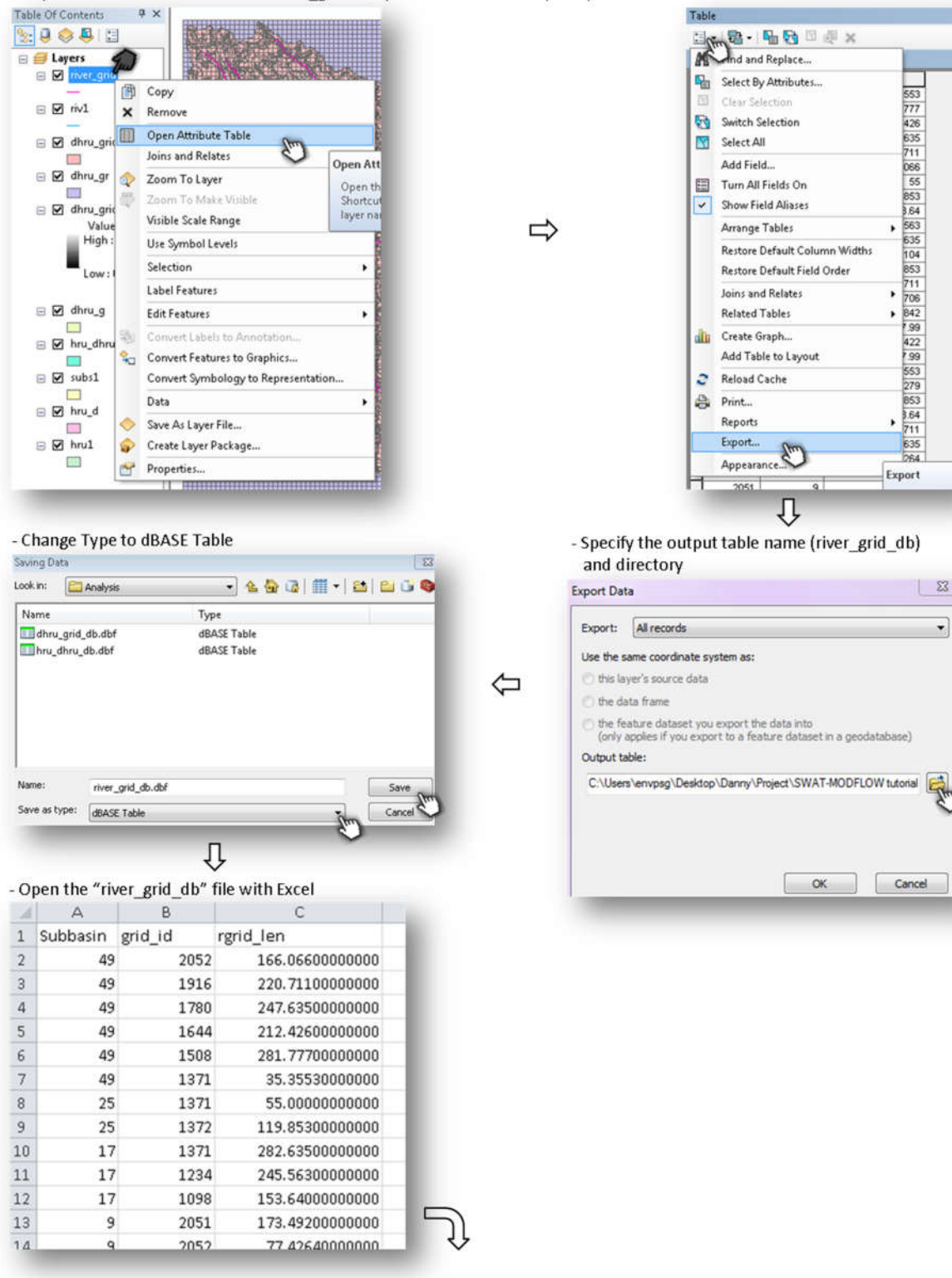

- Export the attribute table of the "river\_grid" shapefile as dBASE table (\*.dbf)

| 4  | A           | B 🕢    | ∡ ≝ <u>∽</u> • <u>∩</u> • .00 | *.0 V |      | F             | G               | н      |
|----|-------------|--------|-------------------------------|-------|------|---------------|-----------------|--------|
| 1  | Subbasin gr | id id  | alah kara                     | Ϋ́    |      |               |                 |        |
| 2  | 49          | 205: * | Cut                           |       |      |               |                 |        |
| 3  | 49          | 191(   | ⊆ору                          |       |      |               |                 |        |
| 4  | 49          | 1780   | Paste Options:                |       |      |               |                 |        |
| 5  | 49          | 1644   |                               |       |      |               |                 |        |
| 6  | 49          | 1508   | Paste Special                 |       |      |               |                 |        |
| 7  | 49          | 137:   | tareat                        | -     |      |               |                 |        |
| 8  | 25          | 137:   | luseum                        |       |      |               |                 |        |
| 9  | 25          | 137.   | Delete                        |       |      |               |                 |        |
| 10 | 17          | 137:   | Clear Contents                |       |      |               |                 |        |
| 11 | 17          | 1234   | Filter Am                     | K     | Cle  | ar Filter     |                 |        |
| 12 | 17          | 1098   | Sort >                        | 2     | Bea  | ppty          |                 |        |
| 13 | 9           | 205:   | Insert Comment                |       | E.u. | as her Calact | ad Calle Makes  |        |
| 14 | 9           | 205:   | anen collinen                 | -     | PHD  | er by select  | eu cen s value  | Spal ) |
| 15 | 9           | 191    | Eormat Cells                  |       | Filt | er by Select  | ed Cell's Color | ~      |
| 16 | 9           | 1778   | Pick From Drop-down List      |       | Filt | er by Select  | ed Cell's Font  | Color  |
| 17 | 9           | 1775   | Define Name                   |       | Filt | er by Select  | ed Cell's [con  |        |

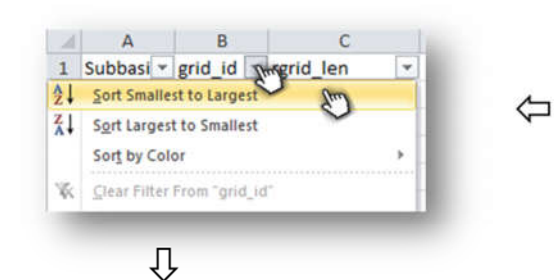

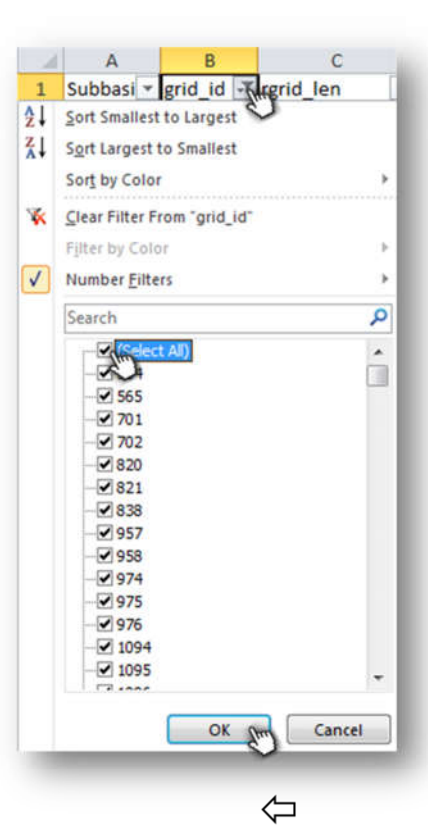

⇔

- Save the spreadsheet as text file format

- Change the order of the columns and correct the column names

- Insert one row at the top of the spreadsheet and write the number of lines with information (starting on Line 3)
- Reduce the number of digits after decimal point if desired

| 1  | A         | В         | C               |
|----|-----------|-----------|-----------------|
| 1  | 1921      |           |                 |
| 2  | grid_id 🚽 | subbasi 💌 | rgrid_len 💌     |
| 3  | 564       | 1         | 197.7820000000  |
| 4  | 565       | 1         | 199.7060000000  |
| 5  | 701       | 1         | 203.1370000000  |
| 6  | 702       | 1         | 42.42640000000  |
| 7  | 820       | 9         | 7.07105000000   |
| 8  | 821       | 9         | 144.85300000000 |
| 9  | 838       | 1         | 123.6400000000  |
| 10 | 838       | 57        | 151.92400000000 |
| 11 | 957       | 9         | 100.71100000000 |
| 12 | 958       | 9         | 259.7060000000  |
| 13 | 974       | 57        | 40.35530000000  |
| 14 | 975       | 57        | 277.63500000000 |
| 15 | 976       | 57        | 102.7820000000  |
| 16 | 1094      | 9         | 28.2843000000   |
| 17 | 1095      | 9         | 287.9900000000  |
| 18 | 1096      | 9         | 14.14210000000  |

| File name:    | river_grid                |  |  |
|---------------|---------------------------|--|--|
| Save as type: | Text (Tab delimited) (*.t |  |  |
| -             |                           |  |  |
| 1 1921        |                           |  |  |
| 2 grid_id st  | ubbasin rgrid_len         |  |  |
| 3 564 1       | 197.78200000000           |  |  |
| 4 565 1       | 199.7060000000            |  |  |
| 5 701 1       | 203.13700000000           |  |  |
| 6 702 1       | 42.42640000000            |  |  |
| 7 820 9       | 7.07105000000             |  |  |
| 8 821 9       | 144.85300000000           |  |  |
| 9 838 1       | 123.64000000000           |  |  |
| 10 838 53     | 7 151.92400000000         |  |  |
| 11 957 9      | 100.71100000000           |  |  |
| 12 958 9      | 259.7060000000            |  |  |
| 13 974 5      | 40.35530000000            |  |  |
| 14 975 5      | 277.63500000000           |  |  |
| 15 976 5      | 102.78200000000           |  |  |
| 16 1094 9     | 28.28430000000            |  |  |
| 17 1095 9     | 287.99000000000           |  |  |
| 18 1096 9     | 14.14210000000            |  |  |
| 19 1098 13    | 7 153.64000000000         |  |  |
| 20 1112 5     | 7 215.2080000000          |  |  |
| 21 1113 5     | 114.85300000000           |  |  |
| 22 1232 9     | 257.99000000000           |  |  |
| 23 1234 13    | 245.5630000000            |  |  |
| 24 1249 5     | 7 173.13700000000         |  |  |
| 25 1250 5     | 245.56300000000           |  |  |
| 26 1251 5     | 7 102.07100000000         |  |  |
| 27 1368 9     | 60.35530000000            |  |  |
| 28 1369 9     | 217.27900000000           |  |  |
| 29 1371 49    | 35.3553000000             |  |  |
| 30 1371 2     | 5 55.0000000000           |  |  |
| 31 1371 1     | 282.6350000000            |  |  |
| 32 1372 2     | 5 119.8530000000          |  |  |
| 33 1387 5     | 267.27900000000           |  |  |

### 4.2 CREATE SWAT-MODFLOW INPUT FILES

Now that the four linkage files have been created, the four SWAT-MODFLOW text input files can be created:

1. Place the **hru\_dhru.txt**, **dhru\_grid.txt**, **grid\_dhru.txt**, and **river\_grid.txt** files into the folder with the *CreateSWATMF.exe* FORTRAN program. Before running, make sure that the .txt extensions are deleted for each of the files.

| CreateSWATMF.exe<br>Type: Application | Size: 928 KB  |   | CreateSWATMF.exe<br>Type: Application | Size: 928 KB  |
|---------------------------------------|---------------|---|---------------------------------------|---------------|
| dhru_grid.txt                         | Size: 1.66 MB |   | dhru_grid                             | Size: 1.66 MB |
| grid_dhru.txt                         | Size: 1.66 MB | ⇒ | grid_dhru                             | Size: 1.66 MB |
| hru_dhru.txt                          | Size: 691 KB  | Ī | hru_dhru                              | Size: 691 KB  |
| river_grid.txt                        | Size: 48.2 KB | Ī | river_grid                            | Size: 48.2 KB |

- 2. Run *CreateSWATMF.exe*. Even for large watersheds with thousands of HRUs and MODFLOW grid cells, this program should only take 10-30 seconds to run. This will create the following files:
  - swatmf\_dhru2hru.txt
  - swatmf\_dhru2grid.txt
  - swatmf\_grid2dhru.txt
  - swatmf\_river2grid.txt

| dhru_grid  | Core 1 66 MP  |   | 11474 Cells processed out of 1917<br>11475 Cells processed out of 1917<br>11475 Cells processed out of 1912 |
|------------|---------------|---|----------------------------------------------------------------------------------------------------|
|            | 512E 1.00 MB  |   | 11477 Cells processed out of 1917<br>11478 Cells processed out of 1917                                      |
| grid_dhru  |               |   | 11479 Cells processed out of 1917<br>11488 Cells processed out of 1917                                      |
|            | Size: 1.66 MB | ~ | 11481 Cells processed out of 1912                                                                           |
| her dher   |               |   | 11483 Cells processed out of 1917                                                                           |
| nru_anru   | C             |   | 11484 Cells processed out of 1917<br>11485 Cells processed out of 1917                                      |
| 1          | Size: 691 KB  |   | 11486 Cells processed out of 1917                                                                           |
| river arid |               |   | 11488 Cells processed out of 1917                                                                           |
| inter_gild | Cine 49 2 KP  |   | 11489 Cells processed out of 1917<br>11498 Cells processed out of 1917                                      |
| -          | 3126: 40.2 ND |   | 11491 Cells processed out of 1917                                                                           |

| CreateSWATMF.exe<br>Type: Application | Size: 928 KB  |
|---------------------------------------|---------------|
| dhru_grid                             | Size: 1.66 MB |
| grid_dhru                             | Size 1.66 MB  |
| hru_dhru                              | Size: 691 KB  |
| river_grid                            | Size: 48.2 KB |
| swatmf_dhru2grid.txt                  | Size: 2.07 MB |
| swatmf_dhru2hru.txt                   | Size: 969 KB  |
| swatmf_grid2dhru.txt                  | Size: 3.18 MB |
| swatmf_river2grid.txt                 | Size: 99.8 KB |

- 3. Create the swatmf\_link.txt file (see example file in the "Example Simulation LRW\4 SWAT MODFLOW LRW" folder). This text file contains basic information for the SWAT-MODFLOW simulation:
  - i. Flag for including MODFLOW (0 or 1)
  - ii. Flag for including RT3D (0 or 1) (for RT3D linkage, see Section 8)
  - iii. Frequency of MODFLOW runs (# of days between MODFLOW calls)
    - iv. Flag for reading observation cells (observation file was created). If desired, a modflow.obs file can be created. This file contains indices (I,J,K) for grid cells for which groundwater head data will be output for each time step. An example file is located in the "Example Simulation LRW\2 MODFLOW LRW\MODFLOW model" folder.
  - 1 SWAT LRW 2 MODFLOW LRW 3 Linking **4 SWAT MODFLOW LRW** modflow LRW.dis Size: 491 KB Type: DIS File swatmf\_link.txt **5 View Results** Size: 727 bytes SWAT-MODFLOW.exe 6 SWAT MODFLOW RT3D LRW Type: Application Size: 27.7 MB r2 swatmf\_link.txt - Notepad tion that there says . File Edit Format View Help mf\_active: 0 = run SWAT only, 1 = run SWAT and MODFLOW i. ji. mf\_active: 0 = run SWAT only, 1 = run SWAT, MODFLOW, F mf\_interval: the number of days between MODFLOW runs Read in observation cells from "modflow.obs" (0=no obs 0 iii. 1 1 1Read in observation cells from modilow.obs(0=no observation cells from modilow.obsOptional output for SWAT-MODFLOW (0=no; 1=yes)1SWAT Deep Percolation (mm) (for each HRU)1MODFLOW Recharge (m3/day) (for each MODFLOW cell)1SWAT Channel Depth (m) (for each SWAT Subbasin)1MODFLOW River Stage (m) (for each MODFLOW River Cell)1Groundwater/Surface Water Exchange (m3/day) (for each1Groundwater/Surface Water Exchange (m3/day) (for each iv. v
  - v. Flags for optional model output (0 or 1)

# 5. RUNNING THE SWAT-MODFLOW SIMULATION

#### 5.1 Place the following files in the folder containing the original SWAT model:

• MODFLOW input files. Be sure to set your MODFLOW model to transient mode within the discretization file (\*.dis):

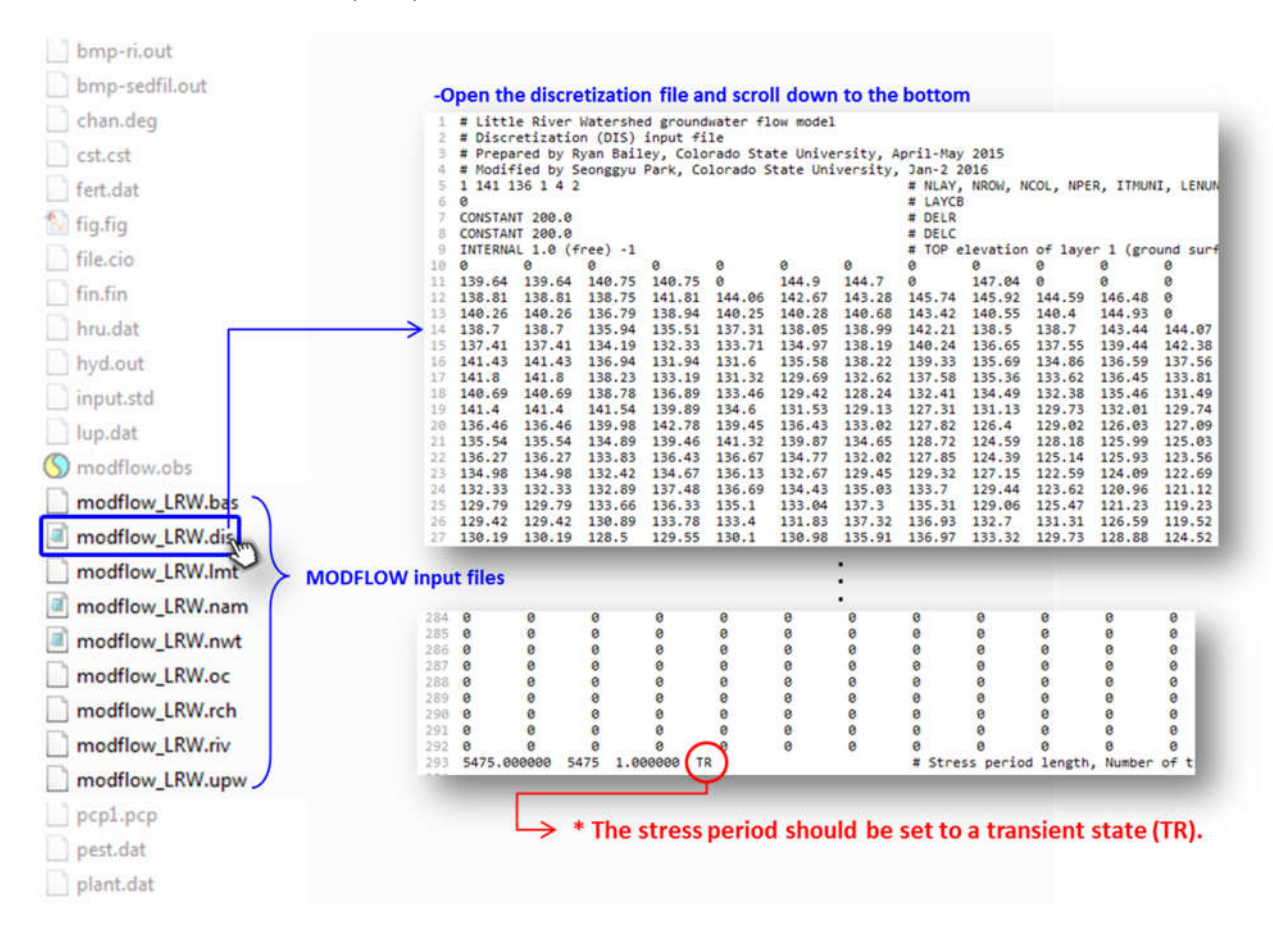

• MODFLOW name file (change name to modflow.mfn). Within the name file, add 5,000 to each file identification integer. This is done so that file integers do not conflict with SWAT input/output files.

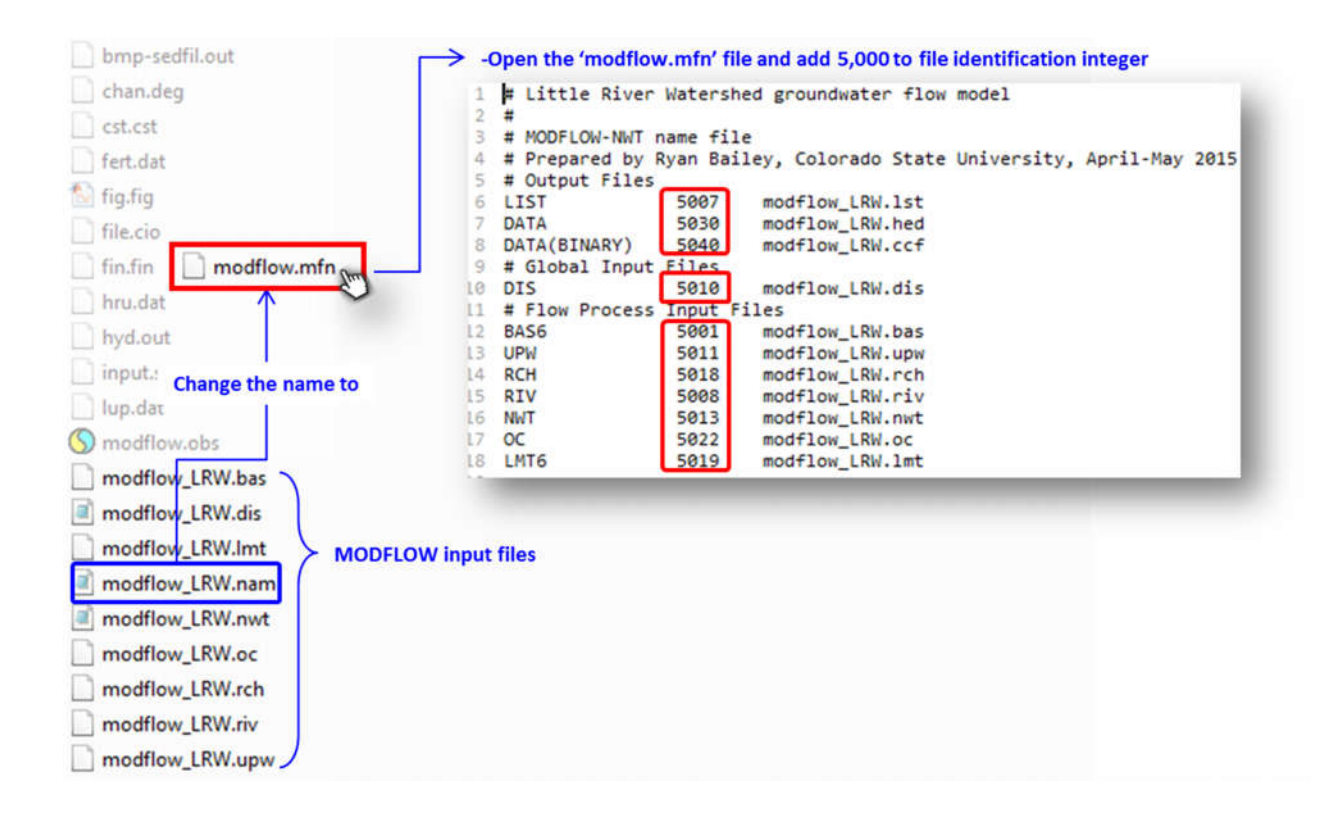

- swatmf\_link.txt
- Mapping files:
  - swatmf\_dhru2hru.txt
  - swatmf dhru2grid.txt
  - swatmf grid2dhru.txt
  - swatmf \_river2grid.txt

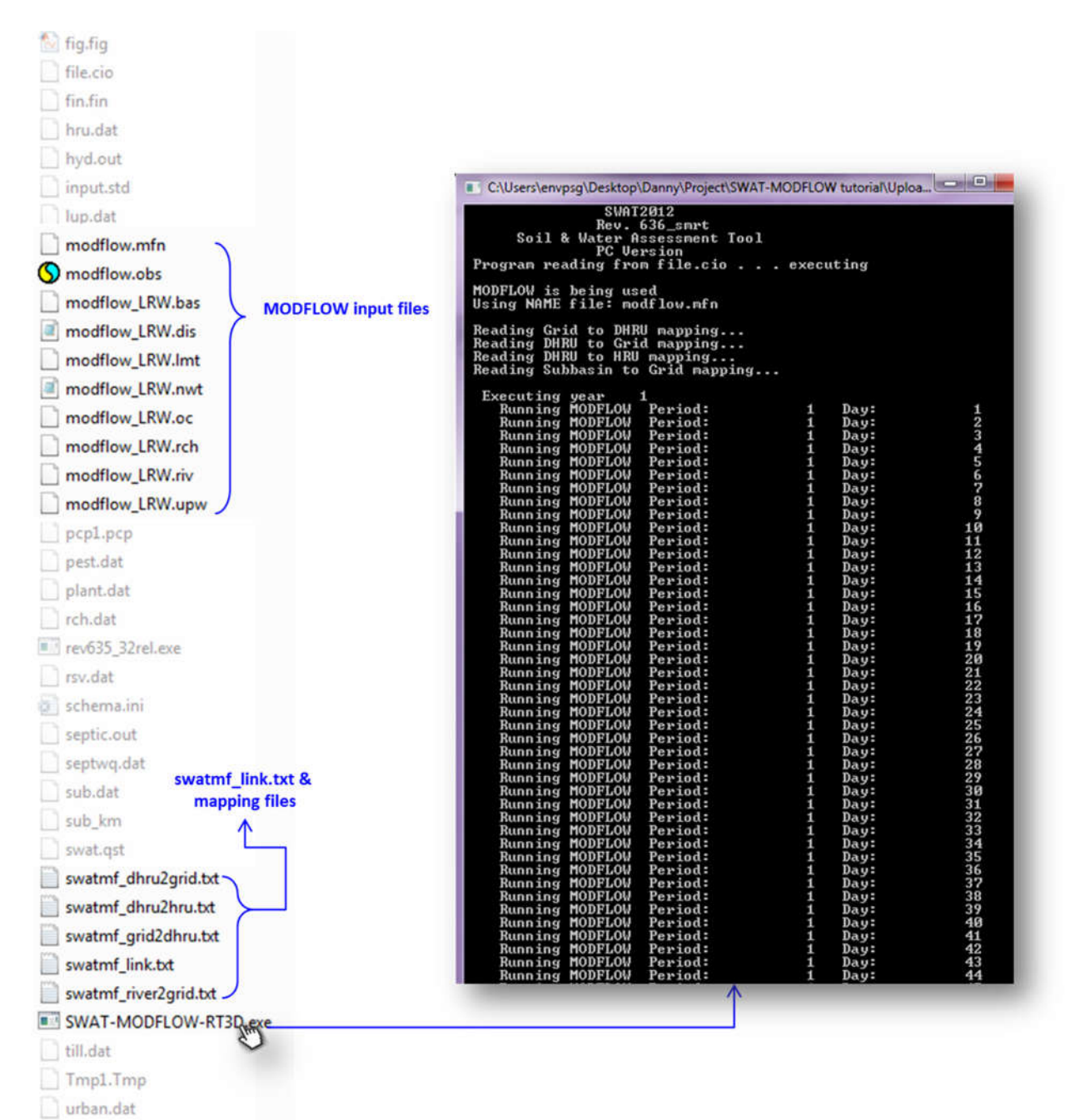

#### 5.2 Run SWAT\_MODFLOW.exe (rather than the original SWAT executable)

watout.dat

# 6. VIEWING RESULTS

The SWAT-MODFLOW simulation will produce several primary output files and, if selected in the *Simulation* tab, up to 6 additional output files:

#### modflow.hed

This file contains the calculated groundwater hydraulic head for each MODFLOW grid cell, for each specified time step of the simulation (the time steps at which values will be written are specified in the modflow.oc file). For each output time, there is a header line (time step, stress period), followed by the hydraulic head values written by row and column. No-data values (i.e. cells outside of the watershed boundary) are represented by "-999.0".

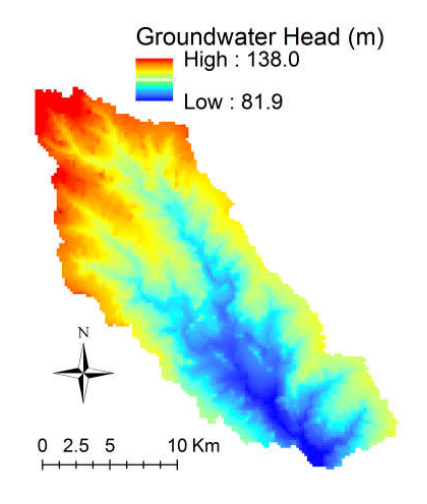

#### swatmf\_out\_MF\_obs

Created only if flag is set in swatmf\_link.txt

This file contains the groundwater hydraulic head of the observation cells specified in "modflow.obs", for each MODFLOW time step. For each time step, the head values for each observation cell are printed on a single line, in the same order as the cells listed in "modflow.obs". These results can be used to create time series of hydraulic head for locations within the aquifer:

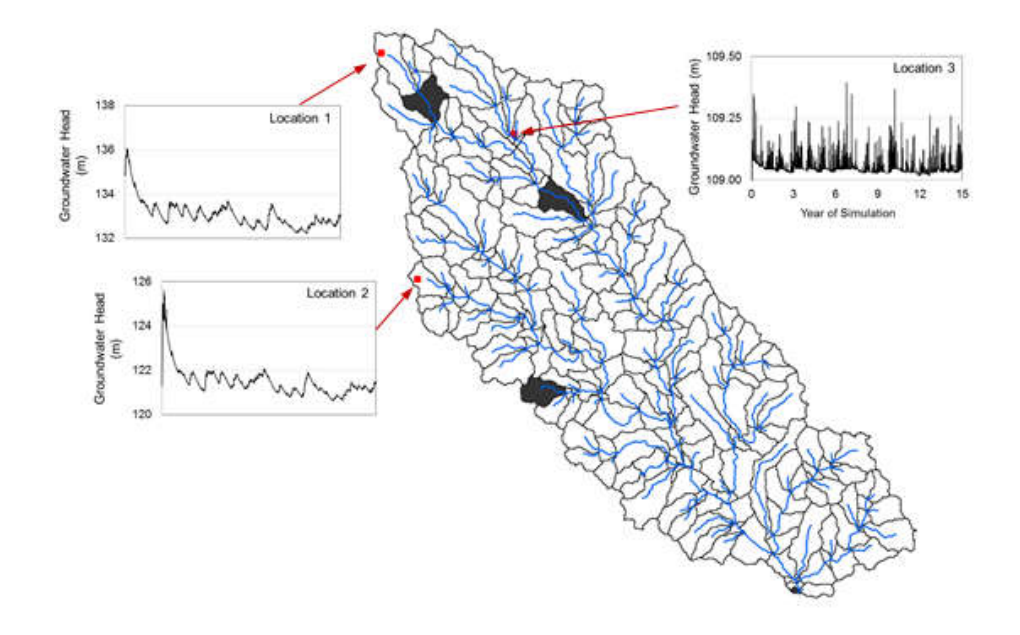

#### swatmf\_out\_SWAT\_recharge

#### Created only if flag is set in swatmf\_link.txt

This file contains the depth (mm) of deep percolation ( = recharge to MODFLOW) calculated for each HRU, for each day of the simulation. Following the header line ("SWAT deep percolation (mm) (for each HRU)"), the deep percolation values for each HRU (beginning with HRU #1) are written for the first day, followed by a blank line, followed by the values for the next day, etc.

#### swatmf\_out\_MF\_recharge

#### Created only if flag is set in swatmf\_link.txt

This file contains the volumetric flow rate of recharge  $(m^3/day)$  of recharge provided to each MODFLOW grid cell, for each day of the simulation. The values are written in a 2D format according to the number of rows and columns in the MODFLOW grid. These values can be displayed as raster datasets in GIS to display the recharge to the water table:

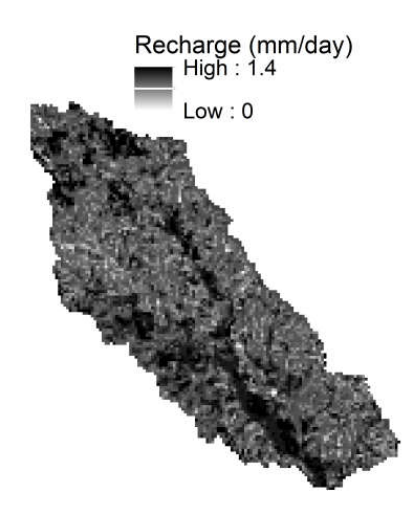

#### swatmf\_out\_SWAT\_channel

#### Created only if flag is set in swatmf\_link.txt

This file contains the channel depth (m) for each sub-basin channel, for each day of the simulation. For each day, the depths are written on a single line, with the depth for sub-basin #1 in the first column, depth for sub-basin #2 in the second column, etc. up to the last sub-basin.

#### swatmf\_out\_MF\_riverstage

#### Created only if flag is set in swatmf link.txt

This file contains the river stage ( = channel depth) (m) for each MODFLOW river cell, for each day of the simulation. These values are obtained from the sub-basin channel depths computed by SWAT. Output from consecutive days is separated by a blank line.

#### swatmf\_out\_SWAT\_gwsw

#### Created only if flag is set in swatmf\_link.txt

This file contains the volumetric exchange rates  $(m^3/day)$  between the stream network and the aquifer for each SWAT sub-basin (numbered consecutively), for each day of the simulation. Positive values signify groundwater flow to the channel, whereas negative values signify stream seepage to the aquifer. Output from consecutive days is separated by a blank line.

#### swatmf\_out\_MF\_gwsw

#### Created only if flag is set in swatmf\_link.txt

This file contains the volumetric exchange rate  $(m^3/day)$  between the stream network and the aquifer for each MODFLOW River cell (numbered consecutively), for each day of the simulation. <u>Negative values signify groundwater flow to the channel</u> (MODFLOW treats the aquifer as the control volume, and water leaving the aquifer is denoted by a negative value), whereas positive values signify stream seepage to the aquifer (i.e. a source to the aquifer). Output from consecutive days is separated by a blank line.

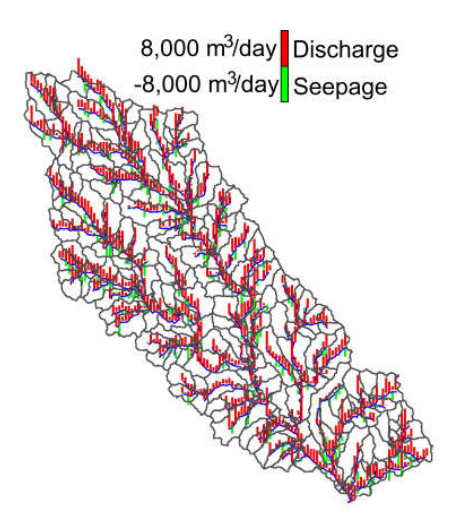

# 7. WATERSHED WATER BALANCE IN SWAT-MODFLOW

For standard SWAT model simulations, the *output.std* file contains daily-averaged depths for the principal water balance variables in the watershed (e.g. rainfall, surface runoff, groundwater flow to streams, etc.). The *output.std* file for the SWAT-MODFLOW simulations has the same general format as the original SWAT model, but with several key additions that provide more information regarding groundwater and groundwater-surface water interactions. These additions are summarized as follows:

| 8            |                                                                      |
|--------------|----------------------------------------------------------------------|
| PREC:        | Rainfall in the watershed                                            |
| SURQ:        | Surface runoff to streams                                            |
| LATQ:        | Lateral flow to streams                                              |
| GWQ:         | Groundwater flow to streams (using original SWAT groundwater module) |
| PERCO LATE:  | Deep percolation (recharge) to groundwater                           |
| TILE Q:      | Tile drain flow to streams                                           |
| SW:          | Total soil water contained in the watershed                          |
| WATER YIELD: | Total water added to streams ( = SURQ + LATQ + GWQ + TILE Q)         |

| Variables in original | SWAT simulations |
|-----------------------|------------------|
|-----------------------|------------------|

| New Variables (and | changes to original variables) in SWAT-MODFLOW simulations                                                                                                    |
|--------------------|----------------------------------------------------------------------------------------------------|
| GWQ:               | Groundwater flow to streams (as calculated by the River package in MODFLOW)                                                                                                 |
| SWGW:              | Seepage from streams to the aquifer (as calculated by the River package in MODFLOW)                                                                                         |
| GW:                | Total groundwater contained in the watershed                                                                                                    |
| WATER YIELD:       | Total water added to streams ( = SURQ + LATQ + GWQ – SWGW +<br>TILE Q) (notice that this takes into account the water that leaves the<br>stream and seeps into the aquifer) |

# 8. WATER QUALITY USING SWAT-MODFLOW-RT3D

SWAT-MODFLOW can also be used in conjunction with the RT3D (<u>Reactive Transport in 3</u> <u>D</u>imensions) model to simulate the reactive transport of solutes through the aquifer system and the solute mass exchange between the aquifer and the stream network. RT3D is called as a subroutine within the MODFLOW code during each groundwater flow time step. RT3D uses the same finite difference grid as MODFLOW.

In the current version of the code, Nitrate (NO<sub>3</sub>) is included as a groundwater solute. Nitrate mass in deep percolation water as simulated for each SWAT HRU is passed to RT3D grid cells using the same HRU-Cell mapping procedures as described in the previous sections of this tutorial. MODFLOW provides the cell-by-cell flow rates for each grid cell, and then RT3D calculates the cell-by-cell NO<sub>3</sub> concentration in the aquifer and the NO<sub>3</sub> mass loading from the aquifer to the stream network. Using the River Cell – Subbasin linking procedure as described in Section 2.1.4, the NO<sub>3</sub> mass loading from the aquifer to the stream is provided to the correct subbasin, which then can be routed through the watershed streams using the SWAT N-routing algorithms.

If solute transport with RT3D is desired, the "rt\_active" flag in the swatmf\_link.txt input file must be set to "1". There are also several RT3D input files required. These files are not described in this tutorial. If the user desires to use RT3D, please contact Dr. Ryan Bailey at Colorado State University for help in setting up a SWAT-MODFLOW-RT3D model.

# 9. SWATMOD-PREP: GRAPHICAL USER INTERFACE FOR CREATING SWAT-MODFLOW SIMULATIONS

SWATMOD-Prep is a graphical user interface that facilitates the linkage of SWAT and MODFLOW simulations to run a coupled SWAT-MODFLOW simulation. The executable for installing SWATMOD-Prep on a PC and an accompanying tutorial using the Little River Watershed dataset are provided on the SWAT-MODFLOW website (http://swat.tamu.edu/software/swat-modflow/).

Prepared By: Seonggyu Park | Ryan T. Bailey envpsg@colostate.edu | rtbaily@colostate.edu

a.

E

Dept. of Civil and Environmental Engineering Colorado State University